# Advanced Course on TDS and TCS Provisions

CA JAYA KRISHNA KAPOOR

jayakk15@gmail.com, 9643543535

### **Online Filling**

#### **Requirements for TDS return upload:**

•E-filing Registered and Valid TAN

•Return Preparation Utility (RPU) must be used while preparing TDS statement while File Validation Utility (FVU) for validation.

•Valid DSC registered to upload implementing DSC

•Demat account or principal contact's bank account to be given or else principal contact's PAN to be attached with Aadhar for uploading EVC.

**Step 1:** Registration on Traces and E-filing is the first step. Firstly, on traces, register your TAN number. But registration cannot be processed if you have not filed a TDS return (other than NIL Return). Because for registering on TRACES, you will need a token number and the challan details of your previously filed return. (For filing TDS Return as TDS returns are uploaded on E-Filing, you do not need registration on Traces). Your TAN number has to be registered on E-Filing site.

**Step 2:** To download the utility from TIN-NSDL is the second step. For TDS Return preparation, three are two utilities present

### **Online Filling**

•First is RPU (Return Preparation Utility), with which we prepare TDS Return.

•Second is FVU (File Validation Utility), with which we prove that data incorporated in RPU by matching the details with CSI File. Given below is the link from where you can download the utility from TIN-NSDL:

https://www.tin-nsdl.com/downloads/e-tds/eTDS-download-regular.html

**Step 3:**CSI File is also known as CIN File is a challan status inquiry file which is needed to prove the data while <u>preparing TDS Return</u>. It can be downloaded by the following process:

1.Go to https://tin.tin.nsdl.com/oltas/.

2.Click on TAN BASED VIEW.

3.Fill in the required details.

- 1. After this, you can download it.
- 2. Note that while downloading the period for CSI File, it must include challan which was mentioned by you in your return.

**Step 4:** After downloading both the utilities, open RPU and select the appropriate form number and then select Regular and then Click to Continue.

### **Online Filling**

Step 5: Then fill all the appropriate details.

**Step 6:** Save your file after filling all the details and then click on the Create File. a dialog box will pop up. In the first box (Challan input file name with path), select the CSI File which you downloaded previously.

**Step 7:** In the next box (Error and statistics report file path), select the folder where all the files will be saved after generating. Then Click on Validate.

Few files will be generated and saved in the selected folder.

Step 8: Then open FUV and a Dialog Box will pop up. In the first box (TDS input file name with path) select the file with ".txt" extension which was generated in the previous step. In the second box, select CSI File and in the third box, select a folder where files will be saved after generating.

Few files will be generated. There will be an error file in the generated file if you make any mistake while preparing a return. In the files generated, there will be a PDF file named "27 A". To find it, recheck the details.
Convert the file with ".fvu" extension into the ZIP file.

Step 9: With the registered TAN number Log into E-Filing for which you are preparing the return. Click on TDS and the upload. Fill up the details and upload the ZIP File and Signature file and submit the return.
Correct the error which is found during the validation in Step-8. Again create the file and validate it again.
Step 10: After 2-3 days, filed return status can be checked on TRACES.

### **Online Filling**

•The e-TDS/TCS RPU is a Java based utility. JRE (Java Run-time Environment) [versions: SUN JRE: 1.6 onwards up to JRE: 1.8 update 60] should be installed on the computer where the e-TDS/TCS RPU is being installed. Java is freely downloadable from http://java.sun.com and http://www.ibm.com/developerworks/java/jdk or you can ask your vendor providing computer facilities (hardware) to install the same for you.

Latest RPU Utility • https://www.tin-nsdl.com/downloads/e-tds/download/RPU%203.7.zip

Latest FVU Facility https://www.tin-nsdl.com/downloads/e-tds/download/FVU\_7.2.zip

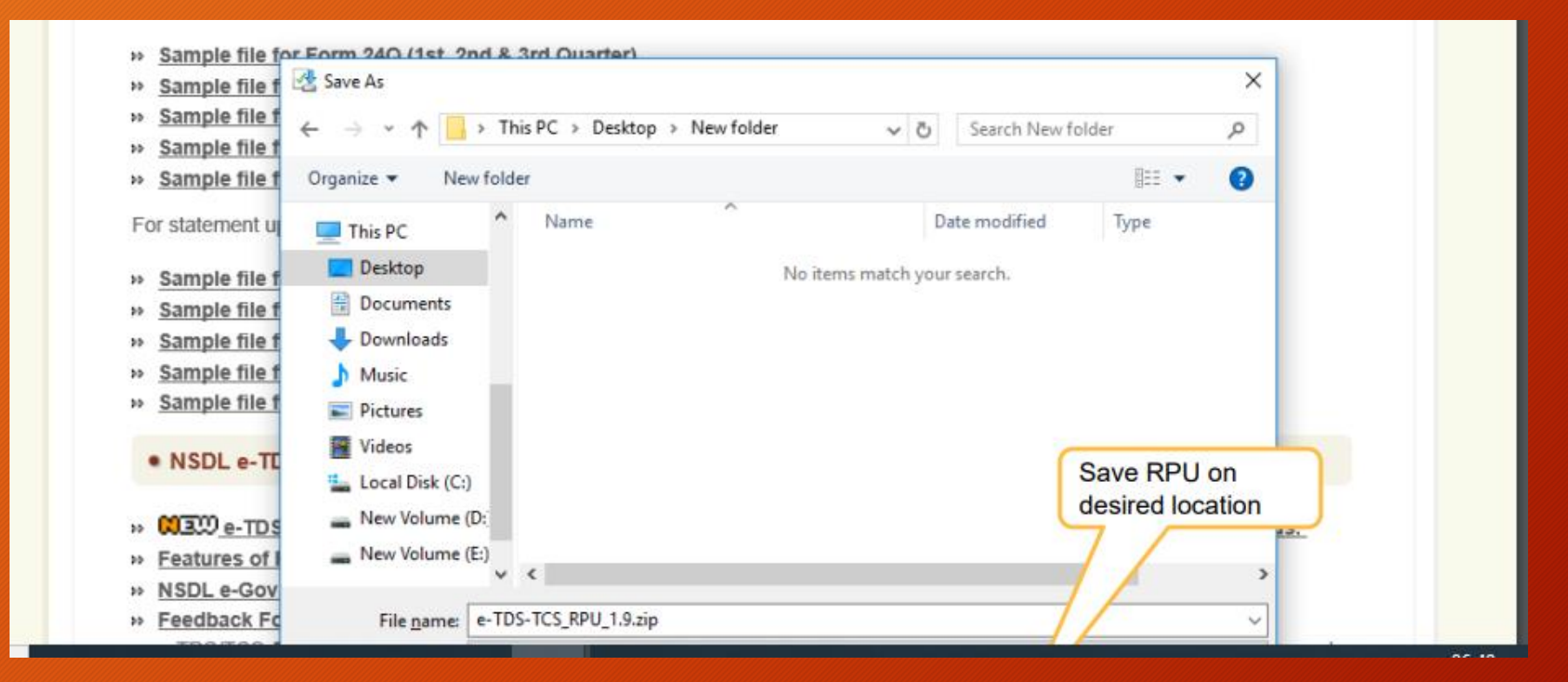

| 22/02/2017 9:23 PM                   | Application                                                                                   | 16,126 KB                                                          |                                                                                                    |
|--------------------------------------|-----------------------------------------------------------------------------------------------|--------------------------------------------------------------------|----------------------------------------------------------------------------------------------------|
|                                      |                                                                                               |                                                                    |                                                                                                    |
|                                      | Dout                                                                                          | ble click on self<br>folder in C driv                              | extract .exe which will extract you                                                                                                    |
| WinZip<br>To una<br>the spo<br>Unzip | o Self-Extractor - e-T<br>tip all files in e-TDS-TC<br>ecified folder press the<br>to folder. | DS-TCS_RPU_1.9.exe<br>CS_RPU_1.9.exe to<br>Unzip button.<br>Browse | Unzip<br>Run WinZip<br>Close                                                                                                    |
|                                      | WinZip<br>To una<br>the spen<br>Unzip f                                                       | Unzip to folder                                                    | Double click on self<br>RPU folder in C driv<br>WinZip Self-Extractor - e-TDS-TCS_RPU_1.9.exe<br>To unzip all files in e-TDS-TCS_RPU_1.9.exe<br>the specified folder press the Unzip button.<br>Unzip to folder.<br>Overwrite files without prompting |

#### **Online Filling**

| *       | This | is PC > Local Disk (C:) > e-TDS-TCS_RPU_1.9 |                    |                      |                                                                                                    |
|---------|------|---------------------------------------------|--------------------|----------------------|----------------------------------------------------------------------------------------------------|
| 55      |      | Name                                        | Date modified      | Туре                 | Size                                                                                                    |
| ,       | •    | 📊 lib                                       | 23/02/2017 11:37   | File folder          |                                                                                                    |
| ls 3    |      | Ver32                                       | 23/02/2017 11:37   | File folder          | Message                                                                                                    |
| te      |      | Ver64                                       | 23/02/2017 11:37   | File folder          | Pre-requisites for JAVA RPU installation:                                                                                              |
|         |      | 🕌 barbecue-1.5.jar                          | 02/05/2013 3:47 PM | Executable Jar File  | 1. JRE (JAVA Run-time Environment) [version: SUN JRE: 1.6 onwards] should be installed                                                 |
| ,       | r    | 🕌 bcprov-jdk14-141.jar                      | 02/05/2012 6:06 PM | Executable Jar File  | on the computer where the e-TDS/TCS RPU is being installed. (Note: You can ask your                                                    |
|         |      | 🔄 e-mudhra.cer                              | 26/10/2016 4:16 PM | Security Certificate | vendor providing computer facilities (hardware) to install the same for you or the same<br>can be downloaded from the following links: |
| VERSEA  | S I  | 📓 Filing procedureFor_FRD1.9.pdf            | 29/03/2016 4:18 PM | PDF File             | a) http://journaumh) http://www.ihm.com/doublepopuerka/journ/dk                                                                        |
| res     |      | 🍙 jshortcut-0.4-dist.jar                    | 28/12/2015 1:16 PM | Executable Jar File  | a) http://java.sun.com//b) http://www.ibm.com/developerworks/java/jdk                                                                  |
| pdate   |      | 🍰 log4j-1.2.8.jar                           | 17/02/2005 7:29 PM | Executable Jar File  | 2. Operating system version should be Windows 2003 and above for Windows users.                                                        |
|         |      | 🔄 NSDL-Root.cer                             | 16/09/2015 6:52 PM | Security Certificate | OK                                                                                                    |
|         |      | 🔊 pd4ml.jar                                 | 09/05/2007 1:28 PM | Executable Jar File  |                                                                                                    |
|         |      | 🔊 pdfbox-app-1.8.8.jar                      | 27/01/2015 6:21 PM | Executable Jar File  | 10,357 KB                                                                                                    |
|         |      | rpu.log Click to open                       | 23/02/2017 11:37   | Text Document        | 1 KB                                                                                                    |
| +=      |      | 📄 rpu_main.log 🛛 🛛 🛛 🔤                      | 22/02/2017 12:06   | Text Document        | 1 KB                                                                                                    |
| L.      |      | 🖾 ss. css2.iar                              | 11/10/2013 4:54 PM | Executable Jar File  | 140 KB                                                                                                    |
| IS      |      | 🖾 TDS_RPU.jar                               | 22/02/2017 10:41   | Executable Jar File  | 1,569 KB                                                                                                    |
|         |      | IDS_STANDALONE_FVU_2.150.bat                | 16/02/2017 3:21 PM | Windows Batch File   | 1 KB                                                                                                    |
|         |      | 🕌 TDS_STANDALONE_FVU_2.150.jar              | 22/02/2017 1:27 PM | Executable Jar File  | 1,497 KB                                                                                                    |
|         |      | TDS_STANDALONE_FVU_5.4.bat                  | 16/02/2017 3:21 PM | Windows Batch File   | 1 KB                                                                                                    |
| : (C:)  |      | 🕌 TDS_STANDALONE_FVU_5.4.jar                | 22/02/2017 1:21 PM | Executable Jar File  | 758 KB                                                                                                    |
| me (D:) |      | 🗟 Thumbs.db                                 | 16/09/2016 7:16 PM | Data Base File       | 8 KB                                                                                                    |
| 1       |      | & VarsianValidator iar                      | 26/00/2016 0.27 DM | Evecutable Jac Eile  | 12 VD                                                                                                    |

 $\times$ 

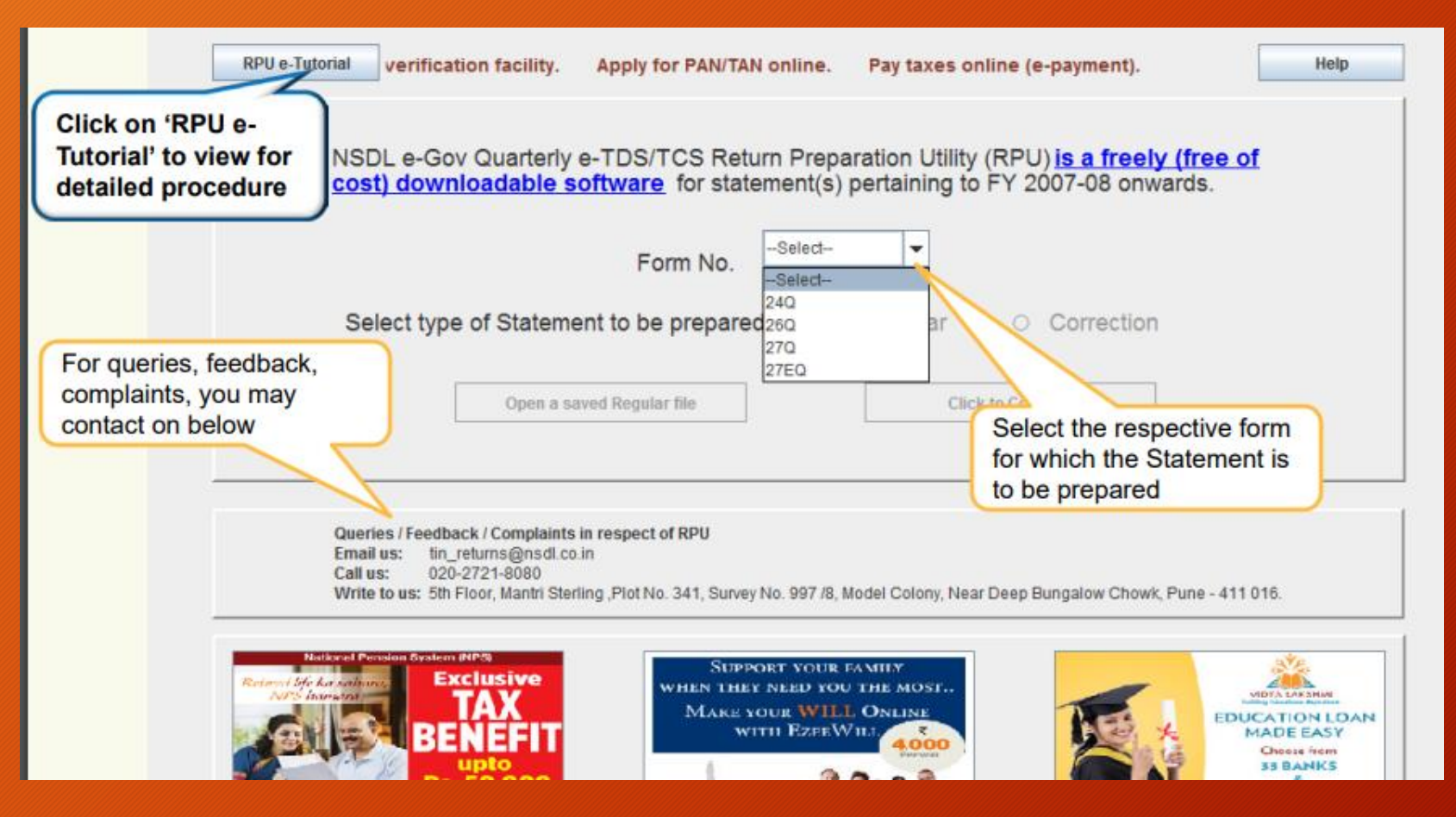

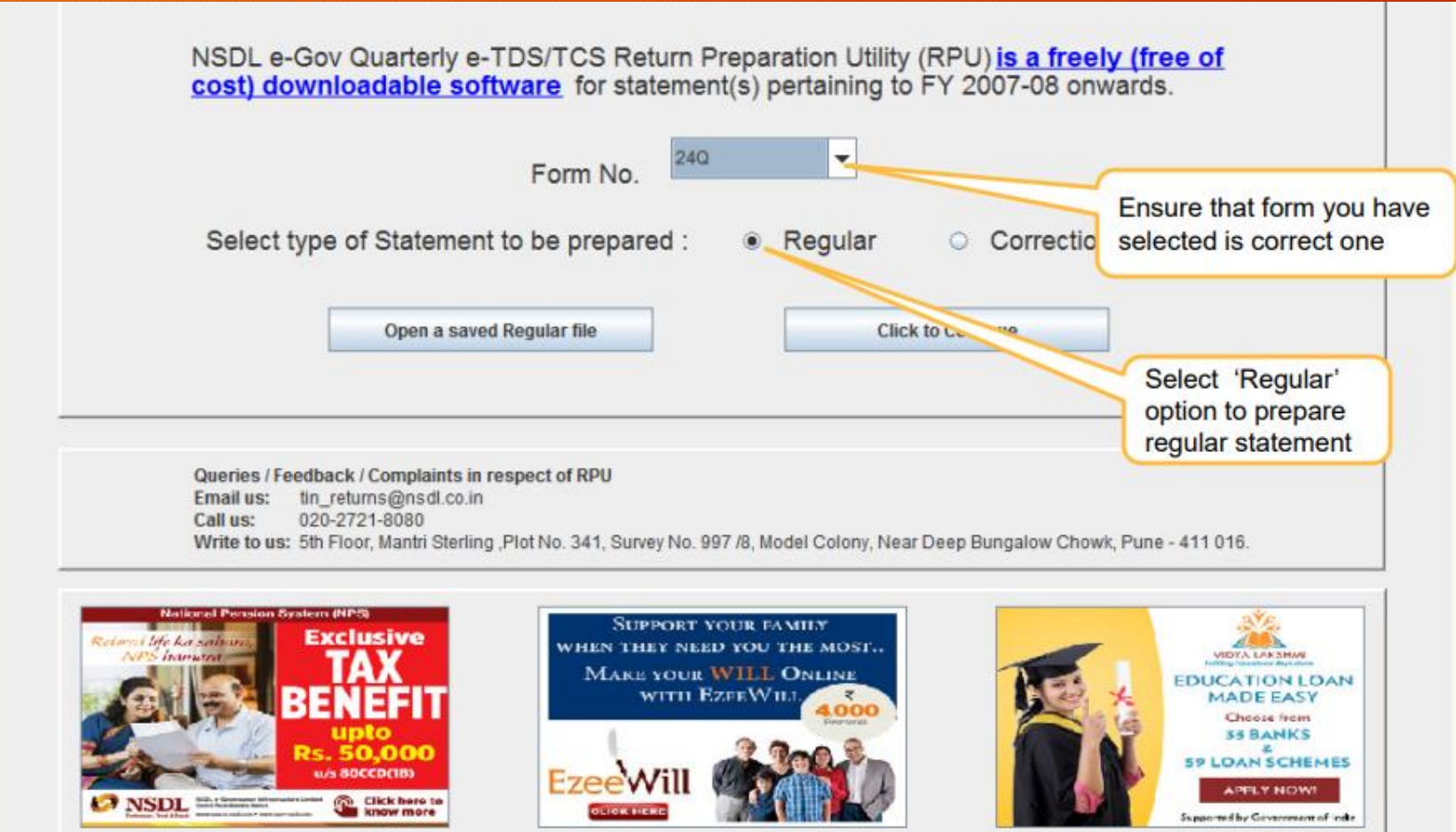

| For I        | Regular sta                           | itements – D                  | eductor/Co                                    | ollecto        | or details                            | Select res       | pective                                 |                  |                    |    |
|--------------|---------------------------------------|-------------------------------|-----------------------------------------------|----------------|---------------------------------------|------------------|-----------------------------------------|------------------|--------------------|----|
| Annexure I ( | Enter valid 10                        |                               |                                               |                |                                       | dropdown         | ,,,,,,,,,,,,,,,,,,,,,,,,,,,,,,,,,,,,,,, |                  |                    |    |
|              | digit Valid TAN<br>provided by<br>ITD | erly statement of deduction   | of tax under sub section<br>For Quarter Ended | (3) of section | a 200 of the Incomerca                | x Act, 1961 in r | respect of Sa                           | ilary.           | Select<br>Financia | al |
|              | 1. Particulars of Statem              | lent                          |                                               |                |                                       |                  |                                         |                  | Year               |    |
|              | Tax Deduction and Co                  | ollection Account No. (TAN) * |                                               |                | Financial Year. *                     |                  | Select                                  |                  | -                  |    |
| _            | Last Tax Deduction a                  | nd Collection Account No.     |                                               |                | Assessment Year *                     |                  |                                         |                  |                    |    |
| Enter valid  | 1 10 digit PAN                        |                               |                                               |                | Type of Deductor *                    |                  | Select                                  |                  | -                  |    |
| PAN is not   | t available Retu                      | ım (Yes/No)                   | No                                            |                | Last Deductor Type                    |                  |                                         |                  |                    |    |
| quote PAN    |                                       | ails                          | -Select-                                      | Select der     | Number of C                           | riginal Return   |                                         |                  |                    |    |
|              | ( Indicate only if any o              | change in Deductor Details )  |                                               | category       | Number of P                           | revious Return   |                                         |                  |                    |    |
|              | Check status of                       | your TAN at "Know your        | TAN"                                          |                |                                       |                  |                                         | <u> </u>         |                    |    |
|              | 2. Darticulars of Daduct              | er (Employer)                 |                                               | Che<br>at "K   | ck status of your T<br>(now your TAN" |                  | Once you                                | select Financial | Year,              |    |
|              | Name *                                | or (Employer)                 |                                               |                | Ministry / Dept. Name                 |                  | correspon<br>Year will a                | ding Assessme    | nt                 |    |
| Deduct       | ivision ( If a                        | ny.)                          |                                               |                | Ministry / Dept. Name                 | e (Others)       | displayed.<br>Ensure th                 | at Financial Ye  | ar you             |    |
| details      | needs to e                            | -                             | -Select                                       | -              | DDO Code                              |                  | have sele                               | cted is correct. |                    | /  |
| be prov      | ided here                             |                               |                                               |                | DDO Registration Nu                   | Imber            |                                         |                  |                    |    |

| rm Challan Annexure I (                             | Deductee details)                                              |             | For Central and State<br>Govt. select the<br>Ministry/ Dept. name |                        |
|-----------------------------------------------------|----------------------------------------------------------------|-------------|-------------------------------------------------------------------|------------------------|
|                                                     | 2. Particulars of Deductor ( Employer )                        |             |                                                                   |                        |
|                                                     | Name *                                                         | I           | Ministry / Dept. Name                                             | Select 🔻               |
|                                                     | Branch / Division ( If any )                                   |             | Ministry / Dept. Name ( Others )                                  |                        |
|                                                     | State Name                                                     | Select      | DDO Code                                                          |                        |
|                                                     | PAO Code                                                       |             | DDO Registration Number                                           |                        |
|                                                     | ation M.                                                       |             | Area / Location                                                   |                        |
| For Central and State<br>provide PAO code, in       | e Govt.                                                        | 1           | Name of Premises / Building                                       | For Central and        |
| code is not available                               | quote /Lane                                                    | 1           | Town / City / District                                            | DDO code, in case      |
| PAOOCDNOTAVBL                                       |                                                                |             | State *                                                           | Seler DDO code is not  |
|                                                     | Telephone No.                                                  |             | E-mail                                                            | DDOCDNOTAVBL           |
|                                                     | Telephone No. ( Alternate )                                    |             | E-mail ( Alternate )                                              |                        |
|                                                     | Account Office Identification Number<br>( AIN ) of PAO/TO/CDDO |             | Has Address Changed<br>Since Last Return *                        | d on check box, fields |
|                                                     |                                                                |             | etc. will                                                         | be auto populated from |
| AIN to be quoted only if<br>has been deposited thro | the tax                                                        | tion of Tax | Same as above                                                     | ar of deductor         |
| Transfer Voucher/Book                               | Entry 4                                                        |             | Permanent Account Number *                                        |                        |
|                                                     | Designation *                                                  |             | Area / Location                                                   |                        |
|                                                     | Flat No. *                                                     |             | Town / City / District                                            |                        |
|                                                     | Name of Premises / Building                                    |             | State *                                                           | Select                 |

| Form Challan Annexure I                                                | (Deductee details)                                             |                                                                                                    |
|------------------------------------------------------------------------|----------------------------------------------------------------|----------------------------------------------------------------------------------------------------|
|                                                                        | Road / Street / Lane                                           | Town / City / District                                                                                        |
|                                                                        | Pin Code *                                                     | State *Select                                                                                                 |
|                                                                        | Telephone No.                                                  | E-mail                                                                                                    |
|                                                                        | Telephone No. ( Alternate )                                    | E-mail (Alternate )                                                                                           |
|                                                                        | Account Office Identification Number<br>( AIN ) of PAO/TO/CDDO | Has Address Changed -Select-                                                                                  |
|                                                                        |                                                                |                                                                                                    |
|                                                                        | 3. Particulars of the Person Responsible for Deduti            | on of Tax Same as above                                                                                       |
|                                                                        | Name *                                                         | Permanent Account Number *                                                                                    |
|                                                                        | Designation *                                                  | Area / Location                                                                                               |
|                                                                        | Flat No. *                                                     | Town / City / District Enter valid 10 digit PAN                                                               |
| If regular statement fo<br>Form filed earlier then<br>other wise "No". | r the TAN and<br>select "Yes"                                  | If option selected in earlier field is<br>"Yes", then provide 15 digit receipt<br>number of earlier statement |
|                                                                        | Telephon Mornate )                                             | E-mail (Ano                                                                                                   |
|                                                                        | Has Address Changed Since Lass *******                         | Select Mobile No.                                                                                             |
|                                                                        | Has regular statement for Form<br>24Q filed for earlier period | -Select Receipt No. of earlier Statement<br>filed for Form 24Q                                                |

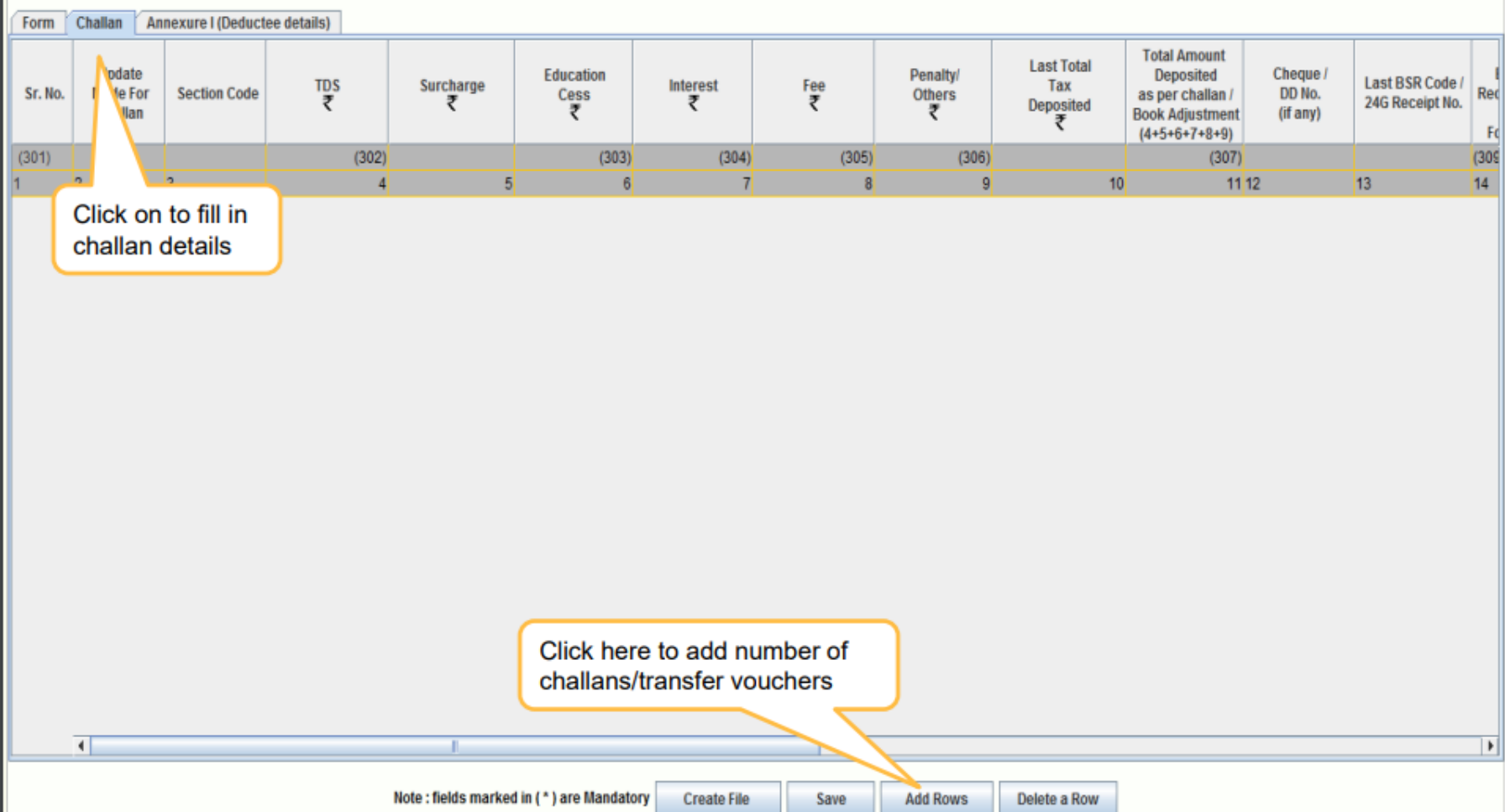

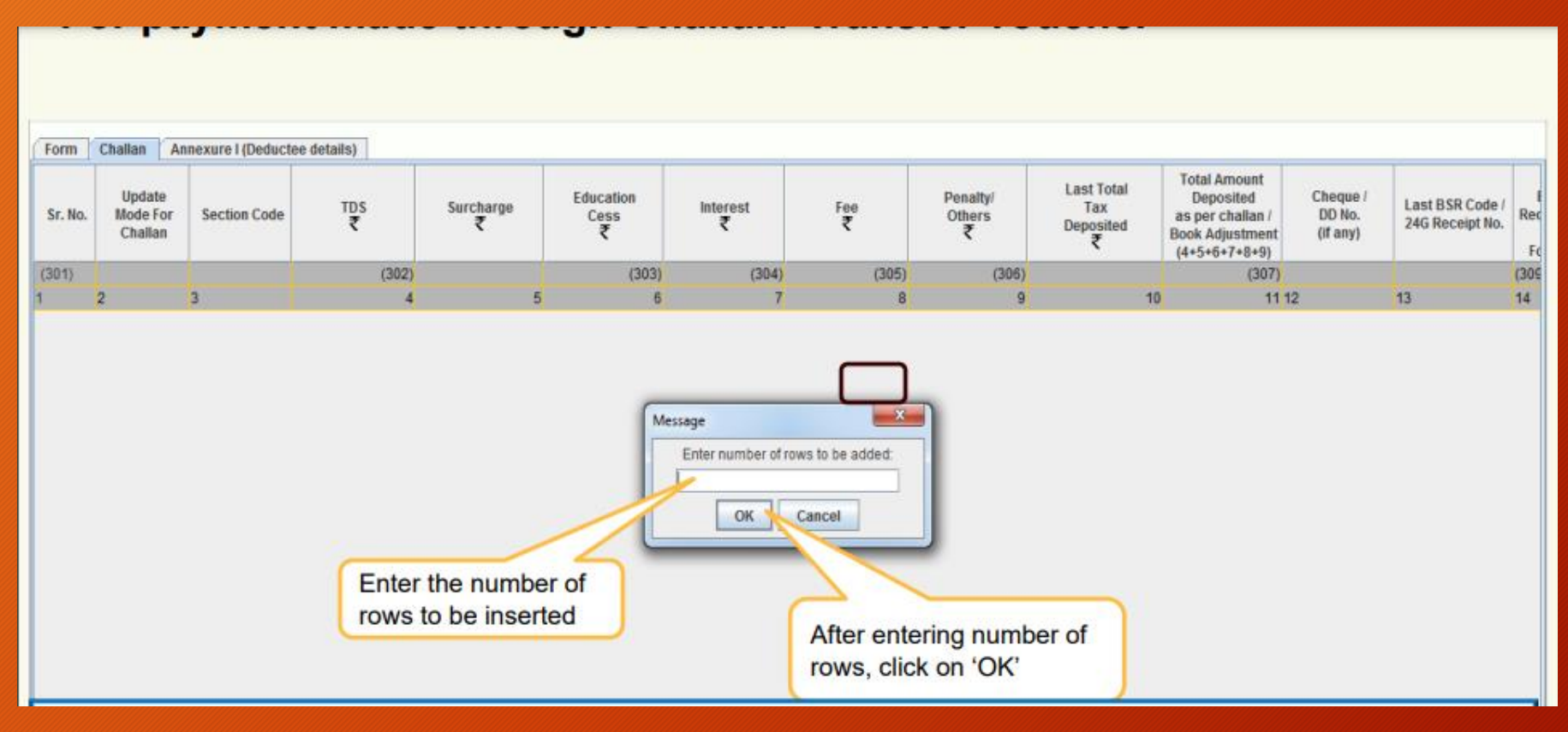

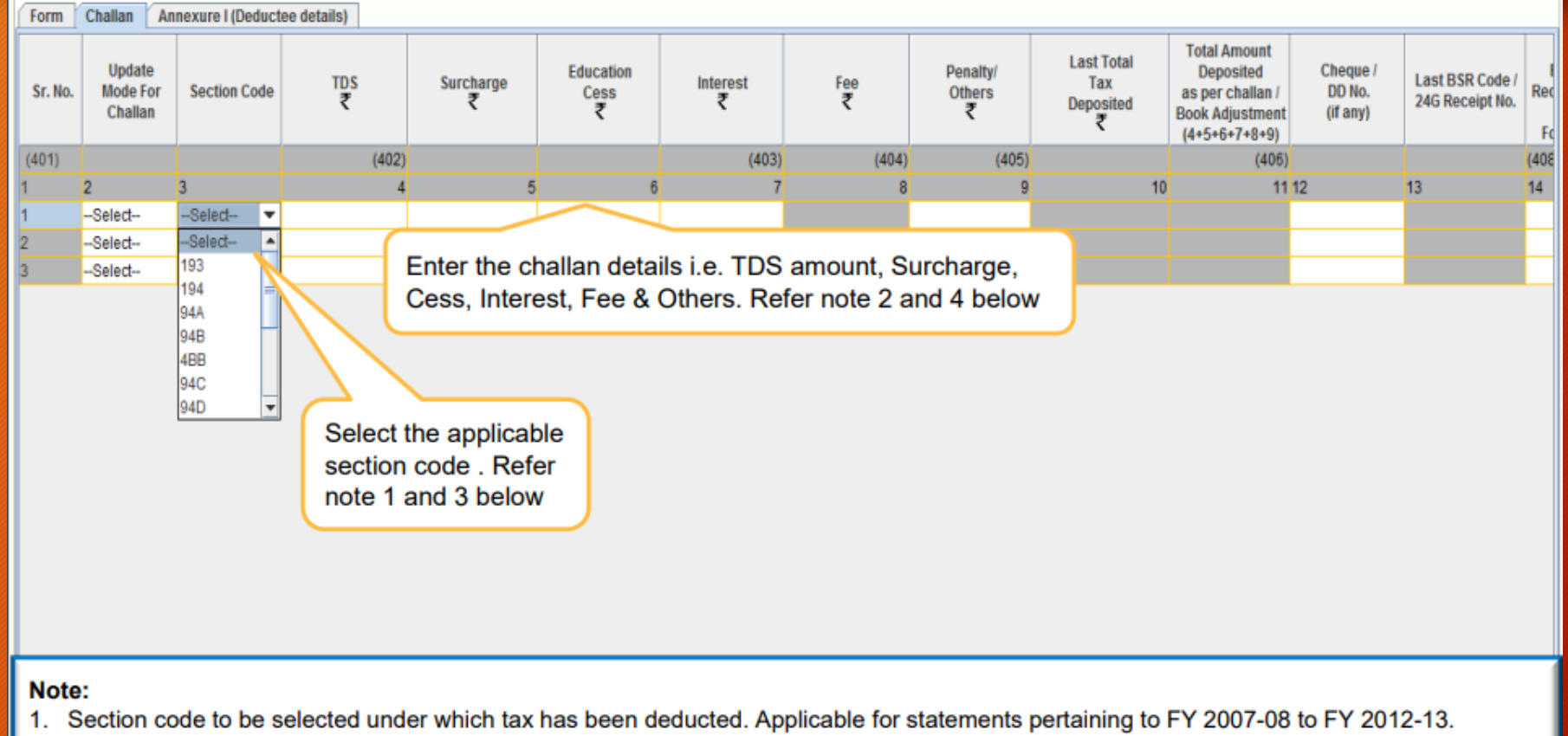

- 2. Section codes will be available under 'Annexure I' in case of statements pertaining to FY 2013-14 onwards.
- 3. Amount field should not be left blank, instead quote amount as 0.00 if not applicable.
- 4. Under 'Fee' column, late fee paid under section 234E for late filing of TDS statement has to be mentioned. This is applicable for statements pertaining to FY 2012-13 onwards (Same will be applicable only for payments made through challan).

#### **Online Filling**

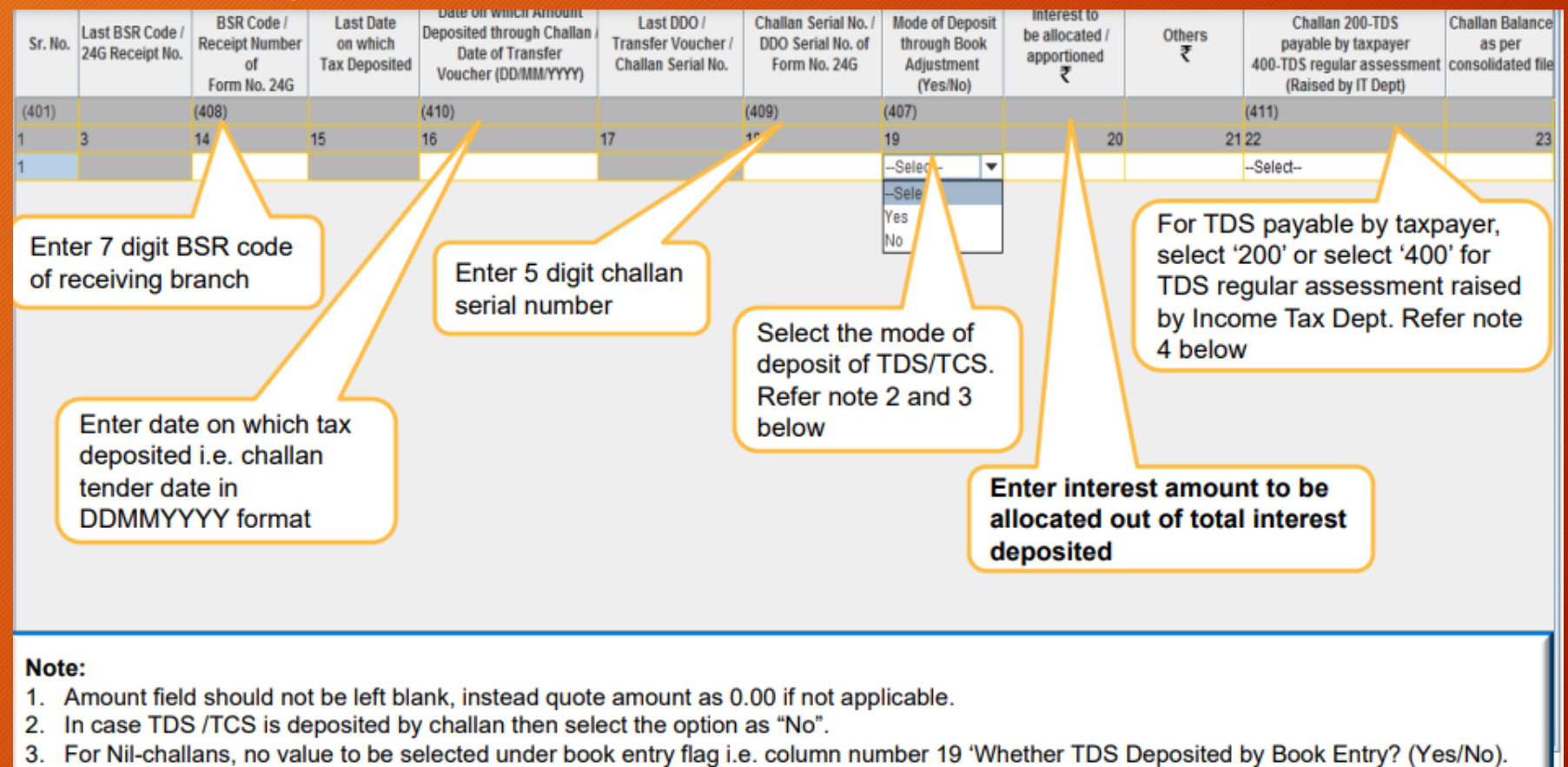

4. Minor Head of challan value to be quoted for statements pertaining to FY 2013-14 onwards for tax deposited through challan.

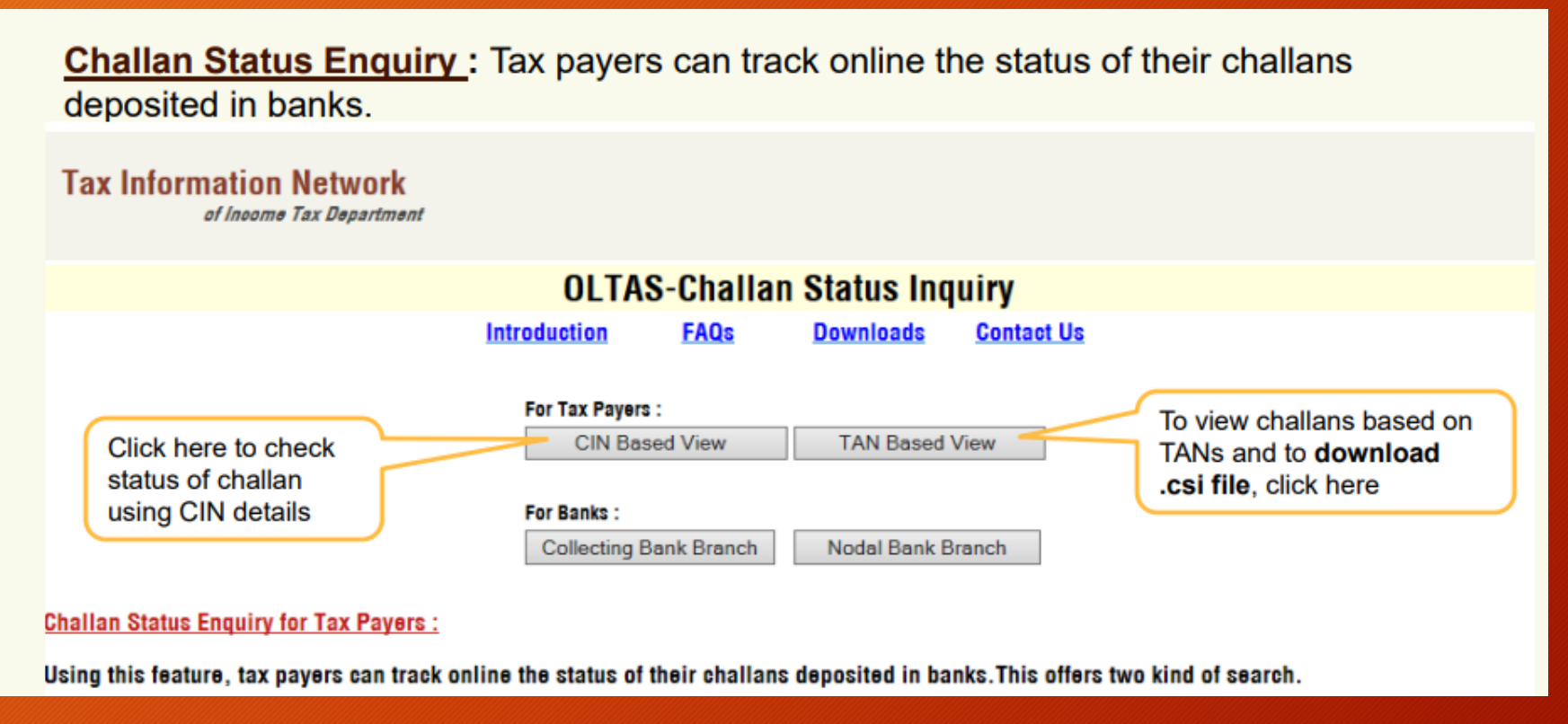

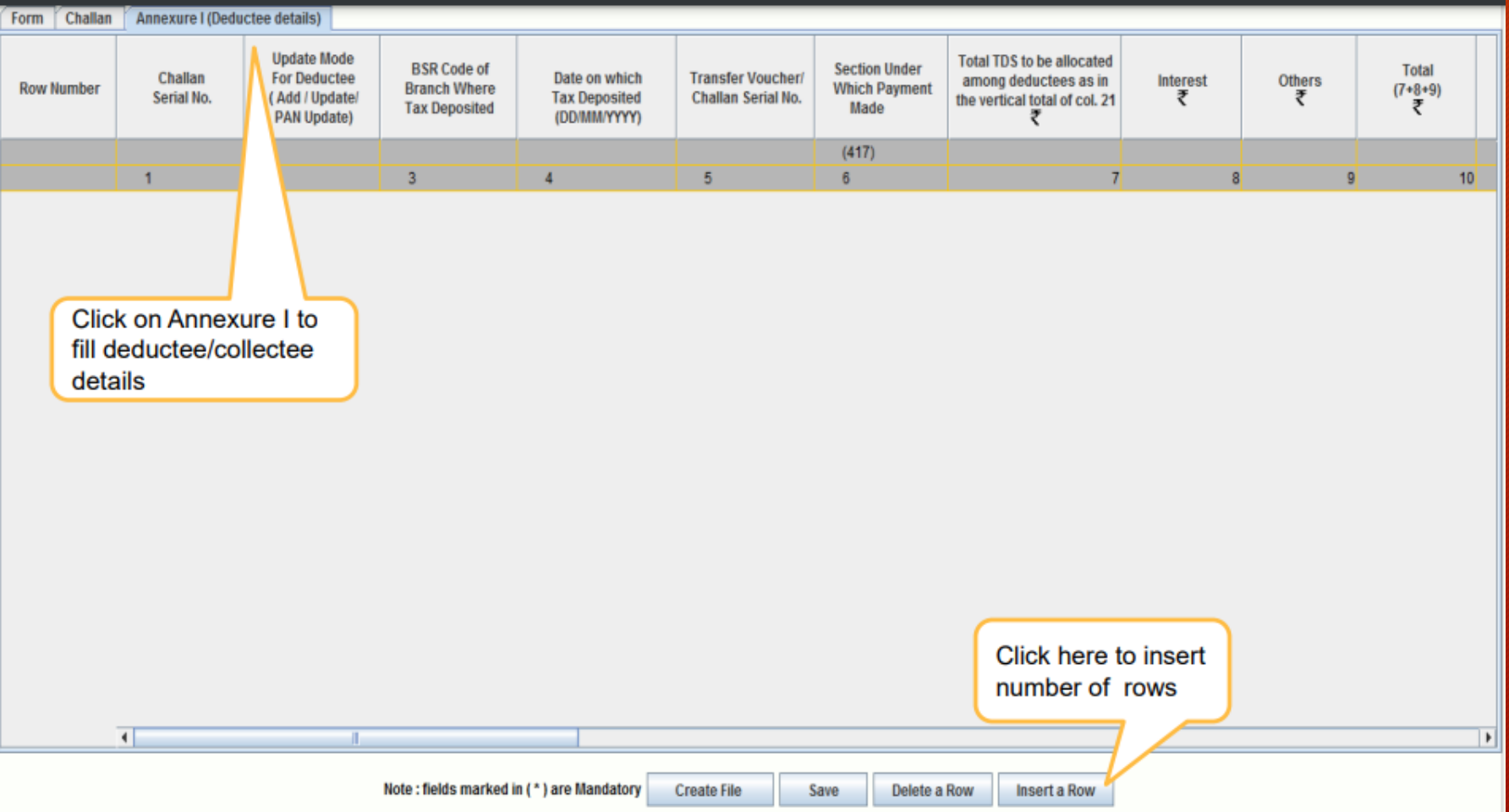

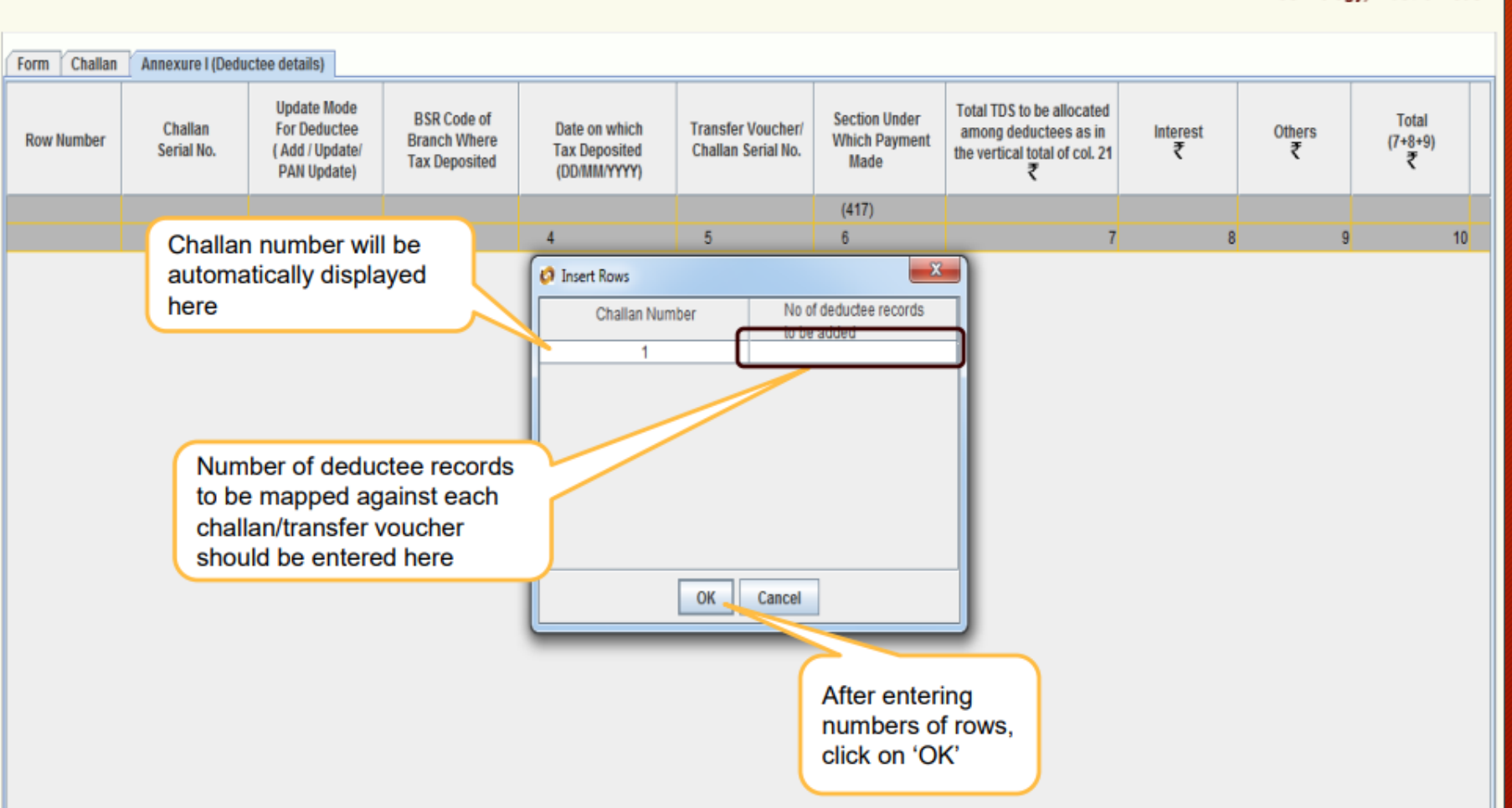

### Online Filling

|         |                       | ( See Sectio                                                  | n 193, 194, 194A, 1                          | 194BB, 194C, 194D, 1                           | Form Number : 26<br>94EE, 194F, 194G, 1 | Q<br>194H, 194I, 194J, 1               | 92A, 194LBB, 194LA an                                                                    | d Rule 31A )  |             |   |
|---------|-----------------------|---------------------------------------------------------------|----------------------------------------------|------------------------------------------------|-----------------------------------------|----------------------------------------|------------------------------------------------------------------------------------------|---------------|-------------|---|
| Challan | Annexure I (Dedu      | uctee details)                                                |                                              |                                                |                                         |                                        |                                                                                          |               |             |   |
| lumber  | Challan<br>Serial No. | Update Mode<br>For Deductee<br>( Add / Update/<br>PAN Update) | BSR Code of<br>Branch Where<br>Tax Deposited | Date on which<br>Tax Deposited<br>(DD/MM/YYYY) | Transfer Voucher/<br>Challan Serial No. | Section Under<br>Which Payment<br>Made | Total TDS to be allocated<br>among deductees as in<br>the vertical total of col. 21<br>₹ | Interest<br>₹ | Others<br>₹ |   |
|         |                       |                                                               |                                              |                                                |                                         | (417)                                  |                                                                                          |               |             |   |
|         | 1                     | 2                                                             | 3                                            | 4                                              | 5                                       | 6                                      | 7                                                                                        | 8             |             | 9 |
|         | 1                     | Select                                                        |                                              |                                                |                                         | Select 🔻                               |                                                                                          |               |             |   |
|         |                       |                                                               |                                              |                                                |                                         | Select                                 |                                                                                          |               |             |   |
|         |                       |                                                               |                                              |                                                |                                         | 194 =                                  |                                                                                          |               |             |   |
|         |                       |                                                               |                                              |                                                |                                         | 94 193 - Interest on S                 | ecurities                                                                                |               |             |   |
|         |                       |                                                               |                                              |                                                |                                         | 94B                                    |                                                                                          |               |             |   |
|         |                       |                                                               |                                              |                                                |                                         | 94C                                    |                                                                                          |               |             |   |
|         |                       |                                                               |                                              |                                                |                                         | 94D 💌                                  |                                                                                          |               |             |   |
|         |                       |                                                               |                                              |                                                |                                         |                                        |                                                                                          |               |             |   |

THE PARTY IS AN OLD THE PARTY IS A PARTY IS A PARTY IS

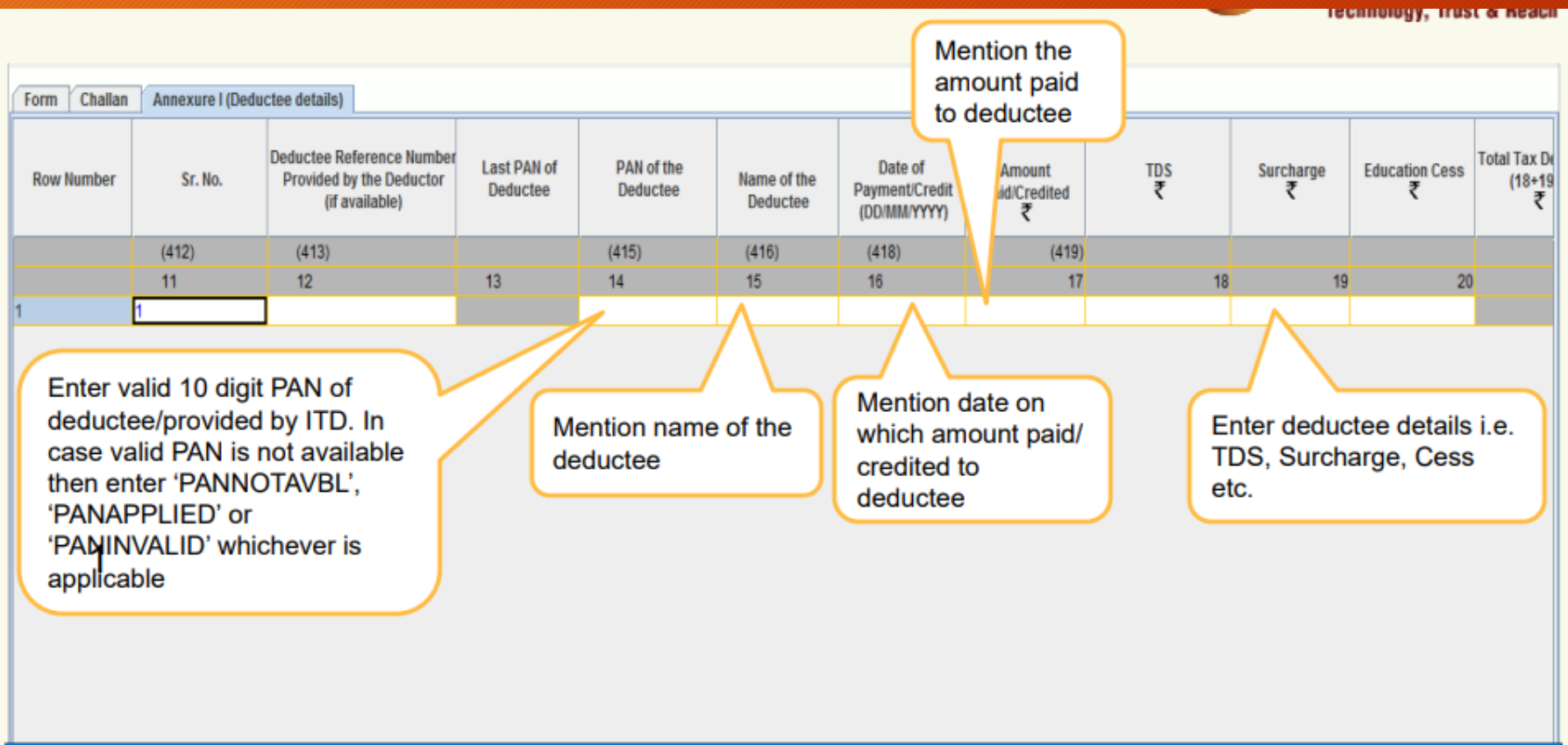

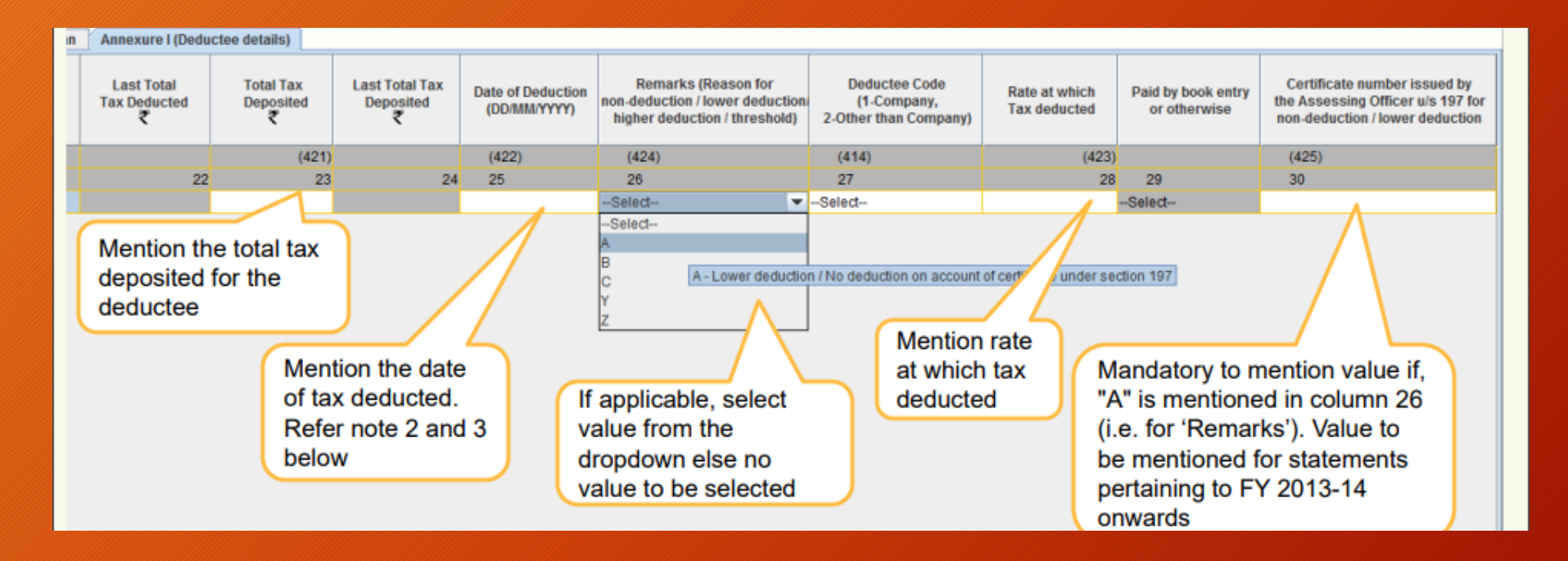

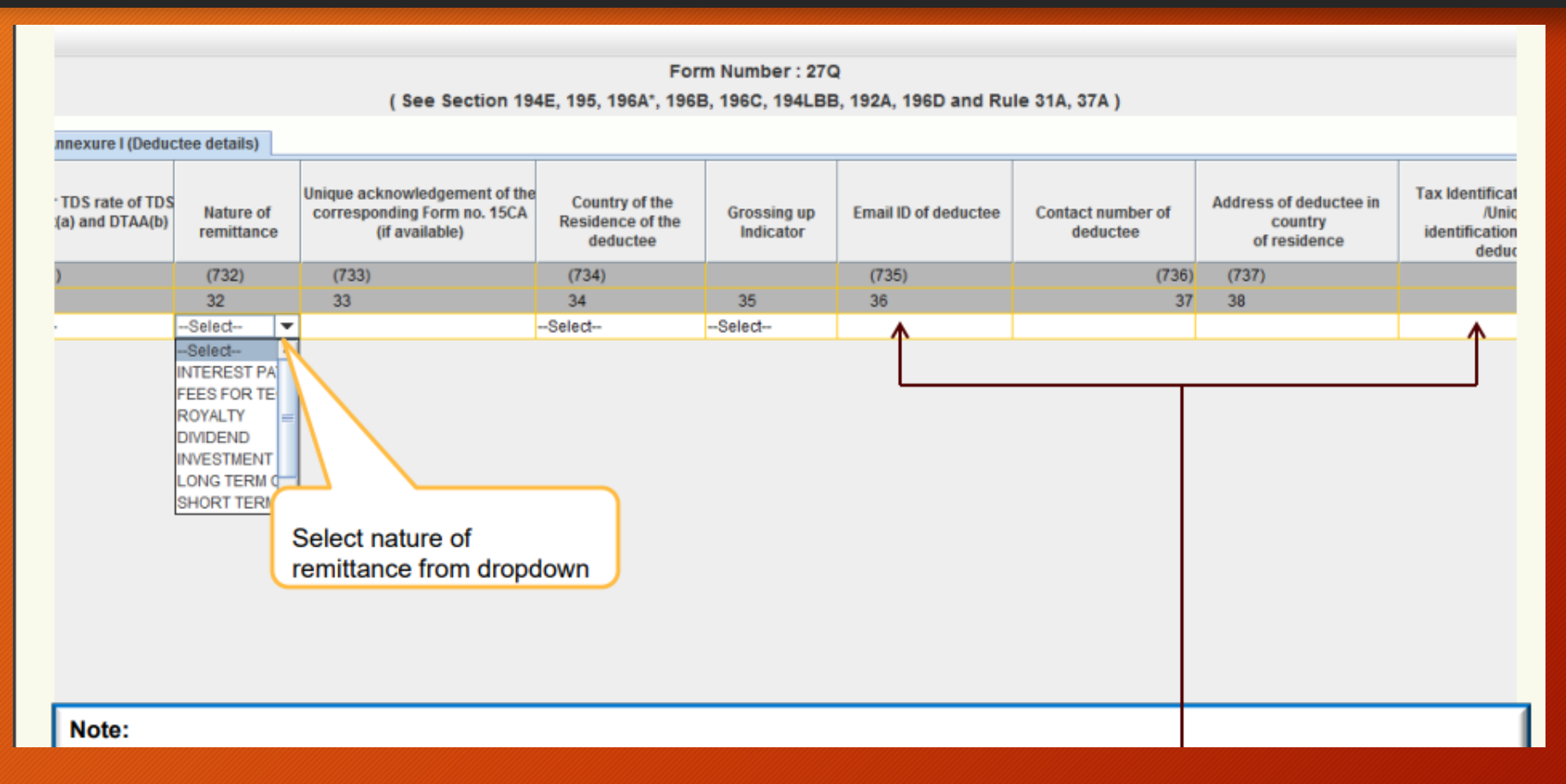

Additional Fields for Form 27Q, TDS on Non-Residents, which includes nature of remittance, email id of deductee, Tax Identification Number, contact number of deductee.

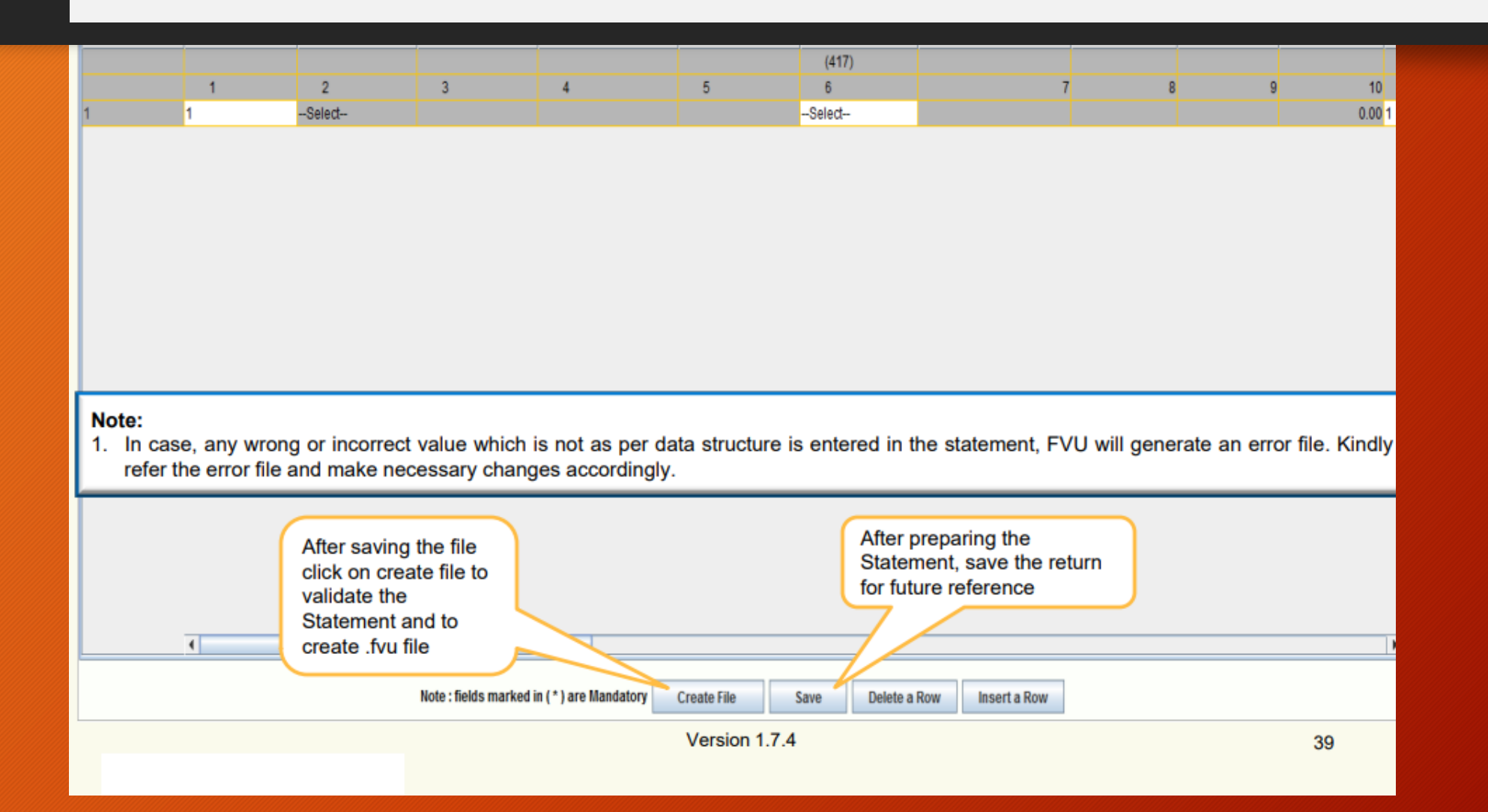

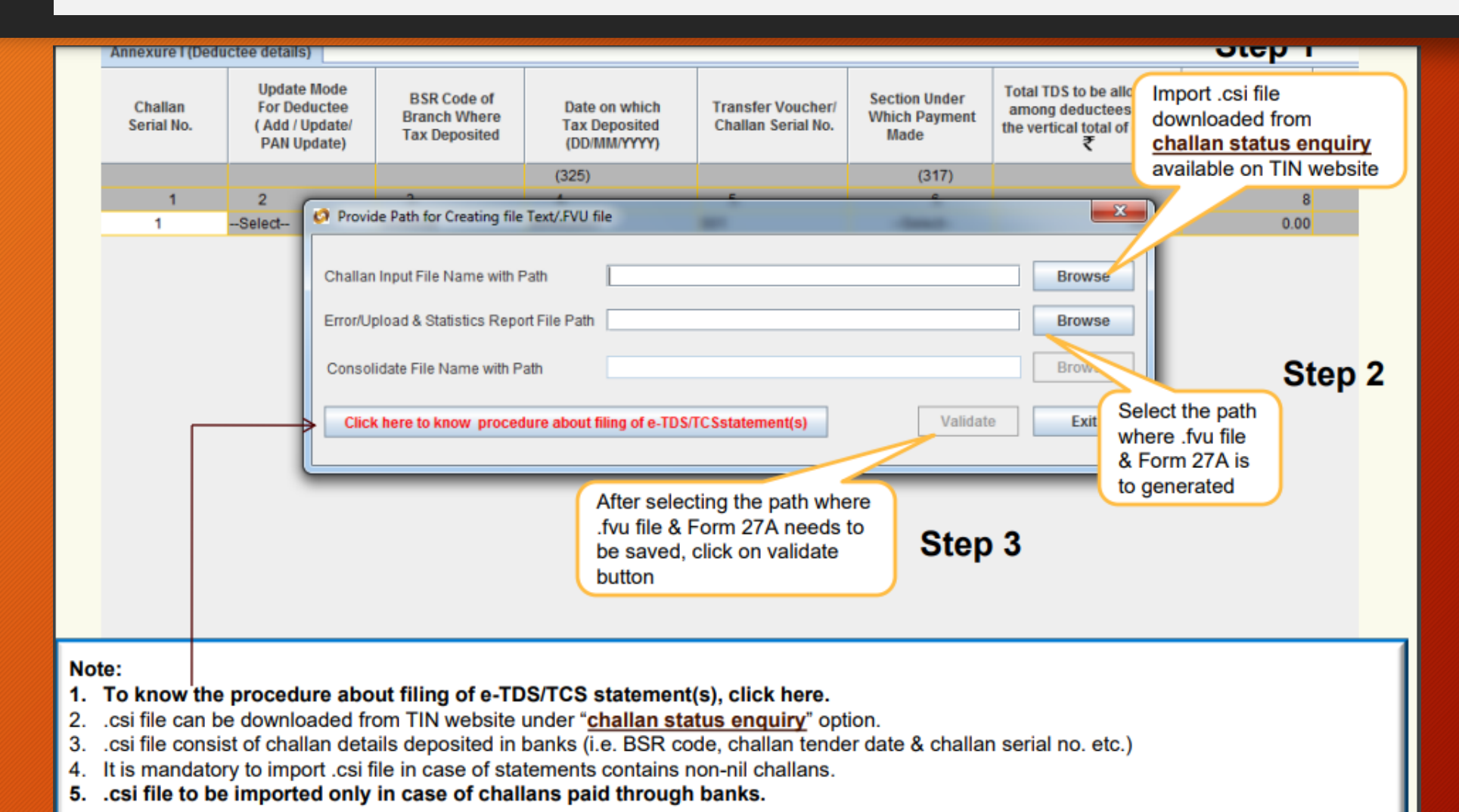

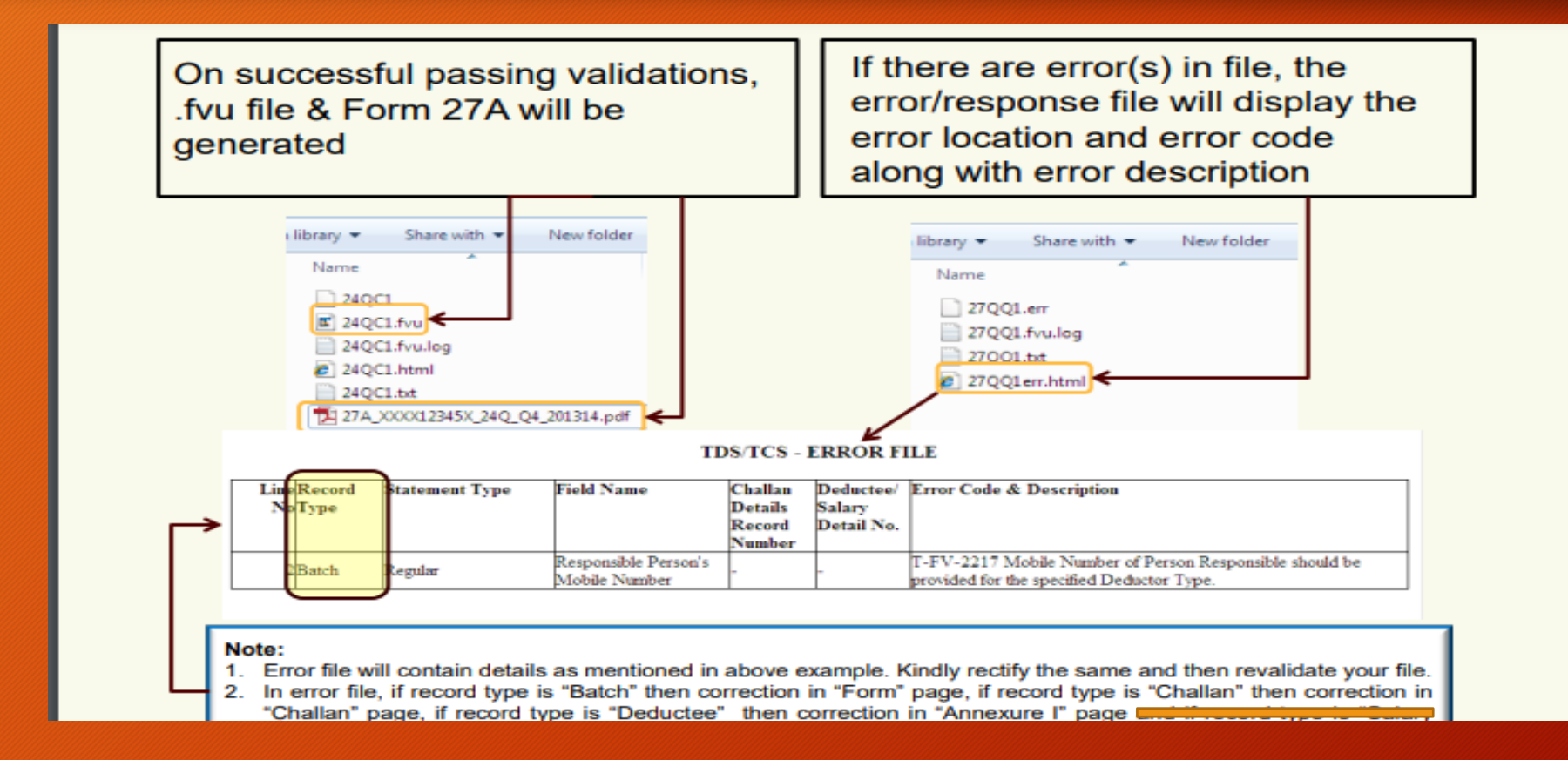

#### Login to the income tax portal with the Deductor credentials Click on E-File>> File Income tax forms

| Dashboard                            | e-File ^          | Authorised Partners ~ | Se | rvices ~ | Pending Actions ~                          | Grievanc                                          | es ~                            | Help                                                               | Ses                                                                                 | ion Time                                            | 3                                 | 9:                              | 04                                    |
|--------------------------------------|-------------------|-----------------------|----|----------|--------------------------------------------|---------------------------------------------------|---------------------------------|--------------------------------------------------------------------|-------------------------------------------------------------------------------------|-----------------------------------------------------|-----------------------------------|---------------------------------|---------------------------------------|
|                                      | Income T          | ax Forms              | >  | File Inc | come Tax Forms                             |                                                   |                                 |                                                                    |                                                                                     |                                                     |                                   |                                 |                                       |
|                                      |                   |                       |    | View Fi  | iled Forms                                 |                                                   |                                 |                                                                    |                                                                                     |                                                     |                                   |                                 |                                       |
|                                      |                   |                       |    | View 1   | 5CA Bulk Filed Forms Statu                 | 5                                                 |                                 |                                                                    |                                                                                     |                                                     |                                   |                                 |                                       |
| india.gov.i<br>national portal of in | <b>in</b><br>Idia |                       |    |          | This site is best viewed in<br>Copyright ( | Feedback   1<br>1024 * 768 reso<br>D Income Tax D | Website Polio<br>Jution with la | cies   Accessibil<br>L<br>Itest version of C<br>Ainistry of Financ | ity Statement   Sit<br>ast reviewed and<br>Chrome, Firefox, Sa<br>ce, Government of | e Map   B<br>updated (<br>Ifari and )<br>India. All | rowse<br>on : 2<br>ntern<br>Right | r Suj<br>I-Oct<br>et Ex<br>s Re | pport<br>t-2021<br>(plorer<br>(servec |

Login to the income tax portal with the Deductor credentials Click on E-File>> File Income tax forms>> Select Deduction of Tax at Source

| Form for furnishing accountant certificate under the first proviso to Read More | Form for furnishing accountant certificate under first proviso to sub Read More   | Appeal to the Commissioner of Income-tax<br>(Appeals) |  |  |
|---------------------------------------------------------------------------------|-----------------------------------------------------------------------------------|-------------------------------------------------------|--|--|
| File Now                                                                        | File Now                                                                          | File Now                                              |  |  |
| Vivad Se Vishwas Act, 2020<br>Form 4 DTVSV                                      | VI-The Black Money (Undisclosed<br>Foreign Income and Assets) and                 | Deduction of tax at source<br>Form TDS                |  |  |
| Intimation of Payment under sub-section (2) of Section 5 of The Direc Read More | Form 6                                                                            | Quarterly TDS/TCS Return (24Q,26Q,27Q,27EQ)           |  |  |
| File Now                                                                        | Form of declaration of undisclosed asset located<br>outside India under Read More | File Now                                              |  |  |

Login to the income tax portal with the Deductor credentials Click on E-File>> File Income tax forms>> Select Deduction of Tax at Source>> Click on Let's Get Started

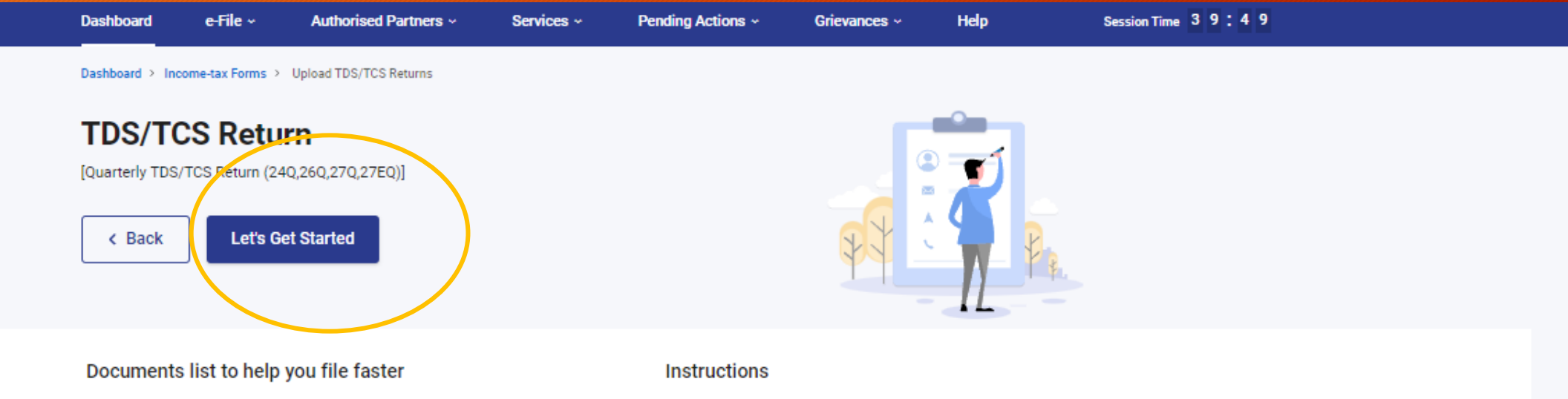

- Return should be prepared through latest NSDL Return Preparation Utility. To download go to https://www.tin-nsdl.com/downloads/e-tds/eTDS-downloadregular.html
- Once the file has been prepared as per the NSDL Return Preparation Utility, it should be verified using the File Validation Utility (FVU) provided by NSDL e-Gov. To download latest versions of FVU go to https://www.tinnsdl.com/downloads/e-tds/eTDS-download-regular.html
- General Instructions
- Things you should know before filing

# Contd..Click on Let's Get Started>> Fill the required fields>> Click on Attach File , Select the return file an click on E-verify

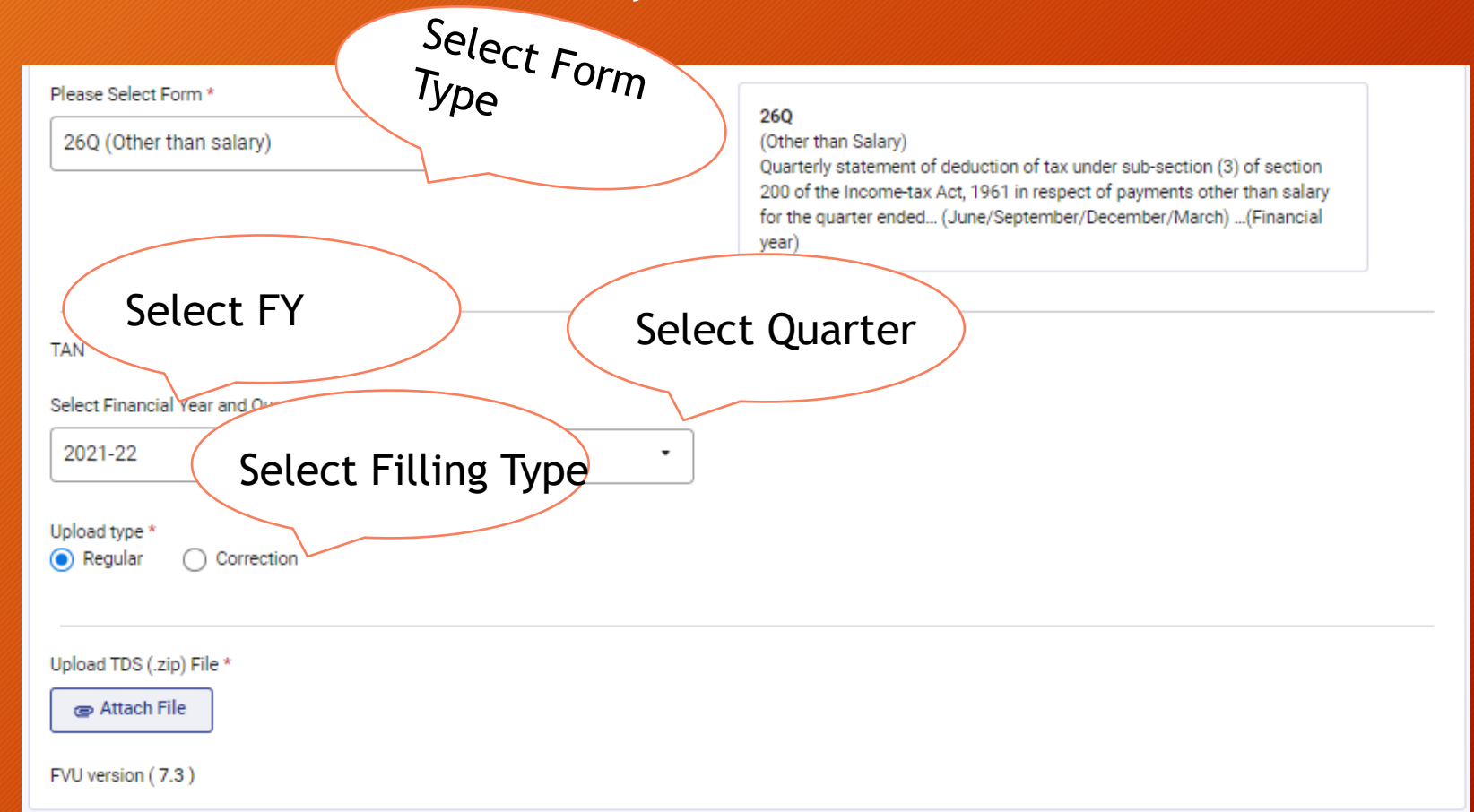

### Filling of TDS Return- Offline Method

- The FVU File Generated along with Signed Form 27A is sent to NSDL Agent for Filling .
- NSDL Agent charges fees for filling the TDS Return and provides a Acknowledgement receipt for Return Filling
- You can search for the Agent near your location through the following link: https://www.tin-nsdl.com/tin-facilities.html

Login on the income tax portal using the credentials created for filling TDS Return. (e-Filing Home Page, Income Tax Department, Government of India)

1. Press E-File >> Select "View Filed Forms"

| •                    | e-File ^   | Authorised Partners ~ | Se | ervices ~ | Pending Actions ~                                 | Grievanc                   | es ~                               | Help                           |
|----------------------|------------|-----------------------|----|-----------|---------------------------------------------------|----------------------------|------------------------------------|--------------------------------|
| Π                    | Income Tax | Forms                 | >  | File Inco | me Tax Forms                                      |                            |                                    |                                |
|                      |            |                       |    | View File | ed Forms                                          |                            |                                    |                                |
|                      |            |                       |    | View 15   | CA Bulk Filed Forms Status                        |                            |                                    |                                |
| 7 <b>.1</b> 1<br>ind | n<br>ia    |                       |    |           |                                                   | Feedback   \               | Website Policie                    | es   Accessi                   |
|                      |            |                       |    |           | This site is best viewed in 102<br>Copyright © Ir | 4 * 768 reso<br>come Tax D | lution with late<br>epartment, Mir | est version o<br>nistry of Fin |

#### 2. List of Returns Filed Year wise will appear

You have filed 3 forms till date

| Quarterly statement of deduction<br>Form 24Q | Quarterly statement of deduction<br>Form 27Q | Quarterly statement of deduction<br>Form 26Q |  |  |  |  |
|----------------------------------------------|----------------------------------------------|----------------------------------------------|--|--|--|--|
| 5 Filings till date                          | 7 Filings till date                          | 9 Filings till date                          |  |  |  |  |
| Recently filed F.Y.                          | Recently filed F.Y.                          | Recently filed F.Y.                          |  |  |  |  |
| 2020-21 2019-20 View All                     | 2020-21 2019-20 View All                     | 2020-21 2019-20 View All                     |  |  |  |  |

Forms per Page: 6

•

#### 3. Quarter wise Acknowledgement Copies are available, click on the Download Receipt

| F.Y.2020-21 (Quarter 3)    | View De                                                                                                    | tails |
|----------------------------|----------------------------------------------------------------------------------------------------|-------|
| Filing Date<br>29-Jan-2021 | Filing Type : Regular<br>Status : Form verified<br>Acknowledgement No :<br>RRR Number : View<br>Filed By : SELF | ipt   |
| F.Y.2020-21 (Quarter 2)    | View De                                                                                                    | tails |
| Filing Date 24-Nov-2020    | Filing Type : Regular<br>Status : Form verified<br>Acknowledgement No :                                         |       |

### 3. Click on Download

| F.Y.2020-21 (Quarter 3)    |                       | View Details     |
|----------------------------|-----------------------|------------------|
| Filing Date<br>29-Jan-2021 | Download Receipt ×    |                  |
|                            | RRR Number            | Download Receipt |
|                            | Cancel Download       |                  |
| F.Y.2020-21 (Quarter 2)    |                       | View Details     |
| Filing Data                | Eiling Type : Degular |                  |
Justification report:

This document consists detailed information about the various defaults / errors that needs to be rectified by the deductor by filing correction statements and payment of the necessary interest / fees / other dues. **Deductor logs in to TRACES.** 

Go to Default tab.

Select "Request for Justification Report Download"

Select financial year, Quarter, Form Type and Click on go.

If status is available then select the row and click on download manager.

•Justification Report consists detailed information about the defaults/errors identified by the TRACES (CPC TDS) while processing the original/correction statement filed by deductor for the particular quarter, financial year and Form Type.

•It helps Deductor to identify the default at Statement Transaction level and to rectify them.

•Justification Report is available from financial year 2007-08 onwards.

•Deductor can download Justification Report by using HTTP Download or Download manager accordingly once it is available.

•Downloaded file will be in ZIP format, it has to be extracted with the password.

•The password for opening Justification Report is **JR\_TAN\_FormType\_Quarter\_FY**, i.e., **JR\_XXXXXXXX\_26Q\_Q3\_2010-11** for statement processed by TRACES.

•Deductor needs to download the Utility V 2.2 from TRACES website to convert downloaded Justification report into Excel format.

•Justification Report will be generated and will be saved in the destination folder selected by Deductor.

**Details of Request Status:** 

a) Submitted: Successful submission, Request in processing

b) Available: Justification Report available for Downloading

c) Disabled: Duplicate request submitted for downloading

d) Failed: User are advised to contact CPC(TDS)

e) Not Available: Statement processed without default

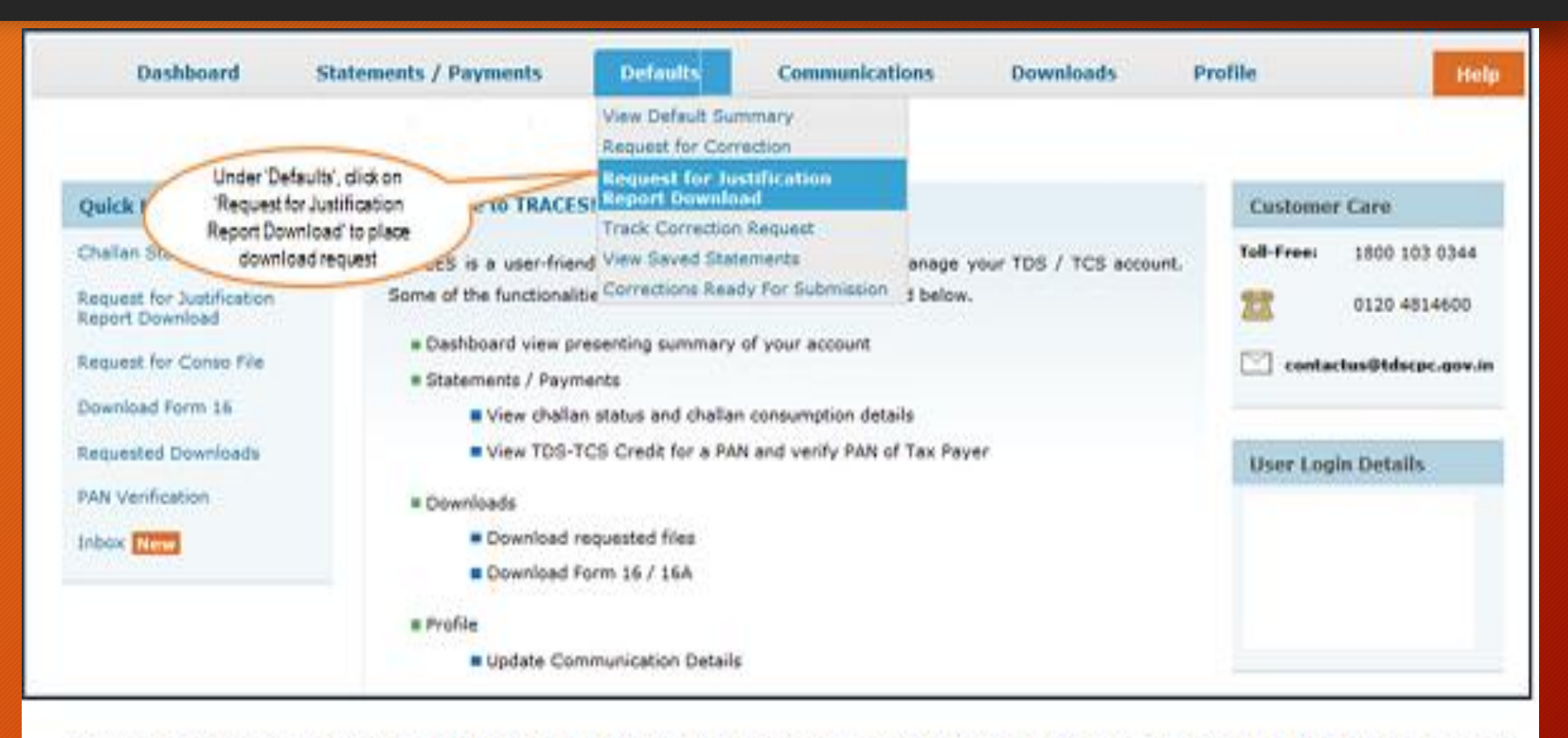

Download request for Justification Report for a particular statement can be submitted only when the statement is filed by deductor and
processed with Default

| Home   About Us   Contact Us TDDS Centralized Pro | ressing Cell Related Links +   Logout | Search In •                          | reywent A                                                                                     | A A A English *<br>English *<br>Click on<br>Holo iono for |
|---------------------------------------------------|---------------------------------------|--------------------------------------|-----------------------------------------------------------------------------------------------|-----------------------------------------------------------|
| Dashboard                                         | Statements / Payments Defau           | Its Communications                   | Downloads                                                                                     | help text for<br>this screen Holp                         |
| Click here to download e-Tu                       | Request Fo                            | r Justification Report Downl         | oad                                                                                           |                                                           |
| Financial Year* -Select-                          | • Quarter -Select- •                  | Form Type" -Select- •                | Go                                                                                            |                                                           |
| Validation screen will be p                       | resented on click of 'Go'             | Sele<br>Quarte<br>which J<br>require | et Financial Year,<br>rr and Form Type for<br>lustification Report is<br>ed and click on 'Go' |                                                           |

| Home   About Us   Contect Us   e-Tutorial                                                                                            | * ) Related Links +   Logout                                                                                 | Bearch In                                            | • Present                                                                | <b>9</b>                      | AA         | 8            | English   |      |
|----------------------------------------------------------------------------------------------------|----------------------------------------------------------------------------------------------------|------------------------------------------------------|--------------------------------------------------------------------------|-------------------------------|------------|--------------|-----------|------|
| TDS<br>Controllard Processing Cell                                                                                                   | TRACES                                                                                                    | d Correction Enabling                                | ) System                                                                 |                               |            |              |           |      |
| Dashboard Statemen                                                                                                    | ts / Payments Defaults                                                                                       | Communicatio                                         | es through                                                               | ads                           | Profile    |              |           | lelp |
| Since you have Digital Signature registe<br>KYC for all functionalities or You can op     Digital Signature supported KYC validation | Cho<br>red on TRACES, you can submit KY<br>for a normal KYC Validation separa<br>on O Normal KYC Validation. | C once and access all du<br>tely for each functional | important<br>note<br>wnloads, update pro<br>ty without digital Sig<br>s) | )<br>Alie, suternit<br>nature | unline con | rection with | vout sepa | rate |
| Please select the statement for which Pinancial Year* -temt- • Pi                                                                    | you want "Digital Sign<br>"Digital Sign<br>supported<br>rm Type"validation'(s                                | option<br>hature<br>IKYC<br>step 1) test             | -1                                                                       |                               |            |              |           |      |
|                                                                                                    |                                                                                                    |                                                      |                                                                          |                               |            |              |           | _    |

•Digital Signature Support KYC validation screen will appear only if Digital Signature is registered. Deductor can register/re register their Digital Signature in Profile

| Home   About Us   Contect Us   e-Tutorial                                                                                            | * ) Related Links +   Logout                                                                                 | Bearch In                                            | • Present                                                                | <b>9</b>                      | AA         | 8            | English   |      |
|----------------------------------------------------------------------------------------------------|----------------------------------------------------------------------------------------------------|------------------------------------------------------|--------------------------------------------------------------------------|-------------------------------|------------|--------------|-----------|------|
| TDS<br>Controllard Processing Cell                                                                                                   | TRACES                                                                                                    | d Correction Enabling                                | ) System                                                                 |                               |            |              |           |      |
| Dashboard Statemen                                                                                                    | ts / Payments Defaults                                                                                       | Communicatio                                         | es through                                                               | ads                           | Profile    |              |           | lelp |
| Since you have Digital Signature registe<br>KYC for all functionalities or You can op     Digital Signature supported KYC validation | Cho<br>red on TRACES, you can submit KY<br>for a normal KYC Validation separa<br>on O Normal KYC Validation. | C once and access all du<br>tely for each functional | important<br>note<br>wnloads, update pro<br>ty without digital Sig<br>s) | )<br>Alie, suternit<br>nature | unline con | rection with | vout sepa | rate |
| Please select the statement for which Pinancial Year* -temt- • Pi                                                                    | you want "Digital Sign<br>"Digital Sign<br>supported<br>rm Type"validation'(s                                | option<br>hature<br>IKYC<br>step 1) test             | -1                                                                       |                               |            |              |           |      |
|                                                                                                    |                                                                                                    |                                                      |                                                                          |                               |            |              |           | _    |

•Digital Signature Support KYC validation screen will appear only if Digital Signature is registered. Deductor can register/re register their Digital Signature in Profile

| Home   About Us   Contact                                                    | S TRACE                                                                                                    | S                                                  | Search In • •                                                                 |                                                  |                                                       | English -        |
|------------------------------------------------------------------------------|----------------------------------------------------------------------------------------------------|----------------------------------------------------|-------------------------------------------------------------------------------|--------------------------------------------------|-------------------------------------------------------|------------------|
| Dashboard                                                                    | Statements / Payments                                                                                                    | Defaults                                           | Communications                                                                | Downloads                                        | Profile                                               | Holp             |
| <ul> <li>Since you have Digital 5<br/>KYC for all functionalities</li> </ul> | ignature registered on TRACES, vo<br>or You can opt for a normal KYC \                                                                                                    | Choor<br>u can submit KYC o<br>Validation separate | ic KYC Flow<br>note and access all download<br>by for each functionality with | ls, update profile, sub<br>out digital Signature | mit online correction                                 | without separate |
| Dipital Signature support<br>Please select the statem                        | ent for which you want to provi                                                                                                    | l KYC Validaton (Wi                                | thout Digital Signature)                                                      | Enter 'Fi<br>Form Type<br>for whic               | inancial Year',<br>e' and 'Quarter'<br>ch KYC will be | >                |
| Financial Year* 2014-11 Oligital Signature will be Validate DSC              | <ul> <li>Form Type* 280</li> <li>validated for "Decidented for "Decidented for "Decide</li></ul> | Quart                                              | er" (0) •                                                                     | provided b                                       | ay user (step 2)                                      |                  |

| Home   About Us   Contect Us   e-Tutoria                                                                                                    | Vis   Related Links+                                                  | Logout                                                                                                 | Search In + #                                                                                              | treest 9                                 | AAA                                            | English 💽               |
|----------------------------------------------------------------------------------------------------|-----------------------------------------------------------------------|----------------------------------------------------------------------------------------------------|----------------------------------------------------------------------------------------------------|------------------------------------------|------------------------------------------------|-------------------------|
| TDS<br>Centralised Processing Cell                                                                                                    | TRACE                                                                 | S<br>on Analysis and Co                                                                                | protection Enabling Syste                                                                                  | em                                       |                                                | <u></u>                 |
| Dashboard Stateme                                                                                                    | ats / Payments                                                        | Defaults                                                                                               | Communications                                                                                             | Downloads                                | Profile                                        | ttelp                   |
|                                                                                                    |                                                                       | Choose                                                                                                 | KYC Flow                                                                                                   |                                          |                                                |                         |
| Since you have Digital Signature registers<br>for all functionalities of You can opt for a<br>Digital Signature supported KYC validation<br>Please select the statement for which | d on TRACES, you o<br>normal KYC Uslotario<br>Signing date<br>you wan | en submit KYC once i<br>n senerately, for each<br>with your private exchan<br>An application is report | and access all downloads,<br>houringality without door<br>ge key without<br>drg access to a Protected tem. | updete profile, subm                     | it online correcti                             | on without separate KYC |
| Financial Year* 2013.14 • 1                                                                                                    | orm Type<br>Sigital Sigr                                              | Pesanori far<br>CypenAPI Pevale Key                                                                    | Remarker passared                                                                                          | Enter 'Pa<br>was set<br>installing<br>(5 | at the time of<br>the certificate<br>(the p 4) | >                       |
| Valutate DSC                                                                                                    | Click on 'OH<br>(Step 5)                                              | 3                                                                                                    | Cance Details                                                                                              |                                          |                                                |                         |

| TDS                                                                                                    | TRACES                                                                    |                                   |
|----------------------------------------------------------------------------------------------------|---------------------------------------------------------------------------|-----------------------------------|
| Dashboard St                                                                                                    | 🕐 Web Signer 🔤                                                            | Profile Profile                   |
|                                                                                                    | TDS<br>Contained Processing Col                                           |                                   |
| <ul> <li>Since you have Digital Signature n<br/>for all functionalities or You can op</li> <li>Digital Signature supported KYC</li> </ul> | Select the<br>certificate for digital<br>signature (Step 6)               | Vie correction without separate X |
| Please select the statement for                                                                                                    | Wednes Store #1209x                                                       |                                   |
| Financial Year* 2014-15                                                                                                    | Common Name Served His<br>tent test test<br>d07va Sub CA for Class 2 Gold |                                   |
| Digital Signature will be validate Validate DSC                                                                                           | test test test e Hudva Sub CA for Class 2 Golt                            | Canol                             |

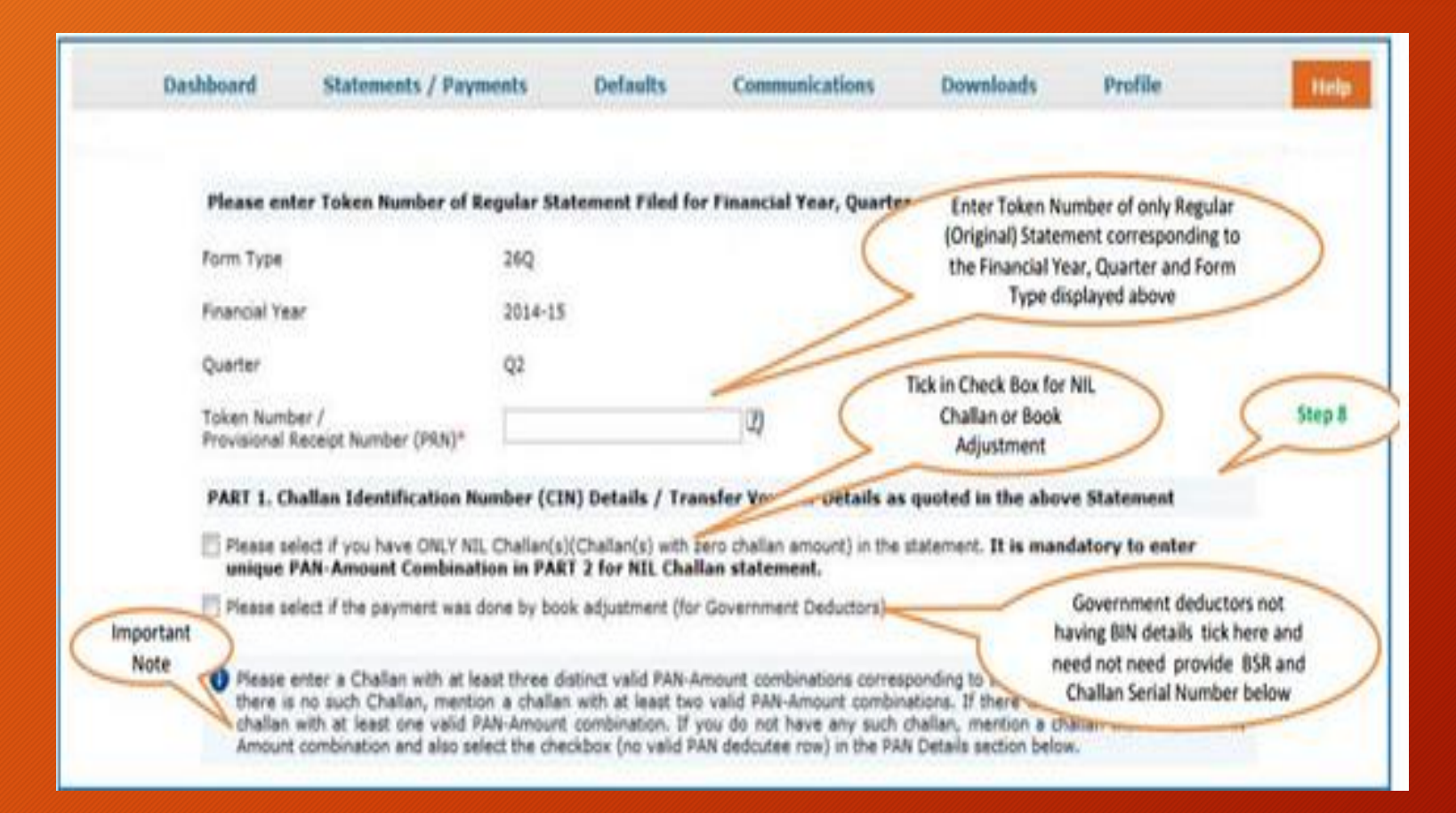

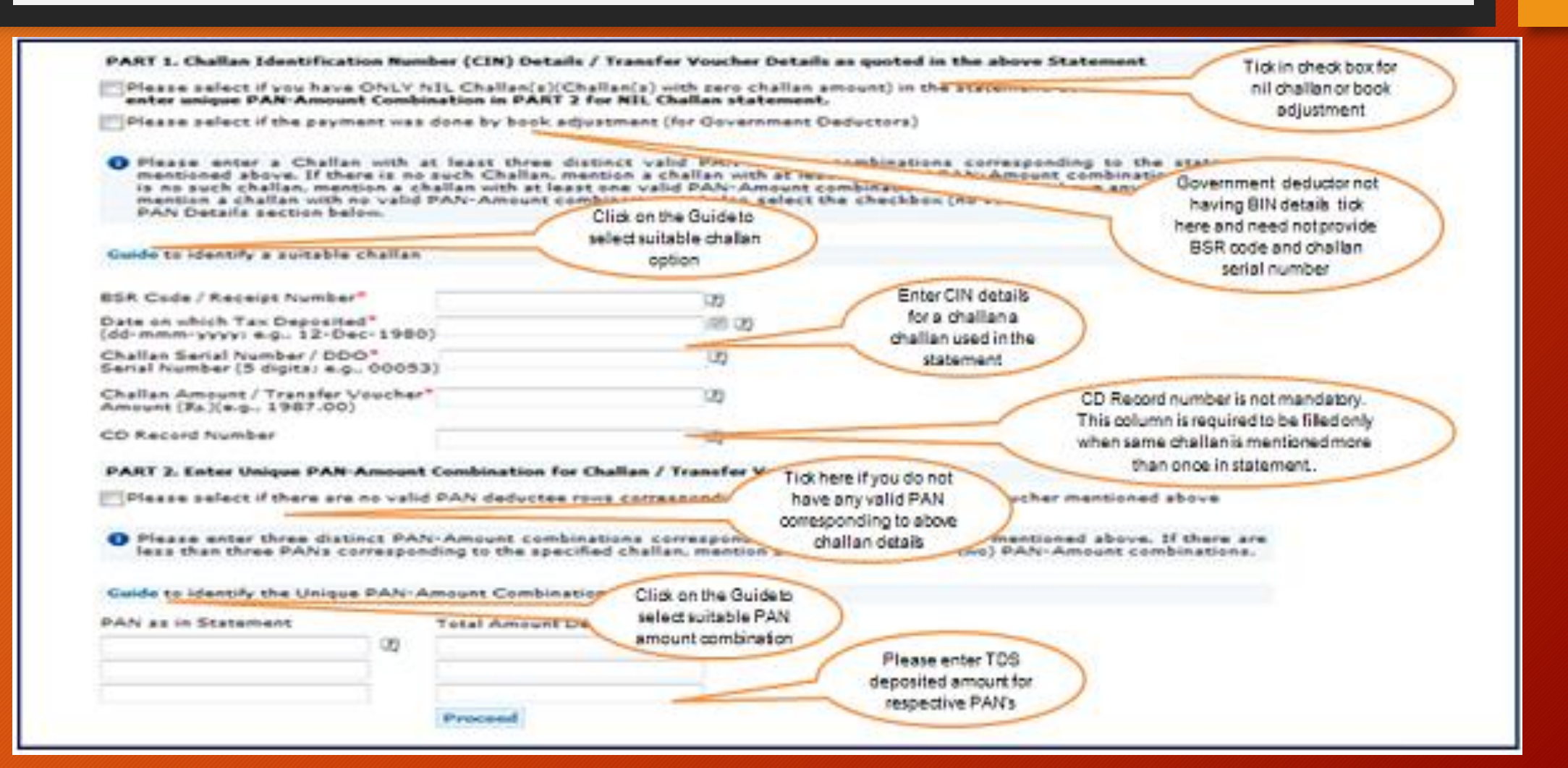

| e   About Ue   Contact Us   e-Tu                                                                                                    | orialis   Related Links •                                                                                             | Logout              | Search In -                    | anne 9                          | AAS     | ) (III) English ( |
|----------------------------------------------------------------------------------------------------|----------------------------------------------------------------------------------------------------|---------------------|--------------------------------|---------------------------------|---------|-------------------|
| Cempalized Processing O                                                                                                    | TRACES                                                                                                    | 5<br>Analysis and ( | Correction Enabling Syste      | em                              | - Star  |                   |
| Dashboard State                                                                                                    | ments / Payments                                                                                                    | Defaults            | Communications                 | Downloads                       | Profile | Help              |
| Download Form     Request for Sus     Request for Co     View Default Si     Download Form     Download Tran     Download Cons     Updation of Pro     File Correction | 16/16A<br>ification Report download<br>uso File<br>mmary<br>27D<br>action Based Report<br>olidated TAN PAN file<br>Ne |                     | KYC detailt<br>valie<br>Succes | s have been<br>dated<br>ss Page |         |                   |
| = Upload TRACES                                                                                                    | Offline Correction File                                                                                               |                     |                                |                                 |         |                   |
| Proceed with Transac                                                                                                    | Biom.                                                                                                    |                     |                                |                                 |         |                   |

|                                                                               | Statements / Payn                                                                                                    | ients Defaults                                                                                   | Communications                   | Downloads                                                                                                    | Profile                         |
|-------------------------------------------------------------------------------|----------------------------------------------------------------------------------------------------|--------------------------------------------------------------------------------------------------|----------------------------------|----------------------------------------------------------------------------------------------------|---------------------------------|
| Please en                                                                     | ter Token Number of Re                                                                                                    | ngular Statement File                                                                            | d for Financial Year, Quarter    | and Form Type m                                                                                                    | entioned below                  |
| • Authen<br>today f                                                           | tication code is generated<br>or this statement, please e                                                                            | after you fill in the belo<br>nter and proceed else fil                                          | v details and submit. If you hav | Enter Authentic<br>the validation is<br>and you he                                                                          | done earlier<br>we the          |
| Authentica                                                                    | ation Code                                                                                                    |                                                                                                  |                                  | Authenticat                                                                                                    | on Code                         |
|                                                                               |                                                                                                    | Proceed with J                                                                                   | Authentication Code              |                                                                                                    |                                 |
| O If you                                                                      | do not have Authentica                                                                                                    | tion Code, please fill                                                                           | in the details below             | Enter Token Num<br>Regular (Original)                                                                                       | ber of only<br>Statement        |
| Form Type                                                                     |                                                                                                    | 26Q                                                                                              | 0                                | "Manually", corres                                                                                                    | pondingto<br>r Ouester          |
| Form Type<br>Financial Ye                                                     | ar                                                                                                    | 26Q<br>2012-13                                                                                   | 5                                | the Financial Yes<br>and Form Type of                                                                                       | r, Quarter<br>fisplayed         |
| Form Type<br>Financial Ye<br>Quarter                                          | ar                                                                                                    | 26Q<br>2012-13<br>Q3                                                                             | 5                                | Manually', corres<br>the Financial Yes<br>and Form Type of<br>above                                                         | r, Quarter<br>fisplayed         |
| Form Type<br>Financial Ye<br>Quarter<br>Token Num<br>Provisional              | er<br>ber /<br>Receipt Number (PRX)*                                                                                                 | 26Q<br>2012-13<br>Q3                                                                             | 0                                | Manually', corres<br>the Financial Yes<br>and Form Type of<br>above                                                         | r, Quarter<br>fisplayed         |
| Form Type<br>Financial Ye<br>Quarter<br>Token Num<br>Provisional<br>PART 1, C | er<br>ber /<br>Receipt Number (PRX)*<br>hallan Identification Nu                                                                     | 26Q<br>2012-13<br>Q3<br>mber (CIN) Details /                                                     | Transfer Voucher Details as      | Manually', corres<br>the Financial Yes<br>and Form Type of<br>above<br>guoted in the above                                  | e Statement                     |
| Form Type<br>Financial Ye<br>Quarter<br>Token Num<br>Provisional<br>PART 1, C | er<br>ber /<br>Receipt Number (PRX)*<br><b>hallan Identification Nu</b><br>select if you have ONLY NSI<br><b>PAM-Amount Combinat</b> | 26Q<br>2012-13<br>Q3<br>mber (CIN) Details /<br>Challan(s)(Challan(s) v<br>ion in PART 2 for NLL | Transfer Voucher Details as      | Manually', corres<br>the Financial Yes<br>and Form Type of<br>above<br>above<br>guoted in the above<br>statement. It is man | e Statement<br>idatory to enter |

•Authentication code is generated when you clear validation details which remains valid for the same calendar day for same form type, financial year and quarter.

- •Token Number must be of the regular statement of the FY, Quarter and Form Type displayed on the screen.
- •CIN details must be entered for the challan which is deposited and mentioned in the statement corresponding to the FY, Quarter and Form Type mentioned above.
- •Transfer Voucher details to be entered for government Deductors.
- •Amount should be entered in two decimal places (e.g., 1234.56).
- •Maximum of 3 distinct valid PANs and corresponding amount must be entered.
- If there are more than three such combinations in the challan, user can enter any three valid PAN.
  If there are less than three such combinations in the challan, user must enter all (either two or one) valid PAN details.
- •PAN mentioned should be related to the challan/BIN details mentioned in Part 1.
- •CD Record no. is mandatory only in case challan mentioned more than once in the statement.

| Home   About Us   Contact                                                                                                    | Us   Help   Relat                                                                                                    | ed Links +   L0004                                                                                                    |                  | Search In . Report                                                              | ٩                    | AA S English .                                           |
|----------------------------------------------------------------------------------------------------|----------------------------------------------------------------------------------------------------|----------------------------------------------------------------------------------------------------|------------------|---------------------------------------------------------------------------------|----------------------|----------------------------------------------------------|
| Centralized I                                                                                                    | S<br>YOCESNING Cell                                                                                                    | TRACES                                                                                                    | alysis and Corre | ection Enabling System                                                          |                      | Section and<br>Conversion of John<br>Recommender of John |
| Deshbor                                                                                                    | ird Stater                                                                                                    | nents / Payments                                                                                                    | Defaults         | Communications                                                                  | Downloads            | Profile Help                                             |
| Details valid<br>Authentication<br>Please copy<br>Copy from:<br>This code is<br>Bown<br>Requi<br>Requi<br>Requi<br>Requi<br>Requi<br>Requi<br>Requi<br>Ble C<br>Requi<br>Ble C<br>Requi<br>Ble C<br>Requi<br>Ble C | ated for Form 26Q<br>on code valid for to<br>and save the code<br>and save the code<br>and for today for<br>load Intimation<br>est for TRACES Of<br>est for TRACES Of<br>est for TRACES Of<br>est for TRACES Of<br>est for TRACES Of<br>est for TRACES Of<br>est for TRACES Of<br>est for TRACES Of<br>at for TRACES Of<br>at for TRACES OF<br>load Form 27A<br>load Form 27D | of FY 2010-11 and Qui<br>oday is 4eDRZM<br>e given below.<br>this FY, Quarter and Fo<br>Mine Correction File<br>to File<br>h Report download<br>ement | arter Q4.        | Authentication<br>Code will be<br>available here<br>be reused for the following | requests for this st | atement:                                                 |
| Proce                                                                                                    | ed with Transactio                                                                                                    | an .                                                                                                    |                  |                                                                                 |                      |                                                          |

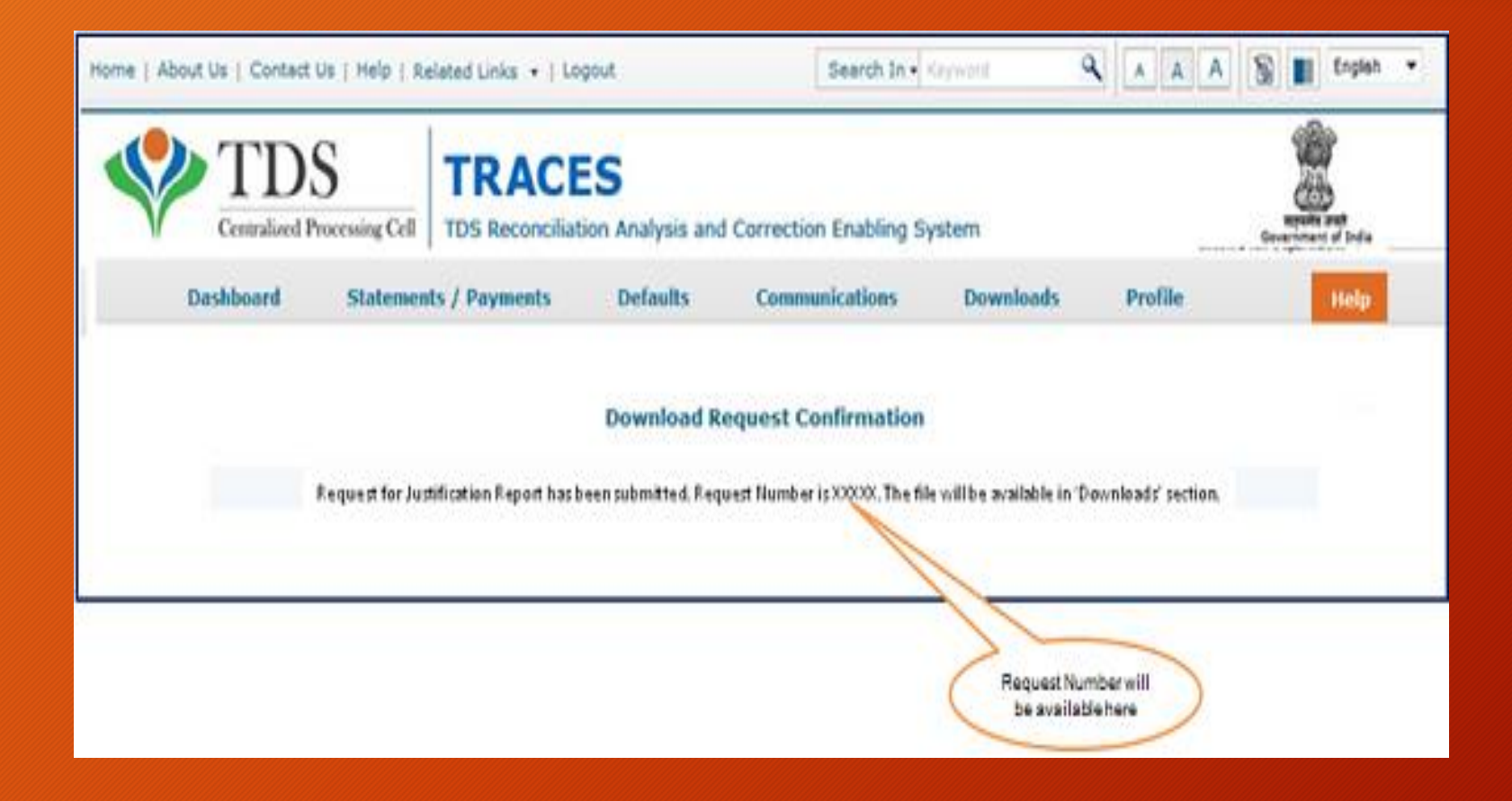

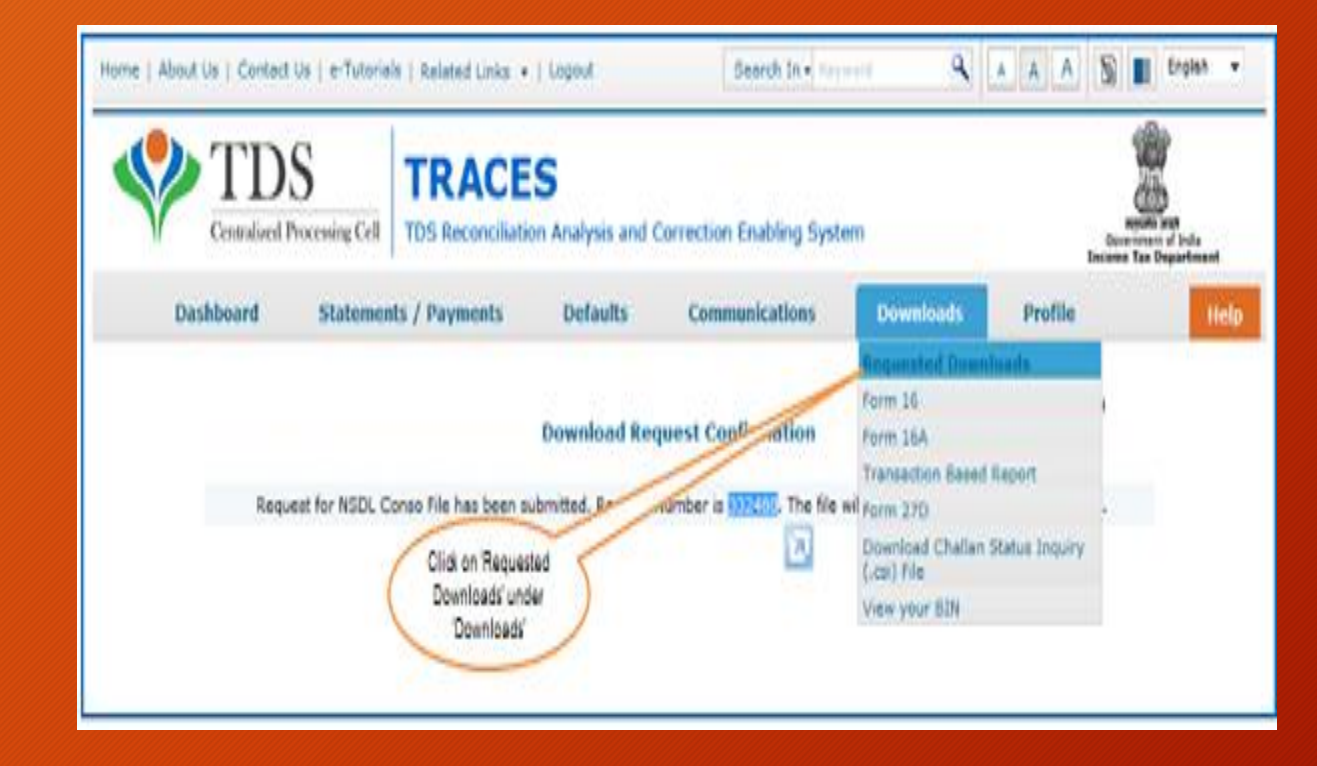

|                                                                                                    |                                                                              |                                                                                      |                                                    | Elles Requi                                                 | ested For Download                                                                                                    |                                                                             |                                                                                     |
|----------------------------------------------------------------------------------------------------|------------------------------------------------------------------------------|--------------------------------------------------------------------------------------|----------------------------------------------------|-------------------------------------------------------------|----------------------------------------------------------------------------------------------------|-----------------------------------------------------------------------------|-------------------------------------------------------------------------------------|
| Tease sel<br>to work o                                                                                       | ect one of the belo<br>Vopen offline corr<br>Number O De                     | w Search Optic<br>ection input fil<br>ste                                            | nes<br>le, you will ne<br>w <u>All</u>             | t qisniw be                                                 | or below installed in your system                                                                                                    | Enter Reque<br>Option 1) o<br>(Search Option<br>all' to view the            | st Number (Search<br>or Request Date<br>n 2 or option 3 'view<br>e download request |
| Click or                                                                                                    | a row to proceed                                                             | and select 'HT<br>Financial<br>Year                                                  | TP Download                                        | for Download                                                | Hanager' for the requests with<br>File Processed                                                                                                    | status as 'Available'<br>Status                                             | Remarks                                                                             |
| 4-Nov-2011                                                                                                   | 422343                                                                       | 2012-13                                                                              | Q4                                                 | 240                                                         | Justification Report                                                                                                    | Submitted                                                                   | -                                                                                   |
|                                                                                                    | 422330                                                                       | 2012-13                                                                              | Q4                                                 | 24Q                                                         | Justification Report                                                                                                    | Failed                                                                      | In cases of                                                                         |
| 3-Nov-2015                                                                                                   |                                                                              | 0100000                                                                              | 04                                                 | 240                                                         | Justification Report                                                                                                    | Failed                                                                      | The second second                                                                   |
| 3-Nov-2015                                                                                                   | 422329                                                                       | 2012-13                                                                              |                                                    |                                                             |                                                                                                    | 1 million and                                                               | Submitted status                                                                    |
| 13-Nov-2015<br>13-Nov-2015<br>16-Nov-2015                                                                    | 422329<br>422302                                                             | 2012-13<br>2012-13                                                                   | Q4                                                 | 24Q                                                         | Justification Report                                                                                                    | Failed                                                                      | please wait for 24                                                                  |
| 3-Nov-2015<br>3-Nov-2015<br>6-Nov-2015<br>0-Sep-2015                                                         | 422329<br>422302<br>422063                                                   | 2012-13<br>2012-13<br>2012-13                                                        | Q4<br>Q4                                           | 24Q<br>24Q                                                  | Justification Report<br>Justification Report                                                                                                    | Failed                                                                      | please wait for 24<br>= 48 hrs.                                                     |
| 13 Nov 2015<br>13 Nov 2015<br>16 Nov 2015<br>10 Sep 2015<br>10 Sep 2015                                      | 422329<br>422302<br>422063<br>422077                                         | 2012-13<br>2012-13<br>2012-13<br>2012-13<br>2012-13                                  | Q4<br>Q4<br>Q4                                     | 24Q<br>24Q<br>24Q                                           | Justification Report<br>Justification Report<br>Justification Report                                                                                                 | Failed<br>Failed<br>Failed                                                  | Submitted status<br>please wait for 24<br>= 48 hrs.                                 |
| 13 Nov 2015<br>13 Nov 2015<br>16 Nov 2015<br>10 Sep 2015<br>10 Sep 2015<br>19 Sep 2015                       | 422329<br>422302<br>422063<br>422077<br>422070                               | 2012-13<br>2012-13<br>2012-13<br>2012-13<br>2012-13<br>2012-13                       | Q4<br>Q4<br>Q4<br>Q4                               | 24Q<br>24Q<br>24Q<br>24Q                                    | Justification Report<br>Justification Report<br>Justification Report<br>Justification Report                                                                         | Failed<br>Failed<br>Failed<br>Failed                                        | please wait for 24<br>= 48 hrs.                                                     |
| 2 Nov 2011<br>2 Nov 2015<br>6 Nov 2015<br>10 Sep 2015<br>10 Sep 2015<br>19 Sep 2015<br>17 Aug 2015           | 422329<br>422302<br>422003<br>422077<br>422070<br>410542                     | 2012-13<br>2012-13<br>2012-13<br>2012-13<br>2012-13<br>2012-13<br>2012-13            | Q4<br>Q4<br>Q4<br>Q4<br>Q4<br>Q4                   | 24Q<br>24Q<br>24Q<br>24Q<br>24Q<br>24Q                      | Justification Report<br>Justification Report<br>Justification Report<br>Justification Report<br>Justification Report                                                 | Failed<br>Failed<br>Failed<br>Failed<br>Available                           | Submittee status<br>please wait for 24<br>= 48 hrs.                                 |
| 12 Mov 2011<br>13 Mov 2015<br>16 Nov 2015<br>10 Sep 2015<br>19 Sep 2015<br>17 Aug 2011<br>17 Aug 2011        | 422329<br>422302<br>422063<br>422077<br>422070<br>410542<br>410541           | 2012-13<br>2012-13<br>2012-13<br>2012-13<br>2012-13<br>2012-13<br>2012-13<br>2012-13 | Q4<br>Q4<br>Q4<br>Q4<br>Q4<br>Q4<br>Q4<br>Q4       | 24Q<br>24Q<br>24Q<br>24Q<br>24Q<br>24Q<br>24Q               | Justification Report<br>Justification Report<br>Justification Report<br>Justification Report<br>Justification Report<br>Justification Report                         | Failed<br>Failed<br>Failed<br>Failed<br>Available<br>Available              | Submittee status<br>please wait for 24<br>= 48 hrs.                                 |
| 3 Nov 2011<br>3 Nov 2015<br>6 Nov 2015<br>0 Sep 2015<br>9 Sep 2015<br>7 Aug 2011<br>7 Aug 2011<br>7 Aug 2011 | 422329<br>422302<br>422063<br>422077<br>422070<br>436542<br>410541<br>430540 | 2012-13<br>2012-13<br>2012-13<br>2012-13<br>2012-13<br>2012-13<br>2012-13<br>2012-13 | Q4<br>Q4<br>Q4<br>Q4<br>Q4<br>Q4<br>Q4<br>Q4<br>Q4 | 24Q<br>24Q<br>24Q<br>24Q<br>24Q<br>24Q<br>24Q<br>24Q<br>24Q | Justification Report<br>Justification Report<br>Justification Report<br>Justification Report<br>Justification Report<br>Justification Report<br>Justification Report | Failed<br>Failed<br>Failed<br>Failed<br>Available<br>Available<br>Available | Submittee status<br>please wait for 24<br>= 48 hrs.                                 |

| Click on a ros | w to proceed                               |                |         |                    |                |           |      |
|----------------|--------------------------------------------|----------------|---------|--------------------|----------------|-----------|------|
| Request Date   | Request Number                             | Financial Year | Quarter | Form Type          | File Processed | Status    | 5    |
| 25-Oct-2012    | 2244                                       | 2008-09        | Q2      | 26Q                |                |           |      |
|                | Click on the<br>buttonsto<br>download file | $\mathbf{i}$   |         |                    |                | Yew 1 - 1 | of 1 |
|                |                                            |                |         | re the page 1 of 1 | 67 BI          |           | W 1  |
| HTTP Downloa   | d Do                                       | wnload Manager |         |                    |                |           |      |

HTTP Download is useful to download small files. It will directly download file for the user
Download Manager is useful to download large files and where internet bandwidth is slow.

### Conso File

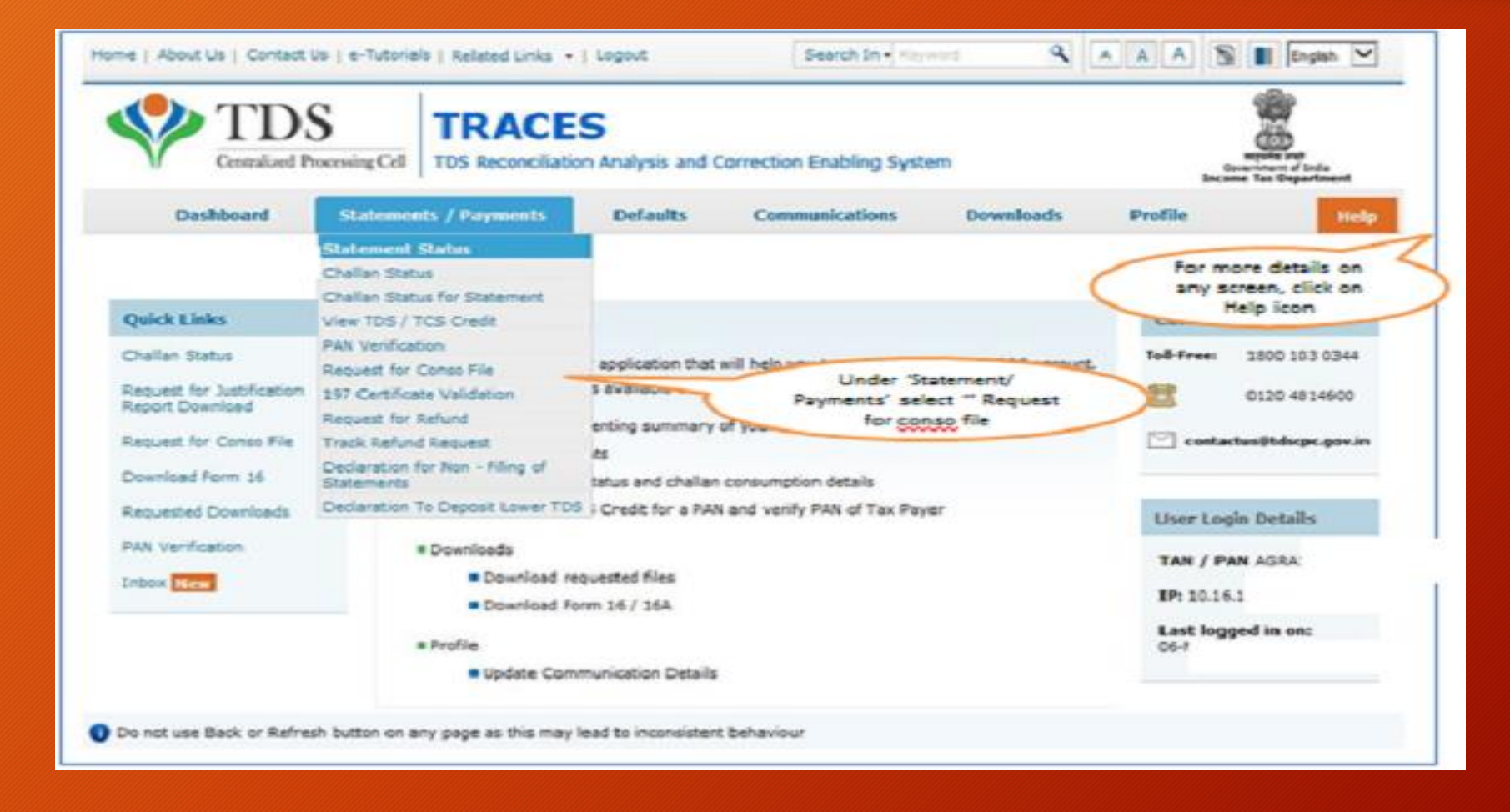

## Conso File

| inter Sear               | ch Criteria                         |                               |                         |           |                                                        |
|--------------------------|-------------------------------------|-------------------------------|-------------------------|-----------|--------------------------------------------------------|
| Home   About Us   Contec | ct Us   e-Tutorials   Related Links | •   Logout                    | Search In • Keyword     | ٩ .       | A A 🔊 🔳 English 👻                                      |
|                          | S TRAC                              | ES<br>ation Analysis and Corr | rection Enabling System |           | Window Tax Degartmant                                  |
| Dashboard                | Statements / Payments               | Defaults                      | Communications Dov      | rnloads P | Profile Help                                           |
|                          |                                     | Request for Cor               | nsolidated File         | $\langle$ | Click on Help icon<br>for help text for<br>this screen |
| Financial Year* 2013-1   | e-Tutorial for submitting download  | Form Type*                    | 260 - 60                |           |                                                        |
|                          |                                     |                               |                         |           |                                                        |
|                          |                                     |                               |                         |           |                                                        |

### Balance process is similar to download of Justification Report

## **Correction Statement**

#### **Steps for online correction on TRACES is as follows:**

Login to <u>TRACES website with user ID</u>, password and <u>TAN</u>

•Under defaults, choose 'Request for correction'

•Enter relevant Financial Year, Quarter, Form Type whether, Latest Accepted Token number. Correction

category should be "Online" and click on 'Submit'

•A request number will be generated

•Click on 'Go To Track Correction Request' under Defaults again and enter Request number or Request period and click on 'View Request' or you can also click on 'View All Requests'

•When request status\*\* becomes 'Available' click on Available / In progress status to proceed with the correction

•Provide information of valid KYC

•Select the type of correction category from the drop down as 'Challan Correction'

•Make the required corrections in the selected file

•Click on 'Submit for Processing' to submit your correction

•15 digits token number will be generated and mailed to registered e-mail ID

## **Correction Statement**

#### Status of correction request can be any of the following:

| Requested                | When the user submits a request for correction                                                                                                    |
|--------------------------|----------------------------------------------------------------------------------------------------|
| Initiated                | Request is being processed by TDS CPC                                                                                                    |
| Available                | Request for correction is accepted and the statement is made available for<br>correction. The user can start correction on the statement. Clicking on the<br>hyperlink will take the user to validation screen. Once user clicks on request with<br>'Available' status, status of request/statement will change to 'In Progress' |
| Failed                   | Request cannot be made available due to a technical error. User can re-submit request for same details                                                                                                    |
| In Progress              | User is working on a statement. Clicking on the hyperlink will take user to validation screen                                                                                                    |
| Submitted to Admin User: | Sub-user / Admin User has submitted correction statement to Admin User                                                                                                    |
| Submitted to ITD         | Admin User has submitted correction statement to ITD for processing                                                                                                    |
| Processed                | Statement has been processed by TDS CPC (either for Form 26AS or for defaults)                                                                                                    |
| Rejected                 | Statement has been rejected by TDS CPC after processing. Rejection reasons will be displayed in 'Remarks' column                                                                                                    |

### **Correction Statement**

Correction Statement can also be filed through NSDL Agent Acknowledgement copy is received from the center as a proof of submission and status gets updated within 7 working days.

- Form 16 A is generated only for valid PAN. In case of invalid PAN or if the PAN is not reported in TDS statement, Form 16 A will not be generated.
   TDS certificates downloaded from TRACES are non-editable.
   Password to open Form 16 A is TAN number in Capital letters i.e. ABCD12345E.
- Download request for Form 16A for a particular FY and Quarter can be submitted only after Form 26Q or 27Q statement for selected FY and Quarter is filed by deductor and processed by TDS CPC. Statement filed should not have been cancelled or NIL Statement.
   Form 16A can be downloaded from FY 2007-08 onwards
   Data in Form 16A will be as per latest statement processed (Form 26Q and 27Q) for selected FY & Quarter
   For a given FY, Quarter, TAN and PAN, there will be only one Form 16A for all Form Types and Section Codes

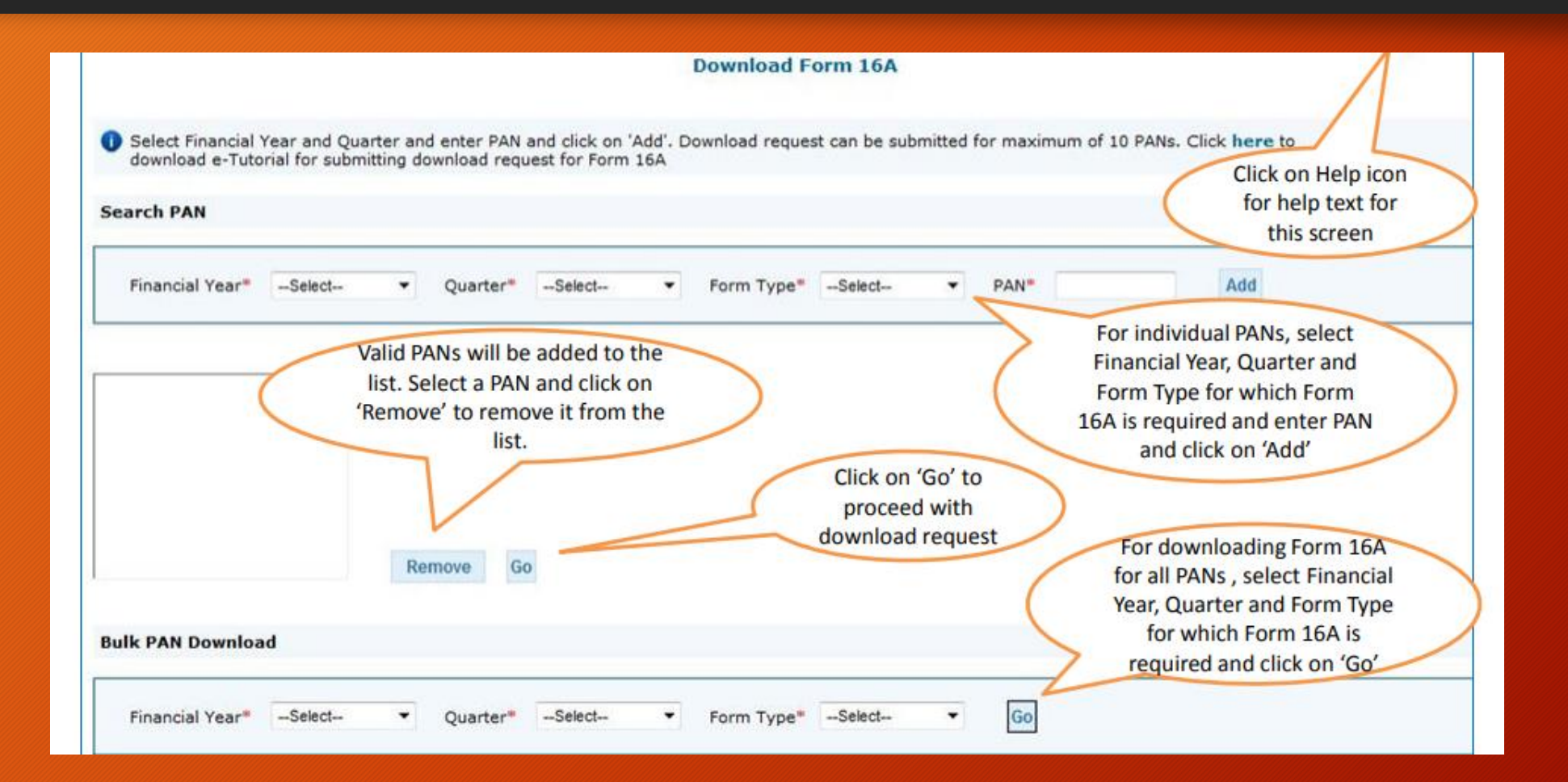

| Centrali                               | DS<br>zed Processing Cell                                            | TRACE<br>TDS Reconciliatio                        | <b>S</b><br>n Analysis and | Correction Enabling Syst                         | tem                                                             | Gi<br>Incor                                                          | Repurse and<br>eveniment of India<br>me Tax Department |
|----------------------------------------|----------------------------------------------------------------------|---------------------------------------------------|----------------------------|--------------------------------------------------|-----------------------------------------------------------------|----------------------------------------------------------------------|--------------------------------------------------------|
| Dashboard                              | Statemen                                                             | s / Payments                                      | Defaults                   | Communications                                   | Downloads                                                       | Profile                                                              |                                                        |
| Detail                                 | s To Be Printed Or<br>tails are populated a                          | Form 16                                           | ormation. Admin            | u User can update details in P                   | Profile section                                                 |                                                                      |                                                        |
| Name o<br>Father's<br>Designa<br>Place | of Authorised Person<br>Name of Authorised<br>Nation of Authorised P | ABCD<br>I Person WXYZ<br>erson Finance<br>Bangalo | Officer                    |                                                  | This informatio<br>Form 16A for ea<br>be populated<br>informati | n will be printe<br>ach PAN. Detai<br>from your pro<br>ion in TRACES | ed on<br>Is will<br>file                               |
| Date<br>Click o<br>subm                | n 'Submit' to<br>it download                                         | 17-Aug-                                           | 2012<br>t Cancel           | Click on 'Cancel' and<br>go to 'Profile' section | I n                                                             |                                                                      |                                                        |

| Centralized Processing Cell                                                                                                    | TRACES                                                                                | Analysis and C                                                  | Correction Enabling Syste                                                                | 9771                                                                                   |                                                                     |                       |
|----------------------------------------------------------------------------------------------------|---------------------------------------------------------------------------------------|-----------------------------------------------------------------|------------------------------------------------------------------------------------------|----------------------------------------------------------------------------------------|---------------------------------------------------------------------|-----------------------|
| Dashboard Statemer                                                                                                    | nts / Payments                                                                        | Defaults                                                        | Communications                                                                           | Downloads                                                                              | Profile                                                             | Help                  |
|                                                                                                    |                                                                                       |                                                                 |                                                                                          |                                                                                        |                                                                     |                       |
|                                                                                                    |                                                                                       | Choos                                                           | a KYC Flow                                                                               |                                                                                        |                                                                     |                       |
| KYC for all functionalities or You can op                                                                                                    | end on TRACES, you ta<br>to for a normal KTC Valid                                    | lation separately                                               | nce and access all download<br>y for each functionality with                             | ls, update profile, sub<br>out digital tilgnature                                      | mit online correc                                                   | tion without separate |
| KYC for all functionalities or You can op<br>Digital Signature supported KYC validat                                                                        | son © Normal KY                                                                       | C Validation (Wit                                               | nce and access all download<br>y for each functionality with<br>thout Digital Signature) | ts, update profile, sub<br>out digital tlignature                                      | nit online correc                                                   | tion without separate |
| EVC for all functionalities or You can op<br>Digital Signature supported KVC validat                                                                        | ton O Normal KYC value                                                                | n separatek<br>dation separatek<br>C Validaton (Wé<br>KYC       | nce and access all download<br>y for each functionality with<br>thout Digital Signature) | s, update profile, sub<br>out digital Bignature<br>Enter 'Fil<br>Form Type<br>for whic | nancial Year',<br>' and 'Quarte<br>h KYC will be                    | tion without separate |
| KYC for all functionalities or You can op<br>Digital Gigneture supported KYC validet<br>case select the statement for which<br>Financial Year* (2014-15 • 6 | ion © Normal KYC values<br>ion © Normal KYC<br>you want to provide i<br>orm Type* 240 | <ul> <li>Validatori (Wł</li> <li>KYC</li> <li>Quarti</li> </ul> | er-                                                                                      | Enter 'Fil<br>Form Type<br>for whic<br>provided b                                      | nancial Year',<br>' and 'Quarter<br>h KYC will be<br>y user (Step 1 | tion without separate |

After validating the DSC, one time KYC page will be displayed for the FY + Qtr + Form Type combination which has been selected by the user.

| Home   About Us   Contect                                                                                                    | Logout                                                                               | Sea                                                                                                    | th In The Party                                                                                                    |                                                                                                    | A A                                              |                                                                                                    | English .                                                            |                 |             |
|----------------------------------------------------------------------------------------------------|--------------------------------------------------------------------------------------|----------------------------------------------------------------------------------------------------|----------------------------------------------------------------------------------------------------|----------------------------------------------------------------------------------------------------|--------------------------------------------------|----------------------------------------------------------------------------------------------------|----------------------------------------------------------------------|-----------------|-------------|
| TDS TRAC                                                                                                    |                                                                                      |                                                                                                    | S                                                                                                    |                                                                                                    |                                                  | www.taxgu                                                                                                    | 90                                                                   | Farta           |             |
| Dashboard                                                                                                    | Slateme                                                                              | nts / Payments                                                                                                    | Defaults                                                                                                    | Communica                                                                                                    | tions                                            | Downloads                                                                                                    | Profile                                                              |                 | Inter       |
| managers managers realized                                                                                                    |                                                                                      | 6 million and a local distance of the                                                                                                    | 10000                                                                                                    |                                                                                                    |                                                  |                                                                                                    | Aurgent street                                                       |                 |             |
|                                                                                                    |                                                                                      |                                                                                                    | Choos                                                                                                    | e KYC Flow                                                                                                    |                                                  |                                                                                                    |                                                                      |                 |             |
| O<br>Since you have Digital Sign<br>for all functionalities or You                                                                                                    | ature register<br>i can set for a                                                    | ed on TRACES, you or<br>normal KYC, Validation                                                                                                    | Choos<br>an aubmit KTC once<br>is sense abely. For any<br>with your provide socks                                                   | and access all do                                                                                                | wnioede, us<br>bourd drawe                       | odate profile, aubr<br>Bignature                                                                                  | nit online corre                                                     | ction without i | eporate Ky  |
| Since you have Digital Sign<br>for all functionalities or Yes     Digital Signature supports     Please select the statem                                                            | ature register<br>. can set for a<br>d KYC validati<br>ent for which                 | ed on TRACES, you can normal ICTC Validation on Constraints on Constraints on Con | Choos<br>an automit KYC once<br>a casanatako far an<br>anti yan panata acta<br>An agatuten it mar                                   | e KYC Flow<br>and access all do<br>th hondronality at<br>ope key<br>esting screen to a Prote                     | venloada, ug<br>lauar distar<br>lauar<br>Gal ten | odate profile, aubr<br>Bignature                                                                                  | nit online corre                                                     | ction without ( | eporate KY  |
| Since you have Digital Sign<br>for all functionalises or Yes     Digital Signature supports     Please select the statem     Pnancial Year* (2013-14                                 | ature register<br>can set for a<br>d KYC validati<br>ont for which                   | ed on TRACES, you co<br>normal KCC Validation<br>on C<br>s you want<br>form Type                                                                                                    | Choose<br>an automit KYC proce<br>second by your primas exchange<br>An application is made<br>Passes of the<br>Dyste/MI Primas Rep  | e KYC Flow and access all do is for intervally, and ege Key eding access to a Pole                               | Chel Ser                                         | odate profile, suber<br>Eignature<br>•<br>•<br>•<br>•<br>•<br>•<br>•<br>•<br>•<br>•<br>•<br>•<br>•<br>•<br>•<br>• | nit online corre<br>assword" whi<br>at the time o<br>g the certifica | tion without t  | eporate KY  |
| Since you have Digital Sign<br>for all humbonalities or Yes     Digital Signature supporte     Please select the statem     Financial Year* (2013-14     O Cigital Signature will be | eture registers<br>can set for a<br>d KYC validati<br>ent for which<br>whiched for " | ed on TRACES, you ca<br>normal KYC Validation<br>Synus wan<br>form Type<br>Digital Sign                                                                                                    | Choose<br>an automit KYC proce<br>only your private exchance<br>An application is required<br>Password for:<br>DystechT Process Rep | e KYC Flow and access all do in territoreality at opt key mitrig access to a Prose Personality of Personality of | deal taxe                                        | edate profile, subm<br>Bignature<br>•<br>Enter 'P,<br>was set<br>installing                                       | assword" whi<br>as the time of<br>the certifica<br>Step 4)           | tion without i  | isparate KY |

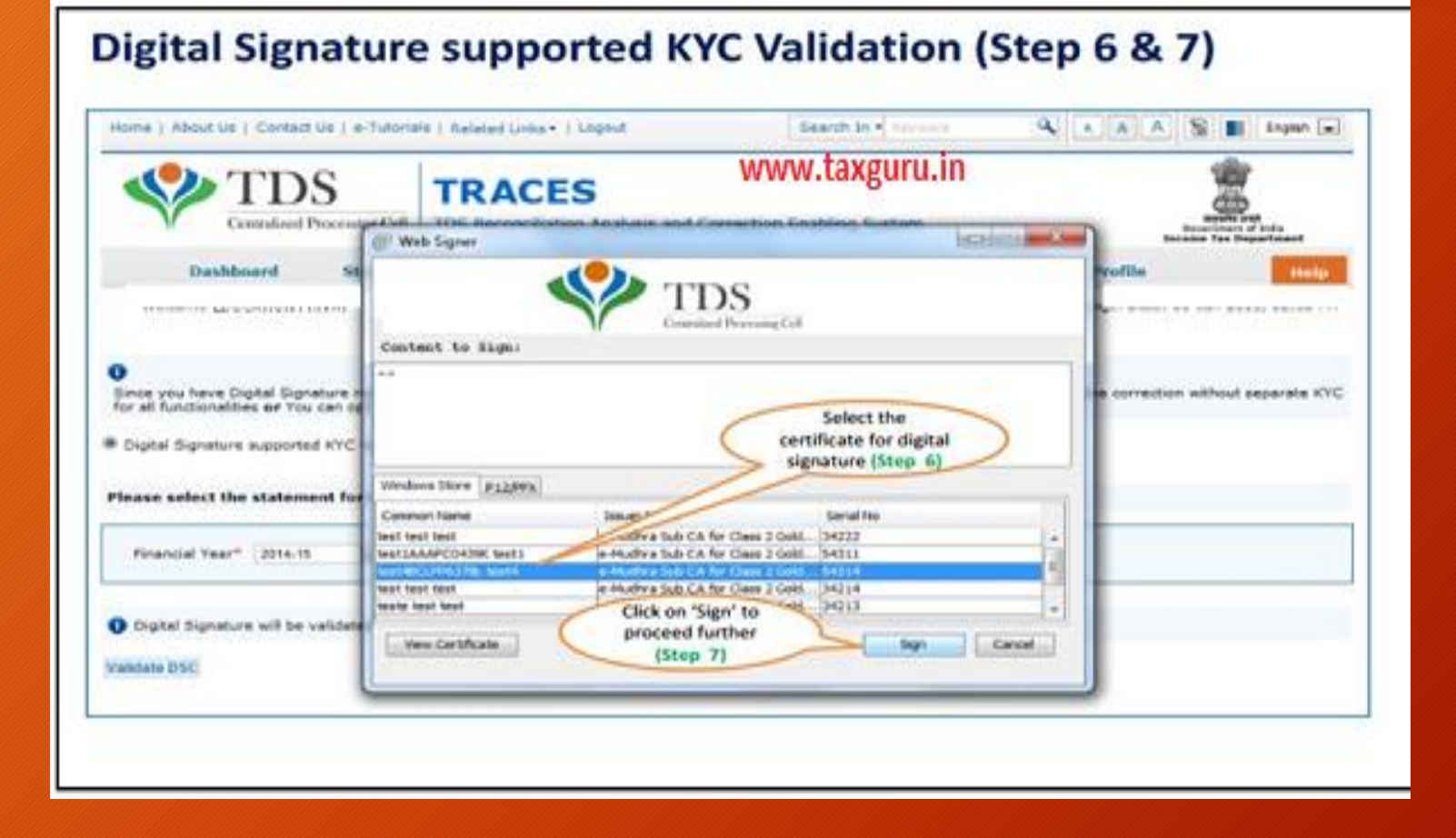

|         | Dashboard                          | Statements / Payments                                                       | Defaults                                         | Communications                                   | Downloads         | Profile                                  | Hel        |
|---------|------------------------------------|-----------------------------------------------------------------------------|--------------------------------------------------|--------------------------------------------------|-------------------|------------------------------------------|------------|
| Velcome | EDUCATION PVT.LT                   | D. (4444) 23(54)                                                            |                                                  |                                                  |                   | Login Date: 11-Jul-2                     | 014, 12:49 |
|         | Please en<br>Invalid deta          | iter Token Number of Regular<br>bils in PART 1 and / or PART 2              | Statement Filed fo                               | or Financial Year, Quarter                       | r and Form Type m | entioned below                           |            |
|         | Authen<br>today f                  | tication code is generated after yo<br>for this statement, please enter and | ou fill in the below d<br>d proceed else fill in | etails and submit. If you have the details below | Enter A<br>if the | uthentication Code<br>validation is done | >          |
|         | Authentica                         | ation Code                                                                  | Proceed with Aut                                 | hentication Code                                 | Auth              | entication Code                          |            |
|         | 🚺 If you                           | do not have Authentication Co                                               | ode, please fill in t                            | the details below                                |                   |                                          |            |
|         | Form Type                          | 26Q                                                                         |                                                  |                                                  |                   |                                          |            |
|         | Financial Ye                       | ar 2012-                                                                    | 13                                               |                                                  |                   |                                          |            |
|         | Quarter                            | Q3                                                                          |                                                  |                                                  | Table Table       | Number                                   |            |
|         | Token Num<br>Provisional           | ber /<br>Receipt Number (PRN)*                                              |                                                  | a la la la la la la la la la la la la la         | Regular (Ori      | ginal) Statement                         | )          |
|         | PART 1. C                          | hallan Identification Number (                                              | CIN) Details / Tra                               | insfer Voucher Details                           | Financial Ye      | ear, Quarter and                         | /          |
|         | second in the second second second | allest Winner have only state of alles                                      | n(s)(Challan(s) with                             | zero challan amount) in the                      | state Form Type   | displayed above 🦯                        |            |
|         | Please :<br>unique                 | PAN-Amount Combination in P                                                 | ART 2 for NIL Cha                                | allan statement.                                 |                   |                                          |            |

#### Digital Signature supported KYC Validation (Step 8) – KYC of the FY + Quarter + Form Type selected in Step 2 will be displayed

| Form Type                | der Token Number (                         | of Regular Stat | tement Filed fo    | r Financial Year, Quar                       | Enter Token<br>(Original) Sta                    | Number of only Regul<br>tement corresponding | lar<br>to                |
|--------------------------|--------------------------------------------|-----------------|--------------------|----------------------------------------------|--------------------------------------------------|----------------------------------------------|--------------------------|
| Financial V              |                                            | 2014-15         |                    |                                              | > Type                                           | displayed above                              | m                        |
| Quarter                  |                                            | 02              |                    |                                              |                                                  |                                              |                          |
| Token Nur<br>Provisional | iber /<br>Receipt Number (PRN              | e               |                    | -                                            | Tick in Check Box<br>Challan or Bo<br>Adjustment | for NIL                                      | Step                     |
| PART 1.                  | hallan Identificatio                       | n Number (CIN   | () Details / Tra   | nsfer Ye- vetails                            | as quoted in the al                              | ove Statement                                | -                        |
| Please a                 | elect if you have ONLY<br>PAN-Amount Combi | NIL Challen(s)  | (Challan(s) with 1 | tero challan amount) in ti<br>lan statement. | he statement. It is m                            | andatory to enter                            |                          |
|                          | alect if the payment w                     | as done by book | k edjustment (for  | r Government Deductors                       | -                                                | Government dedu<br>having BIN details tie    | ctors not<br>ck here and |

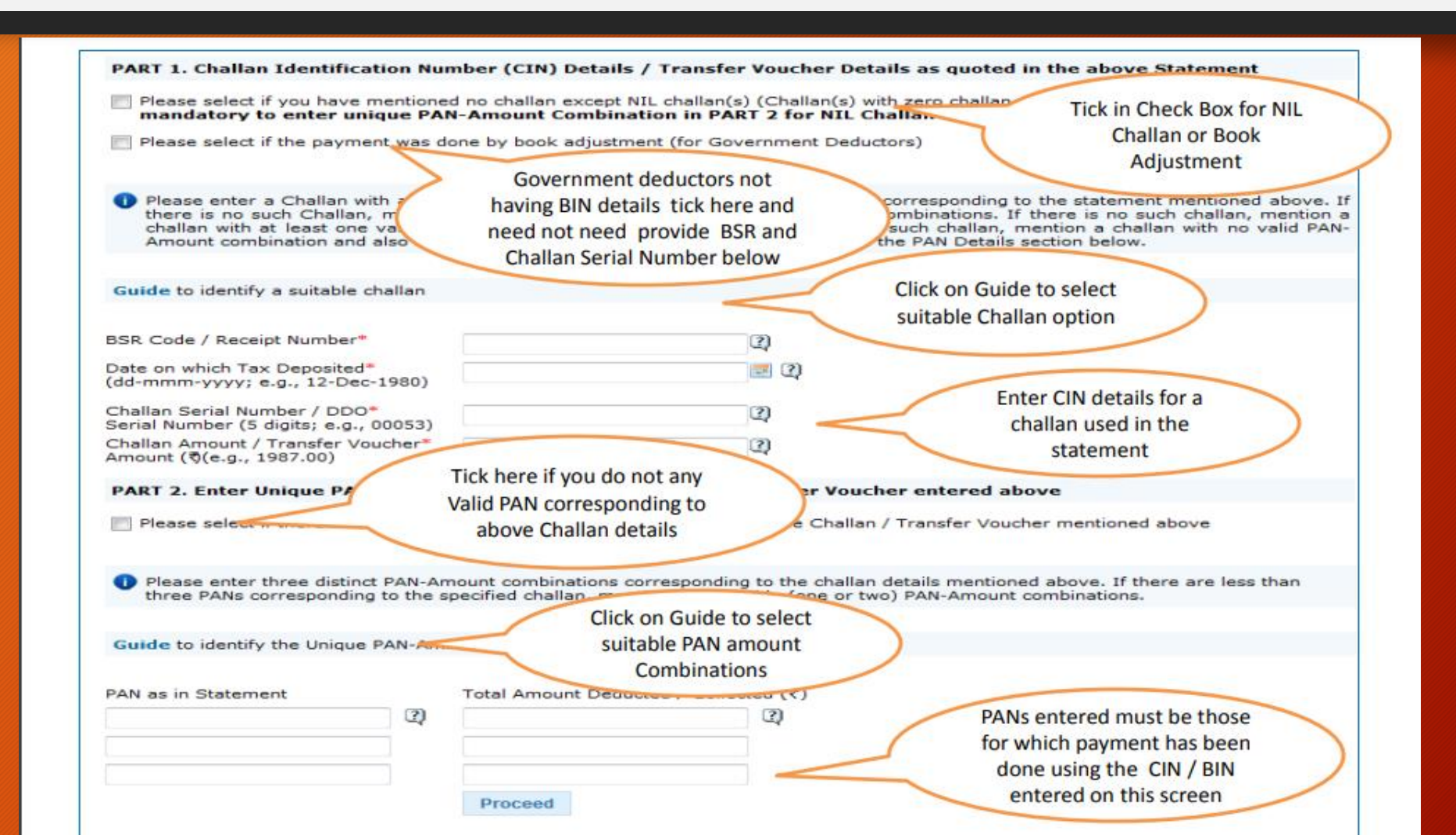

| V Centralized Process                                               | sing Cell TDS Reconciliation An                                                        | alysis and Corr  | ection Enabling System      |                                | Ri<br>Govern<br>Income 1 | whe sufficient of India<br>(as Department |
|---------------------------------------------------------------------|----------------------------------------------------------------------------------------|------------------|-----------------------------|--------------------------------|--------------------------|-------------------------------------------|
| Dashboard                                                           | Statements / Payments                                                                  | Defaults         | Communications              | Downloads                      | Profile                  | н                                         |
| Welcome EDUCATION PVT.<br>Details validated f<br>Authentication cou | TD. (Keed) 23454)<br>for Form 26Q of FY 2010-11 and Qu<br>de valid for today is 4eDRZM | arter Q4.        | Authent<br>will be a        | tication Code<br>wailable here | Login Date: 11-Ju        | ıl-2014, 12:4                             |
| Copy from: GOR                                                      | for today for this FY, Quarter and Fr                                                  | orm Type and car | be reused for the following | ng requests for this s         | tatement:                |                                           |
| Download     Request for                                            | Intimation<br>In TRACES Offline Correction File                                        |                  |                             |                                |                          |                                           |
| Request fo                                                          | r NSDL Conso File                                                                      |                  |                             |                                |                          |                                           |
| = File Correc                                                       | tion                                                                                   |                  |                             |                                |                          |                                           |
| = Request fo<br>= Upload Co                                         | r Justification Report download<br>rrection Statement                                  |                  |                             |                                |                          |                                           |
| Download     Download                                               | Form 27A<br>Form 27D                                                                   |                  |                             |                                |                          |                                           |
|                                                                     |                                                                                        |                  |                             |                                |                          |                                           |

### **Request Number Screen**

| 4      | Centralized Processing Cell      | TRAC<br>TDS Reconcilia | ES<br>Ition Analysis an | d Correction Enabling S       | ystem                          |                 | Regards suf<br>Government of India<br>Income Tax Department |
|--------|----------------------------------|------------------------|-------------------------|-------------------------------|--------------------------------|-----------------|-------------------------------------------------------------|
|        | Dashboard Statemen               | ts / Payments          | Defaults                | Communications                | Downloads                      | Profile         | нер                                                         |
| elcome | EDUCATION PVT.LTD. (AAAA) 23/54) |                        | Download Req            | uest Confi                    | equest Number<br>available her | will be<br>e    | 21-Jul-2014, 12:49 PM                                       |
|        | Request for Form                 | 6A has been subm       | tted. Request Num       | ber is 61901. The file will ! | be available in 'Down          | loads' section. |                                                             |
| Ŷ         | Centralized P   | S<br>rocessing Cell | TRACE                         | S<br>on Analysis and C | Correction Enabling Syst   | tem                                 |                | Reporte stat<br>Government of In-<br>ncome Tax Depart | die<br>Imeest |
|-----------|-----------------|---------------------|-------------------------------|------------------------|----------------------------|-------------------------------------|----------------|-------------------------------------------------------|---------------|
|           | Dashboard       | Statemen            | ts / Payments                 | Defaults               | Communications             | Downloads                           | Profile        |                                                       | Неір          |
| Velcome F | DUCATION PVT 11 | D (44441234         | 141                           |                        |                            | Requested Down                      | loads          |                                                       |               |
|           |                 | in hereiters is     | 1016-                         | Denveloped Des         | and a station              | Form 16                             |                | 02-Jul-2014,                                          | 11:16 AM      |
|           |                 | -                   |                               | Download Rec           | mation                     | Form 16A                            |                |                                                       |               |
|           | Requ            | est for             | Click on 'Reques              | sted                   | Number is 332466. The file | wil Form 27D                        | Report         |                                                       |               |
|           |                 | (                   | 'Downloads' un<br>'Downloads' | der                    |                            | Download Challan<br>(.csi) File     | Status Inquiry |                                                       |               |
|           |                 |                     |                               |                        |                            | A state of the second second second |                |                                                       |               |

| Request Number       2246       Go       Request Date<br>(dd-mmm-yyyy)       From       To       Go         Click on 'View All' to view all download requests       Click on a row to select it       Click on a row to select it         Click on a row to proceed       Click on a row to procesd       File Processed       Status         25-Oct-2012       2246       2008-09       Q2       25Q/27Q       File Processed       Status         Request Date       Request Number       Financial Year       Quarter       Form Type       File Processed       Status | Request Number       2246       Go       Request Date (dd-mmm-yyyy)       From       To       Image: Go         Click on 'View All' to view all download requests       Click on a row to select it       Click on a row to select it         Click on a row to proceed       Click on a row to select it       File Processed       Status         25-Oct:2012       2246       2008-09       Q2       26Q/27Q       File Processed       Status         25-Oct:2012       2246       2008-09       Q2       26Q/27Q       File Processed       Status         Click on the buttons to download file       Click on the buttons to download file       Click on the buttons to download file       Click on the buttons to download file       Click on the buttons to download file |        |        |                       | Option 2                 | Search      |                        | 1                       | earch Option 1 |
|----------------------------------------------------------------------------------------------------|----------------------------------------------------------------------------------------------------|--------|--------|-----------------------|--------------------------|-------------|------------------------|-------------------------|----------------|
| Click on 'View All' to view all download requests         View All       Click on a row to select it         Click on a row to proceed       File Processed         Request Date       Request Number       Financial Year       Quarter       Form Type       File Processed       Status         25-Oct-2012       2246       2008-09       Q2       26Q/27Q       File Processed       Status                                                                                                    | Click on 'View All' to view all download requests Click on a row to select it Click on a row to proceed                                                                                                    |        | Go     | To Go                 | est Date Fro<br>mm-yyyy) | Req<br>(dd- | Go                     | ber 2246                | Request Numi   |
| Click on a row to proceed       Click on a row to select it         Request Date       Request Number       Financial Year       Quarter       Form Type       File Processed       Status         25-Oct-2012       2246       2008-09       Q2       26Q/27Q       File Processed       Status         Request Date       Request Number       Financial Year       Quarter       Form Type       File Processed       Status                                                                                                    | Click on a row to proceed       Click on a row to select it         Request Date       Request Number       Financial Year       Quarter       Form Type       File Processed       Status         25-Oct:2012       2246       2008-09       Q2       26Q/27Q       File Processed       Status         25-Oct:2012       2246       2008-09       Q2       26Q/27Q       File Processed       Status         25-Oct:2012       2246       2008-09       Q2       26Q/27Q       File Processed       Status         Click on the buttons to download file       Click on the buttons to download file       Status       Status       Status       Status                                                                                                    |        |        |                       |                          |             | ad requests            | v All' to view all down | Click on 'View |
| Click on a row to proceed         Request Date       Request Number       Financial Year       Quarter       Form Type       File Processed       Status         25-Oct-2012       2246       2008-09       Q2       26Q/27Q              Request Date       Request Number       Financial Year       Quarter       Form Type       File Processed       Status         Request Date       Request Number       Financial Year       Quarter       Form Type       File Processed       Status                                                                            | Click on a row to proceed         Request Date       Request Number       Financial Year       Quarter       Form Type       File Processed       Status         25-Oct-2012       2246       2008-09       Q2       26Q/27Q       Image: Click on the buttons to download file       Form Type       File Processed       Image: Click on the buttons to download file                                                                                                    |        |        | on a row to select it | $\subset$                |             |                        |                         | /iew All       |
| Request Date       Request Number       Financial Year       Quarter       Form Type       File Processed       Status         25-Oct-2012       2246       2008-09       Q2       26Q/27Q       File Processed       Status         Request Date       Request Number       Financial Year       Quarter       Form Type       File Processed       Status                                                                                                    | Request Date       Request Number       Financial Year       Quarter       Form Type       File Processed       Status         25-Oct-2012       2246       2008-09       Q2       26Q/27Q              Status           Status         Status           Status          Status          Status         Status          Status         Status           Status          Status          Status         Status         Status         Status         Status         Status         Status         Status        Status         Status         Status         Status         Status         Status         Status        Status <td< td=""><td></td><td></td><td></td><td></td><td></td><td></td><td>w to proceed</td><td>Click on a row</td></td<>                                     |        |        |                       |                          |             |                        | w to proceed            | Click on a row |
| 25-Oct-2012     2246     2008-09     Q2     26Q/27Q       Request Date     Request Number     Financial Year     Quarter     Form Type     File Processed     S                                                                                                    | 25-Oct-2012     2246     2008-09     Q2     26Q/27Q       Request Date     Request Number     Financial Year     Quarter     Form Type     File Processed       25-Oct-2012     2246     2008-09     Q2     26Q/27Q     1000000000000000000000000000000000000                                                                                                    | IS 📫   | Status | File Processed        | Form Type                | Quarter     | nancial Year           | Request Number          | Request Date   |
| Request Date Request Number Financial Year Quarter Form Type File Processed S                                                                                                    | Request Date     Request Number     Financial Year     Quarter     Form Type     File Processed       25-Oct-2012     2246     2008-09     Q2     26Q/27Q     26Q/27Q                                                                                                    |        |        |                       | 26Q/27Q                  | Q2          | 2008-09                | 2246                    | 25-Oct-2012    |
|                                                                                                    | 25-Oct-2012 2246 2008-09 Q2 26Q/27Q<br>Click on the buttons to<br>download file                                                                                                    | Status |        | File Processed        | Form Type                | Quarter     | Financial Year         | Request Number          | Request Date   |
| 25-Oct-2012 2246 2008-09 Q2 26Q/27Q                                                                                                    | Click on the buttons to<br>download file                                                                                                    |        |        |                       | 26Q/27Q                  | Q2          | 2008-09                | 2246                    | 25-Oct-2012    |
|                                                                                                    | Click on the buttons to<br>download file                                                                                                    |        |        |                       |                          |             |                        |                         |                |
|                                                                                                    | Click on the buttons to<br>download file                                                                                                    |        |        |                       |                          |             |                        |                         |                |
|                                                                                                    | Click on the buttons to<br>download file                                                                                                    |        |        |                       |                          |             |                        |                         |                |
|                                                                                                    | download file                                                                                                    |        |        |                       |                          |             |                        |                         |                |
| Click on the buttons to                                                                                                    |                                                                                                    |        |        |                       |                          |             | buttons to             | Click on th             | 6              |
| Click on the buttons to<br>download file                                                                                                    |                                                                                                    |        |        |                       |                          | >           | buttons to<br>bad file | Click on th<br>down     | <              |
| Click on the buttons to<br>download file                                                                                                    | 14 00 Page 1 of 1 00 01                                                                                                    |        |        |                       |                          | >           | buttons to<br>bad file | Click on th<br>down     | <              |

| Windows Internet Explorer                                                                                                   |                                                                                       |
|----------------------------------------------------------------------------------------------------|---------------------------------------------------------------------------------------|
| What do you want to do with<br>DELxxxx3C_FORM16A_2013-14_Q3_12444758.zip?<br>Size: 2.75 KB<br>From: downloads.tdscpc.gov.in | Form 16A will be generated and<br>will be saved in the<br>destination folder selected |
| Open<br>The file won't be saved automatically.                                                                              | by you                                                                                |
| → Save                                                                                                    |                                                                                       |
| Save as                                                                                                    |                                                                                       |
| Cancel                                                                                                    |                                                                                       |

Extract TRACES-PDF-CONVERTERV1.3L.zip file in a folder on your system.
If WinZIP is not already installed on your system ,download it from www.winzip.com and install it.
After extraction you will have Run.bat file and TRACES-PDF-ConverterV1.3L.jar in a same folder.

• To run this Utility, JRE version 1.6 or above is needed. Get the same from www.java.com and install

|                                                                                              | )S<br>ad Processing Cell | TRACES        | nalysis and Correction Erable   | ng System           | Select Form 16\16A<br>Zip Files, enter                                                |
|----------------------------------------------------------------------------------------------|--------------------------|---------------|---------------------------------|---------------------|---------------------------------------------------------------------------------------|
| le / Folder Selection<br>Select Form 16 / 15A 2<br>Password for input file<br>Save to folder | P file                   | ]             | Browse                          | -                   | Password as your<br>TAN and select<br>destination folder to<br>save PDF files.        |
| At Token (Digital Sign<br>Select F12 fie                                                     | ature Details)           | Donas 02 Sele | et iron Cartificata Store below | Sele<br>digit<br>Th | ct digital certificate to<br>tally sign the PDF files.<br>is is <u>not Mandatory.</u> |
| utificata Store                                                                              |                          | Inter         | Exprosion Data                  |                     | Certificate details will                                                              |
| Subject<br>New RA1                                                                           | Scrial Ne.<br> 7ec7      | 5.6 2CA       | 9/5/155:07PM *                  |                     | be displayed here.                                                                    |
| Subject<br>New RA1                                                                           | Scoul Ne.<br> 2ec7       | Bub 2CA       | 9/5/15 5:87PM                   |                     | be displayed here.                                                                    |

| Centralized                             | S<br>Processing Cell | TRACE                | S<br>In Analysis and | www.tax                                                      | guru.in                                                                                                    | Eve               |       |
|-----------------------------------------|----------------------|----------------------|----------------------|--------------------------------------------------------------|----------------------------------------------------------------------------------------------------|-------------------|-------|
| Dashboard                               | Statement            | s / Payments         | Defaults             | Communications                                               | Downloads                                                                                                    | Profile           | Herly |
| Julk Download<br>Transaction Based Repo | rt will be genera    | ted in case of paymy | ent to non-reside    | Select Transaction<br>Based Report under<br>Downloads' menu' | Form 16<br>Form 15A<br>Transaction Based<br>Form 27D<br>Download Challan<br>Indurry(.cst) File<br>View your BIN | (Report<br>Status |       |
| Financial Year*                         | io texpayer by I     | verter* -Salect-     | epartment base       | After selecting                                              | F.Y. and                                                                                                    |                   |       |
|                                         |                      |                      |                      | based report (<br>required , Click                           | TBR) is<br>on 'Go'.                                                                                             |                   |       |

Transaction based report provides with a summary of transactions in respect of Non Resident of India Deductees who's PAN could not be reported in TDS/TCS Statement due to non availability of PAN.
The summary of transaction includes the following key information, beside others:

 $\sqrt{Nature of Remittance}$ ,

- $\sqrt{\text{Amount Paid/Credited}}$ ,
- $\sqrt{\text{Country of Remittance,}}$
- $\sqrt{Amount}$  of tax deducted,
- $\sqrt{\text{Reason for higher rate of deduction of tax(PAN not available)}}$ .

Transaction Based Report is available from FY 2013-14 onwards for the statements processed by TRACES.
Deductor can download TBR by using HTTP Download or Download manager.

•Downloaded file will be in ZIP format. Do not Extract the File.

 Deductor need to convert the downloaded TBR zip file into PDF by using latest version of PDF convertor utility available on TRACES.

•Authorized person of Deductor is required taxguru.in to Sign TBR manually or by Using DSC.

•DSC can be placed on TBR using PDF Generation utility while converting Zip file into PDF.

•Password to open TBR is TAN number in Capital letters i.e. ABCD12345E.

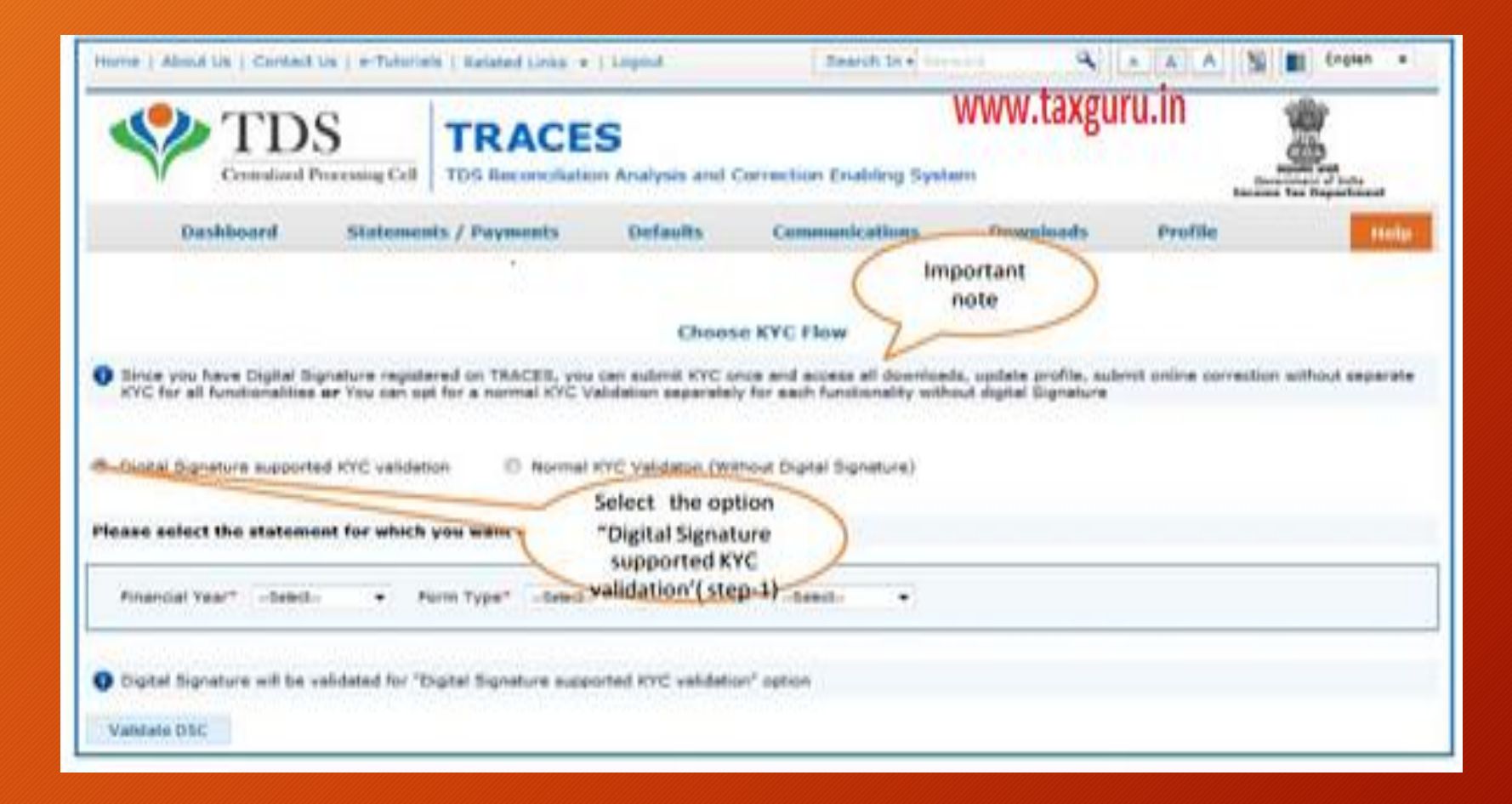

| TDS<br>Centralised Processing C                                                                                                    | TDS Reconciliation                                                                                                    | S<br>n Analysis and C                                                                                                    | WW<br>Correction Enabling Syste   | w.taxguru.in                  |                                         |             |
|----------------------------------------------------------------------------------------------------|----------------------------------------------------------------------------------------------------|----------------------------------------------------------------------------------------------------|-----------------------------------|-------------------------------|-----------------------------------------|-------------|
| Dashboard State                                                                                                    | ments / Payments                                                                                                    | Defaults                                                                                                    | Communications                    | Downloads                     | Profile                                 | Help        |
|                                                                                                    |                                                                                                    | Download                                                                                                    | TRACES Utility                    |                               |                                         |             |
| • You may download the utility using the                                                                                                    | he link provided below                                                                                                    |                                                                                                    |                                   |                               |                                         |             |
| TRACES-PDF-CONVERTER V 1.4 Light<br># TRACES-PDF-CONVERTER V 1.4 L<br>Installation Instruction<br>Transaction based Report PDF-CONV<br># Transaction based Report PDF-CONV | Version (Needs JRE1.6<br>ERTER V 1.1 Light Versi<br>(ERTER V 1.1                                                                                                    | or above - Size ~<br>oo (Needs JRE1-)                                                                                                    | 9 MB)<br>5 or above - Size ~9 MB) |                               |                                         |             |
| Form 270 PDF-CONVERTER V 1.0 Light                                                                                                    | t Version (Needs JRE1.                                                                                                    | 6 or above - Size                                                                                                    | ~9 MB)                            | Click here<br>Transac<br>Repo | to download<br>dion Based<br>rt Utility |             |
| TRACES Justification Report Generat                                                                                                    | ion Utility V 2.2 (Needs                                                                                                    | Excel 2003 or lat                                                                                                    | er - Size ~400Kb)                 |                               |                                         |             |
| <ul> <li>TRACES Astunction Report General</li> </ul>                                                                                                    | Den Centy y 212                                                                                                    |                                                                                                    |                                   |                               |                                         |             |
| Steps to convert the Justification Re                                                                                                    | port text file into an ex                                                                                                    | cel                                                                                                    |                                   |                               |                                         |             |
| * Download the pip file from 'Requester                                                                                                    | d Downloads' screan and sa                                                                                                    | we to your local ma                                                                                                    | schine                            |                               |                                         |             |
| <ul> <li>Unsip the file using Winsip. Password<br/>Report as a text file</li> </ul>                                                                                        | to unsip is 'JR_= <tan>_<f< td=""><td>orm Type =_<quart< td=""><td>er&gt;_<py>', e.g., 3R_AAAAA</py></td><td>235A_24Q_Q3_2010-1</td><td>1. This will save the Ju</td><td>atification</td></quart<></td></f<></tan> | orm Type =_ <quart< td=""><td>er&gt;_<py>', e.g., 3R_AAAAA</py></td><td>235A_24Q_Q3_2010-1</td><td>1. This will save the Ju</td><td>atification</td></quart<> | er>_ <py>', e.g., 3R_AAAAA</py>   | 235A_24Q_Q3_2010-1            | 1. This will save the Ju                | atification |
| = Download the macro utility for Justific                                                                                                    | cation Report from this scre                                                                                                    | -                                                                                                    |                                   |                               |                                         |             |
| · Double-click the utility, excel sheet -                                                                                                    | all open                                                                                                    | 23.4.52                                                                                                    |                                   |                               |                                         |             |

| / Folder Selection<br>Select Transaction Based Rep                                                              | port ZIP file                              | 1                                                                                                    |                                                                                                    | TAN and select<br>destination folder to                            |
|----------------------------------------------------------------------------------------------------|--------------------------------------------|----------------------------------------------------------------------------------------------------|----------------------------------------------------------------------------------------------------|--------------------------------------------------------------------|
| Password for input file                                                                                         |                                            |                                                                                                    |                                                                                                    | save PDF files.                                                    |
| Save to folder                                                                                                  |                                            |                                                                                                    |                                                                                                    | Brown                                                              |
| Token (Digital Signature                                                                                        | details)                                   |                                                                                                    |                                                                                                    |                                                                    |
| Select P12 file                                                                                                 |                                            | Browse OR Sele                                                                                                    | adilizate data buill                                                                                       | below                                                              |
|                                                                                                    |                                            | C ·                                                                                                    | be displayed here.                                                                                         |                                                                    |
| Cale et dia bai as                                                                                              | eilflanin.                                 |                                                                                                    |                                                                                                    |                                                                    |
| Select digital ce                                                                                               | the PDF                                    |                                                                                                    | 1                                                                                                    |                                                                    |
| to digitally sign t                                                                                             | the PDF                                    |                                                                                                    | 1                                                                                                    |                                                                    |
| to digital y sign to<br>files.                                                                                  | the PDF                                    |                                                                                                    | V                                                                                                    |                                                                    |
| toficate Store files.                                                                                           | Serial No.                                 | Issuer                                                                                                    | Expiration Date                                                                                            | Click on Proceed to                                                |
| Subject<br>test test test                                                                                       | Serial No.                                 | Issuer<br>e-Mudhra Sub CA for Cla                                                                                      | Expiration Date                                                                                            | Click on 'Proceed' to<br>continue with generation                  |
| Subject<br>test test test                                                                                       | Serial No.                                 | Issuer<br>e-Mudhra Sub CA for Cla<br>e-Mudhra Sub CA for Cla                                                           | Expiration Date<br>ass 9/6/14 12:29 Pf<br>ass 9/6/14 12:29 PM                                              | Click on 'Proceed' to<br>continue with generation<br>of PDF files. |
| Subject<br>test test test<br>test test test                                                                     | Serial No.<br>OSee<br>05ee<br>05e5         | Issuer<br>e-Mudhra Sub CA for Cla<br>e-Mudhra Sub CA for Cla<br>e-Mudhra Sub CA for Cla                                | Expiration Date<br>ass                                                                                     | Click on 'Proceed' to<br>continue with generation<br>of PDF files. |
| Subject<br>test test test<br>test test test<br>test AAAPCO439K test                                             | Serial No.<br>OSee<br>OSee<br>OSe5<br>7ef3 | Issuer<br>e-Mudhra Sub CA for Cla<br>e-Mudhra Sub CA for Cla<br>e-Mudhra Sub CA for Cla<br>"e-Mudhra Sub CA for C      | Expiration Date<br>ms                                                                                      | Click on 'Proceed' to<br>continue with generation<br>of PDF files. |
| Subject<br>test test test<br>test test test<br>test AAPCO439K test                                              | Serial No.<br>OSee<br>OSee<br>OSe5<br>7ef3 | Issuer<br>e-Mudhra Sub CA for Cla<br>e-Mudhra Sub CA for Cla<br>e-Mudhra Sub CA for Cla<br>'e-Mudhra Sub CA for C      | Expiration Date<br>ass                                                                                     | Click on 'Proceed' to<br>continue with generation<br>of PDF files. |
| Subject<br>test test test<br>test test test<br>test AAPCO439K test                                              | Serial No.<br>OSee<br>OSee<br>OSe5<br>7ef3 | Issuer<br>e-Mudhra Sub CA for Cla<br>e-Mudhra Sub CA for Cla<br>e-Mudhra Sub CA for Cla<br>'e-Mudhra Sub CA for C<br>m | Expiration Date<br>ass                                                                                     | Click on 'Proceed' to<br>continue with generation<br>of PDF files. |
| Select digital or<br>to digitally sign to<br>files.                                                             | Serial No.<br>OSae<br>OSae<br>OSa5<br>7ef3 | Issuer<br>e-Mudhra Sub CA for Cla<br>e-Mudhra Sub CA for Cla<br>e-Mudhra Sub CA for Cla<br>'e-Mudhra Sub CA for C      | Expiration Date<br>ms                                                                                      | Click on 'Proceed' to<br>continue with generation<br>of PDF files  |
| Select digital or<br>to digitally sign to<br>files.<br>Subject<br>test test test<br>test test test<br>test test | Serial No.<br>OSee<br>OSee<br>OSe5<br>7ef3 | Issuer<br>e-Mudhra Sub CA for Cla<br>e-Mudhra Sub CA for Cla<br>e-Mudhra Sub CA for Cla<br>'e-Mudhra Sub CA for C      | Expiration Date<br>ms                                                                                      | Click on 'Proceed' to<br>continue with generation<br>of PDF files  |
| Select digital or<br>to digitally sign to<br>files.                                                             | Serial No.<br>OSee<br>OSee<br>OSe5<br>7ef3 | Issuer<br>e-Mudhra Sub CA for Cla<br>e-Mudhra Sub CA for Cla<br>e-Mudhra Sub CA for Cla<br>'e-Mudhra Sub CA for C      | Expiration Date<br>ms                                                                                      | Click on 'Proceed' to<br>continue with generation<br>of PDF files  |
| Select digital or<br>to digitally sign to<br>files.                                                             | Serial No.<br>OSae<br>OSae<br>OSa5<br>7ef3 | Issuer<br>e-Mudhra Sub CA for Cla<br>e-Mudhra Sub CA for Cla<br>e-Mudhra Sub CA for Cla<br>'e-Mudhra Sub CA for C      | Expiration Date<br>est 9/6/14 12:29 PM<br>est 9/6/14 12:29 PM<br>est 9/5/14 1:03 PM<br>las 9/17/13 5:11 PM | Click on Proceed to<br>continue with generation<br>of PDF files.   |

| Password for input file<br>Save to folder                                    | ••<br>[C:1                                                               | C: \Users \aukhmani_joffy \Desktop \16C_REQ Browse  |                                                                                    |                                                                                            |                  |  |
|------------------------------------------------------------------------------|--------------------------------------------------------------------------|-----------------------------------------------------|------------------------------------------------------------------------------------|--------------------------------------------------------------------------------------------|------------------|--|
| t Token (Digital Signature<br>Select P 12 file                               | Do                                                                       | you want to c                                       | ontinue without D                                                                  | 23<br>Digital Signature?                                                                   | below            |  |
| Subject<br>test test<br>test test<br>test test<br>test AAAPCO-139K test<br>* | Serial No.<br>85ae<br>85ae<br>Click on ye<br>does not have<br>signatures | s in case user<br>registered digtal<br>otherwise no | a Sub CA for Class<br>a Sub CA for Class<br>a Sub CA for Class<br>Sub CA for Class | Expiration Data<br>9/6/14 12:29 PM<br>9/6/14 12:29 PM<br>9/5/14 1:03 PM<br>9/17/13 5:11 PM | 4<br>4<br>4<br>• |  |

|                                                                                                    | tion Utility VI.1                                                                                                    |             |
|----------------------------------------------------------------------------------------------------|----------------------------------------------------------------------------------------------------|-------------|
| Centralized Processing Co                                                                                | TRACES                                                                                                    | ling System |
| lile / Folder Selection                                                                                  | 1                                                                                                    |             |
| Select Transaction Based Report ZIP file                                                                 | e ly\Desktop\16C_REQ\AGRxxxxx3A_TBR_2013-14_Q4_252484.ap                                                                                                    | Browse      |
| Password for input file                                                                                  |                                                                                                    |             |
| Save to folder                                                                                           | C: \Users \sukhmani_joliy \Desktop \16C_REQ                                                                                                    | Browse      |
| ertificate Store                                                                                         | 33 PDFs are generated successfully.                                                                                                    |             |
| Subject Serial<br>test test test 85ae<br>test test test 65<br>test est test CI<br>test AAAPC0439K test 1 | No. Ler Expiration Date<br>Mudhra Sub CA for Class 9/6/14 12:29 PM<br>Mudhra Sub CA for Class 9/6/14 12:29 PM<br>Mudhra Sub CA for Class 9/6/14 12:29 PM<br>id here to view PDF Sub CA for Class 9/5/14 1103 PM<br>stadion Based Report | -           |
| <                                                                                                    |                                                                                                    |             |
| View Certificate                                                                                         |                                                                                                    |             |

| -         | n ingelen (P                                         | and the second                                                    | 141.4                         | 1918                                           | -    | M-                                  | -                       | -      | - 1                          |                           | ***                       | -                                                 | -1                                                                 |
|-----------|------------------------------------------------------|-------------------------------------------------------------------|-------------------------------|------------------------------------------------|------|-------------------------------------|-------------------------|--------|------------------------------|---------------------------|---------------------------|---------------------------------------------------|--------------------------------------------------------------------|
| 1111      |                                                      | Trees                                                             | antice facered o              | report in the la                               |      | in Nam Real                         | Anal deductor           | •      | mg Nr76                      | Na ye IX                  | -                         |                                                   |                                                                    |
|           | _                                                    | Num and                                                           | Address of De                 | alaster .                                      |      |                                     |                         |        |                              | Sum of a                  | ie Taine                  |                                                   |                                                                    |
|           |                                                      |                                                                   |                               |                                                |      |                                     |                         |        | KANING                       | 30808.CK                  | +GANLA                    | U.R.                                              | ALC: NO                                                            |
|           |                                                      | 40                                                                | NRAW                          |                                                |      |                                     | - Ded                   |        | · Record P                   | water                     | 1                         | (helse                                            | Record Number                                                      |
|           |                                                      | 1                                                                 | ter Fredrik<br>13.2747806     |                                                |      |                                     |                         |        | 1                            |                           |                           |                                                   | 1                                                                  |
|           |                                                      | TANK NO.                                                          | Wite-Check                    | COM                                            |      |                                     | Budgers<br>provide      |        | direct and                   | atlan in ta<br>Ini, d'ant | Pate                      | (the set                                          | (H - Company II)<br>Ban company II                                 |
|           |                                                      |                                                                   |                               |                                                |      |                                     |                         |        |                              |                           |                           |                                                   | 65                                                                 |
| -         | <b>B</b> 67a                                         | l de Dederte                                                      |                               |                                                |      | TAXed                               | Internet                |        |                              |                           | PAK                       | d the life                                        | darine .                                                           |
| 3         | N                                                    | himme                                                             |                               |                                                |      | -                                   |                         |        |                              | 1                         | PA.                       | NICHA                                             | VBL                                                                |
|           |                                                      |                                                                   | IT (TRO)                      | 1000                                           |      |                                     | Aires                   |        | e Year                       | 1 7.9                     | ~                         | Intel                                             | Circles -                                                          |
| 10411.8   | The second                                           | Commit sign                                                       | ere of Decem<br>1, Opp. Sales | The (194)<br>Faul Lobert , N                   | Comp |                                     | 3                       | 14     |                              | Tree Tr<br>Kiden Stid     |                           | le<br>R.Mar.201                                   |                                                                    |
| -         |                                                      | -                                                                 | -                             | -                                              | ÷    | Termany.                            | d Permet                | 17     | _                            | -                         | -                         | -                                                 |                                                                    |
| Data of p | Data of payments of Annual Associations Section (add |                                                                   |                               |                                                | -    | at at craffic                       | 4                       | Camery | - utut                       | Tang<br>caree             | n Alta                    | relationate of the<br>Face No. 21 CA, of<br>which |                                                                    |
|           | 10-1 <del>4-</del> 171-                              |                                                                   | DODDE                         |                                                | M    | 19                                  | 10.00                   |        | 1971.                        | 00                        |                           |                                                   |                                                                    |
| 2.0       | 0.5115                                               |                                                                   | 1.1.1.1                       | heary                                          | fini | definited of                        | -                       | -      | e of defects                 |                           |                           |                                                   |                                                                    |
| Quarter   | Karaja I<br>arigud<br>manada<br>andre ani<br>af an   | familiers of<br>generatify<br>an of EDS<br>howfood (D)<br>how (D) | Anore<br>advent o             | ef panel sur<br>recipient of the<br>mar (Rec). | -    | Down of<br>Interfaces<br>Interfaces | Kana<br>Visit<br>Advent |        | ania fo<br>Riglar<br>Identia | Grand<br>M                | When<br>the star<br>to be | TING<br>TING<br>TI AN<br>AA (N)                   | Assessor of social to<br>Aspectos a support<br>of the Datasana (B) |
|           |                                                      | 00000.0                                                           |                               | 1000.00                                        | 1    | Adap (1) ( f                        | 1.00                    | -      | MANING                       | 18                        | -                         | ILACT                                             | - 1000                                                             |
| -         | 1.00                                                 | THE OFTA                                                          | A DEBUT THE                   | STREET, STREET                                 | 11.0 | 100.005                             | No. COVERS              | -      | IN MUCH                      | the subscript of          | a prove of                | data the                                          |                                                                    |
|           |                                                      |                                                                   |                               |                                                |      |                                     | Bud                     | i.     | -                            | Teacher (%)               | 10                        |                                                   |                                                                    |
| Se 14     | 2.0                                                  | Badactan (                                                        | request of<br>(c)             | Records Treas                                  | -    | division                            | 800                     | -      | -                            | 45 Des                    | ****                      | <b>a</b> 4114                                     | -t- off an toxic                                                   |
| Total (B) | 1                                                    |                                                                   |                               |                                                | _    |                                     | -                       |        |                              |                           |                           | _                                                 |                                                                    |
|           |                                                      | B. BELLING                                                        | of Fact States                | THE ARD DR                                     | -    | the product of the                  | Stational and           | -      | stated with the              | COLUMN ON                 | COLUMN C                  | RABILAR                                           | N                                                                  |
|           | 7.0                                                  | Dependent                                                         | in particular                 |                                                |      |                                     | Challe                  |        |                              | Paster (                  | 17)                       |                                                   |                                                                    |
|           | 1.55                                                 | Dedactor (                                                        | 0)                            | BURCH                                          |      | er Baah Dra                         | ek                      | 3      | inin which<br>(Allian        | na fiyeste                | *                         | Chel                                              | ka Level Number                                                    |
| 1.1       |                                                      |                                                                   | 1000.00                       |                                                | 407  | 0006                                |                         |        | 11-14                        | -2014                     | -                         |                                                   | 2007                                                               |

|                                                                                                    | Caller Prevented                                                                                                    | PLATER STREET, MARINESS                                                                                                    | 100000                                                                                                    |                                                                                                    | and desired the second of the                                                                                                    |
|----------------------------------------------------------------------------------------------------|----------------------------------------------------------------------------------------------------|----------------------------------------------------------------------------------------------------|----------------------------------------------------------------------------------------------------|----------------------------------------------------------------------------------------------------|----------------------------------------------------------------------------------------------------|
| Send (R.)                                                                                                    | 1                                                                                                    | 1000.00                                                                                                    |                                                                                                    |                                                                                                    |                                                                                                    |
| auturia la la la la la la la la la la la la la                                                                                                    |                                                                                                    |                                                                                                    |                                                                                                    |                                                                                                    |                                                                                                    |
|                                                                                                    |                                                                                                    |                                                                                                    | Vettotes                                                                                                    |                                                                                                    |                                                                                                    |
|                                                                                                    |                                                                                                    |                                                                                                    |                                                                                                    |                                                                                                    |                                                                                                    |
| 11.95                                                                                                    | 1212                                                                                                    | . on I douglost of \$23.02                                                                                                    | enting in the rapeity                                                                                                    | + (1.135 (Milprove)                                                                                                    | do booky could find a new of \$1.128                                                                                                    |
| laper Dat 3                                                                                                    | Through Ship to be                                                                                                    | a Advent sat deposited to the o                                                                                                    | redà al téo Central Ga                                                                                                    | resource Theriter art                                                                                                    | fy fier the information gives allow in                                                                                                    |
| sight and                                                                                                    | survey and is bound on                                                                                                    | de hole of access, Accessor,                                                                                                    | IDI several, IDI A                                                                                                    | specied and other prob                                                                                                    | Ala murah.                                                                                                    |
| 1 Thorn                                                                                                    | per dal no máis de                                                                                                    | defactor is claim the credit of our                                                                                                    | deburnet sail depicted                                                                                                    | (Readed above) in Sada                                                                                                    | in the deferrer has not reparted its 24.                                                                                                    |
| 1 110                                                                                                    | is desired and calority                                                                                                    | al by the deducer, then, a sorthic                                                                                                    | not in Form No. 165 m                                                                                                    | i be install which can be                                                                                                    | and by the defense on data and a d                                                                                                    |
| internal real o                                                                                                    | Apprint in late or pr                                                                                                    | the provision of \$55.4. The same                                                                                                    | reflection is resident of                                                                                                    | many may many her                                                                                                    | a da dalaran akan mik dala, il say                                                                                                    |
| les .                                                                                                    | 10000                                                                                                    | AGRA                                                                                                    | 2                                                                                                    | 10000310000                                                                                                    | 22 CW 2022 CH 2020                                                                                                    |
|                                                                                                    | -                                                                                                    | 16.4                                                                                                    | -                                                                                                    |                                                                                                    |                                                                                                    |
| -                                                                                                    |                                                                                                    | scolution                                                                                                    |                                                                                                    |                                                                                                    |                                                                                                    |
| adaptive.                                                                                                    | (L                                                                                                    | 355                                                                                                    | 2'sd News                                                                                                    | 500.0982                                                                                                    |                                                                                                    |
| " Jariine C                                                                                                    | eit                                                                                                    |                                                                                                    |                                                                                                    |                                                                                                    |                                                                                                    |
| " Jacine C                                                                                                    |                                                                                                    | Incide                                                                                                    |                                                                                                    | 1                                                                                                    | bound                                                                                                    |
| " Jacoba Colo                                                                                                    | elt                                                                                                    | heater                                                                                                    | - Sector Co                                                                                                    | l<br>Discusso pretions on                                                                                                    | Jugas.                                                                                                    |
| " James Color                                                                                                    | elt<br>lacor a locca.<br>Dedata                                                                                                    | Jungen                                                                                                    | Sector Col                                                                                                    | Olier neus profile n.r.a.                                                                                                    | Surges.                                                                                                    |
| <sup>11</sup> Jacobas Colo<br>(J)<br>(Ja<br>(JA)<br>(JA)                                                                                                    | ais<br>Jacon a langua<br>Denlark<br>Jacon de las base                                                                                                    | Jungin                                                                                                    |                                                                                                    | (Ner son performance)<br>Service a super class                                                                                                    | Storgens<br>or solar<br>discretion<br>or un officer had                                                                                                    |
| In terms Carte<br>11<br>14<br>14                                                                                                    | air<br>Ionna Ionna<br>Ionaid<br>Ionna Ionna Ionna<br>Ionna Ionna Ionna                                                                                                    | Jangin                                                                                                    | Jana Ca<br>Ji<br>Ji<br>Ji<br>Ji<br>Ji                                                                                                    | Nerver, polis e ra<br>Janes a sport d'ac-<br>Prover a sport d'ac-                                                                                                    | December<br>of sources<br>of sources and<br>of the source of the sources of the sources of                                                                               |
| In Section Color<br>Line Color<br>Line<br>Line<br>Line<br>Line<br>Line<br>Line<br>Line<br>Line                                                                                                    | ele<br>later a latera<br>Deser de la later<br>Tang fen inte an                                                                                                    | Trangian<br>B Alaysia<br>B Margina                                                                                                    | Sector Col                                                                                                    | Ner san portia e a<br>Secon a report fue<br>Norma a report fue<br>Secon a tra trage of<br>secon a tra trage of                                                                                                    | Description.<br>of worker<br>of an entitletion<br>to a the officient ball<br>of the officient ball                                                                                                    |
| In Section Colored Colored Col                                                                                                    | air<br>Ionne Ionne<br>Ionne de la Ionne<br>Tang Ion ionn to<br>Tang Ion ionn to<br>Tang Ion ionn to                                                                                                    | Trongton<br>In accesse<br>Interfigueth<br>Androateners                                                                                                    | Jania Ca<br>Ji<br>Ji<br>Ji<br>Ji<br>Ji<br>Ji<br>Ji<br>Ji<br>Ji                                                                                                    | Olar sau porta e co<br>Para a sepo d'ac<br>Portan a sepo d'ac<br>Sector d'actor para                                                                                                    | Processor<br>of source<br>of source that<br>on the file of the source provi<br>and process from written                                                                                                    |
| Theorem Con-<br>tion Con-<br>tion Con-<br>tion Con-<br>con-<br>Con-<br>Con-<br>Con-<br>Con-<br>Con-<br>Con-<br>Con-<br>C                                                                                                    | in locar a locar<br>Scolar<br>Scolar<br>Tang ta Intern<br>Tang ta Intern<br>Tang ta Intern<br>Tang ta Intern                                                                                                    | Secretaria<br>A Antonia<br>Material<br>A Antonia                                                                                                    | Jama Ca<br>H<br>JSA<br>H<br>H<br>H<br>H<br>H                                                                                                    | Ner sen prefer nin<br>Anne in supri fi sen<br>Present a super fi sen<br>Present a super fi sen<br>Anne fina prefer<br>an recken<br>Sector of these setting                                                                                                    | Description<br>of social<br>of the social social social social social<br>of the social social social social social social<br>of the social social social social social social social<br>social social social for social social social social<br>social social social for social social social social<br>social social social for social social social social<br>social social social social social social social social social social social social social social social social<br>social social soc                                                             |
| International Contraction of the International Contraction of the International Contraction of the International Contraction of the International Contraction of the International Contraction of the International Contraction of the International Contraction of the International Contraction of the International Contraction of the International Contraction of the International Contraction of the International Contractional Contractione                                                                                                    | de locaria locaria<br>Indest<br>Indest<br>Desg fai locaria<br>Tisag fai locaria<br>Tisag fai locaria<br>Deseri - contesta a<br>Indest - contesta a<br>Patent - contesta                                                                                                    | Stratycia<br>A aceta<br>antel parts<br>(advantation)<br>prime et spin secontre                                                                                                    | Jenarda<br>Jel<br>Jel<br>Jel<br>Jel<br>Jel<br>Jel<br>Jel<br>Jel<br>Jel<br>Jel                                                                                                    | Ner mit gefährt in<br>Anne in nger flast<br>Anne in nger flast<br>Anne för försga som<br>er reisen<br>Detter effenga som<br>er reisen<br>Constant er er reisen<br>Constant er er reisen                                                                                                    | Description<br>of sources<br>of according<br>of a source for that<br>according to a source for a source provide<br>and an oracle. For a source pro-<br>source to a source for a source pro-<br>source of a source of a source pro-<br>source of a source of a source pro-<br>lation of a source of a source pro-<br>lation of a source of a source pro-<br>lation of a source of a source pro-<br>lation of a source of a source pro-<br>lation of a source of a source pro-<br>lation of a source of a source pro-<br>source of a source of a source pro-<br>source of a source of a source pro-<br>source of a source of a source pro-<br>source of a source of a source of a source of a source pro-<br>source of a source of a source of a source of a source of a<br>source of a source of a source of a source of a source of a<br>source of a source of a source of a source of a source of a<br>source of a source of a source of a source of a source of a<br>source of a source of a source of a source of a source of a<br>source of a source of a source of a source of a source of a<br>source of a source of a source of a source of a source of a source of a source of a source of a<br>source of a source of a sour          |
| Interaction<br>Interaction<br>Interaction<br>Interaction<br>Interaction<br>Interaction                                                                                                    | ale<br>Second Lorent<br>Secondaria<br>Secondaria<br>Seco | Trangelon<br>In an option<br>In an option<br>In advantation<br>I advantation<br>In advantation<br>I advantation<br>I adva | <br>  (H)<br>  (H)<br>  (H                                                                                                    | Der nur gesternten<br>Jahren in oppet diese<br>Annen in oppet diese<br>Annen die fonge ein<br>diese die diese gester<br>diese diese diese diese<br>Geben die eine diese<br>Colonies einer diese<br>Colonies einer diese                                                                                                    | Description<br>of source of the source of the s                                                                                     |
| The second second                                                                                                    | de Jones a loceas<br>Trobal<br>Jones de las Jones<br>Trong fen los con<br>Trong fen los con<br>Trong fen los con<br>Trong fen los con<br>Trong fen los con<br>Trong fen los con<br>Trobal<br>Promi a conseila<br>Promi a conseila<br>Promi a conseila<br>Promi a conseila                                                                                                    | Strangelon<br>et accestor<br>annel parts<br>Andreamber<br>annel parts<br>annel accestor<br>parties of apple beneation<br>parties of apple beneation<br>parties of action (strange beneation<br>parties of action (strange beneation<br>parties of action (strange beneation)                                                                                                    | Freine Gal                                                                                                    | Net ma performante<br>arma la repertáneira<br>Arguna a supertáneira<br>arearcina<br>Sector - Chenga arma<br>Coloris - Chenga arma<br>Coloris ar constitue<br>Coloris ar arma tea<br>Coloris ar arma tea                                                                                                    | Description<br>or source<br>of an endown<br>or their or effective teal<br>or their or each of finder respect provid<br>and an entry. For excision<br>resource from entry to<br>their official table fixed lates<br>table official table fixed lates table<br>table official table fixed lates table                                                                                                    |
| Theorem Contemporate<br>and a state of the state of the sta                                                                                                    | Series Lorens<br>Content<br>Series in Lorens<br>Tang Fai Internet<br>Tang Fai Internet<br>Angel v Lorens<br>Angel v Lorens<br>Paranta Lorens<br>Paranta Lorens<br>Paranta Lorens<br>Paranta Lorens<br>Paranta Lorens<br>Paranta Lorens<br>Paranta Lorens<br>Paranta Lorens<br>Contento para Lorens<br>Paranta Lorens<br>Paranta Lorens                                                                                                    | Transpise<br>statistic<br>statistic                                                                       | Immedia           141           138           148           149           149           140           140           141           142           143           144           145           145           146           147           148           149           144           145           145           146           147           148           148           149           149           140           141           142           142           143           144           145           145           146           147           148           148           149           149           140           140           141           142           143           144           145           145           146           147                                                                                                    | Param perio no<br>Anna a specto da<br>Para a specto da<br>Para da paga ana<br>ana tra trap na<br>ana tra trap na<br>ana tra trap na<br>ana tra trap na<br>ana tra trap na<br>Contra a matura<br>Contra a matura<br>Cont                                                                                                    | Procession<br>of succession<br>of succession<br>of succession<br>of succession and and and and<br>succession and and and and and<br>succession and and and and and and<br>succession of succession and and<br>succession of succession and and and and and<br>succession of succession and and and and and and<br>succession of succession and and and and and and and<br>succession of succession and and and and and and and<br>succession of succession and and and and and and and and<br>succession of succession and and and and and and and<br>succession and and and and and and and and and an                                                                                                    |
| International Contraction of Contraction of Contrac                                                                                                    | internet la come<br>Statistic<br>Descritor in la come<br>Tanga insi ten anno<br>Tanga insi ten anno<br>Tanga insi ten anno<br>Tanga insi ten anno<br>Tanga insi ten anno<br>Passata a come da<br>Passata a come da<br>Passata a come da<br>Passata a come da<br>Passata a come da<br>Passata a come da<br>Passata a come da<br>Passata a come da<br>Passata a come da<br>Passata a come da<br>Passata a come da                                                                                                    | Secretaria<br>In Alexandro<br>In Alexandro<br>A second second<br>In Second Second Second<br>In Second Second Second Second<br>In Second Second Second Second<br>In Second Second Second Second<br>Second Second Second Second<br>Second Second Second Second<br>Second Second Second Second<br>Second Second Second Second<br>Second Second Second Second<br>Second Second Second Second<br>Second Second Second Second<br>Second Second Second Second<br>Second Second Second Second<br>Second Second Second Second<br>Second Second Second Second<br>Second Second Second Second<br>Second Second Second Second<br>Second Second Second Second Second<br>Second Second Second Second Second<br>Second Second Second Second Second<br>Second Second Second Second Second Second<br>Second Second Second Second Second Second<br>Second Second Second Second Second Second<br>Second Second Second Second Second Second<br>Second Second Second Second Second Second Second<br>Second Second Second Second Second Second Second<br>Second Second Second Second Second Second Second Second<br>Second Second Second Second Second Second Second Second Second<br>Second Second                                                                                                    | Desta Car<br>(H)<br>(H)<br>(H)<br>(H)<br>(H)<br>(H)<br>(H)<br>(H)<br>(H)<br>(H)                                                                                                    | Charama perta non-<br>dense a report de co-<br>Posse a report de co-<br>Posse a report de<br>constante responsable<br>de las charge anti-<br>constante encodes<br>constante encodes<br>las<br>Colosiante encodes<br>las<br>Colosiante encodes<br>las<br>Colosiante encodes                                                                                                    | Description<br>of second second<br>of second second secon                                                                                  |
| Tanan Calandar Salaharan Calandar Salaharan Cala                                                                                                    | de la comunicación de la comunicación de la comunic                                                                                                    | Strangeline<br>Interesting<br>control (part)<br>of coloradio (interesting)<br>coloradio (france (interesting)<br>coloradio (france (interesting)<br>coloradio (france (interesting))<br>coloradio (france (interesting))<br>coloradio (france (interesting))                                                                                                    | January           January           January           January           January           January           January           January           January           January           January           January           January           January                                                                                                    | Ner um gerinn ta<br>deue in egen due<br>Araus in egen due<br>anne ta trappe due<br>anne ta trappe due<br>anne ta trappe due<br>transier anne ta<br>Calatine e men ba-<br>les<br>Calatine e men ba-<br>les                                                                                                    | Decemptes<br>or solver<br>of executions<br>or tool of dates that<br>are been to dates that any provide<br>and provers. For works, and any provide<br>and proves for the solver dates<br>taken research are and what have<br>not date theory product for heap with large<br>are the theory product for heap with large<br>are other theory product for heap with large<br>are other theory product for heap with large<br>are other theory product for heap with large<br>are other theory or heap with an any                                                                                                    |
| " Series Cole<br>()<br>()<br>()<br>()<br>()<br>()<br>()<br>()<br>()<br>()<br>()<br>()<br>()                                                                                                    | den la comunicación de la comunicación de la comuni                                                                                                    | Transpise<br>statistic<br>statistic                                                                       | Jama Ca           H           JBI           JBI                                                                                                    | Der sein perio in co<br>deren in agent den<br>Anne in agent den<br>Anne in lenge on<br>anne der Ange ander<br>Geben er anne den<br>Geben er anne ber<br>ben<br>Geben er anne ber<br>ben<br>Geben er anne ber<br>Geben er anne ber<br>Geben er anne ber<br>Geben er anne ber<br>Geben er anne ber<br>Geben er anne ber<br>Het                                                                                                    | Procession<br>of succession<br>of succession<br>of succession<br>of succession<br>of succession of advancements<br>of succession of succession<br>of succession of succession<br>succession of succession<br>of succession of succession of succession<br>of succession of success of succession of succession<br>of succession of success of succession of succession<br>of succession of success of succession of succession<br>of succession of success of succession of succession<br>of succession of success of succession of succession<br>of succession of success of succession of succession<br>of succession of success of succession of succession of succession<br>of succession of success of succession of succession of succession<br>of succession of succession of succession of succession of succession<br>of succession of succession of succession of succession of succession of succession<br>of succession of succession of succession of succession of succession of succession of succession of succession<br>of succession of succession of                         |
|                                                                                                    | de<br>Joseph Interna<br>Probabi<br>Joseph Fan Joseph<br>Theog Fan Joseph<br>Theographic State<br>Theographic State State<br>Theographic State State<br>Theographic State State State<br>Theographic State State State State<br>Theographic State State State State<br>Theographic State State State State State<br>Theographic State State State State State State<br>Theographic State State State State State State State<br>Theographic State State                                                                                                    | Strangeline<br>in anomine<br>constrainment<br>of solutions in supervision<br>out used frames frames between<br>out used frames frames between<br>out of solution by these bases<br>out of these bases<br>in a frames to used of some of a particle<br>in the solution                                                                                                    | January           January           January           January           January           January           January           January                                                                                                    | Para sus perior no<br>desar la repetitiva<br>Prese a seperir de<br>acore tra trapa de<br>acore tra trapa<br>de la citaga acore<br>de la citaga<br>de la citaga<br>de la cita                                                                                                    | Description<br>or scalar<br>of exercision<br>or to define that<br>any tool or dates of failed scapes provide<br>and provide the of the scalar<br>and an order to be the scalar<br>and to receive the too too<br>tools received to an adde class too<br>to the treespecture for being with too<br>any class how produce for being with too<br>any class how produce for being with too<br>any class to being or all pro-<br>ativement of locates or lase adding to all pr                                                                                                    |
| Planet<br>Banking<br>Banking<br>Bankin<br>Bankin<br>Bankin<br>Bankin<br>Bankin<br>Bankin<br>Bankin<br>Bankin<br>Bankin<br>Bankin<br>B | Server to Lorens<br>Descente in Lorens<br>Descente in Loren Des<br>Transpira (en centra<br>Transpira (en centra)<br>Parase a superior de<br>Parase a superior de<br>Parase a superior de<br>Descente para en centra<br>Commune para en ce<br>Commune para en ce<br>Commune para en                                                                                                    | Description<br>It acceptes<br>mentiopath<br>distinguish<br>distinguish<br>prisms of spin bencomes<br>prisms of spin bencomes<br>prisms                                                                                                    | Immedia         Immedia           III         Immedia           III         Immedia           IIII         Immedia           IIII         Immedia           IIII         Immedia           IIII         Immedia           IIII         Immedia           IIIII         Immedia           IIIIII         Immedia           IIIIIIII         Immedia           IIIIIIIIIIIIIIIIIIIIIIIIIIIIIIIIIIII                                                                                                    | Parama perio no a<br>Anna ingen dan<br>Nasa ingen dan<br>Nasa ingen dan<br>Anna ingen dan<br>Ann | Processors<br>of succession<br>of succession<br>of succession<br>of succession and succession<br>of succession of balance susception<br>and success for succession<br>succession of succession<br>succession of succession and succession<br>of succession of succession and succession<br>succession of succession and succession and succession<br>succession of succession and succession and succession<br>succession of succession and succession and succession<br>succession of succession and succession and succession<br>succession of succession and succession and succession<br>succession of succession and succession and succession<br>succession of succession and succession and succession<br>succession of succession and succession and succession<br>succession of succession and succession and succession<br>succession of succession and succession and succession<br>succession of succession and succession and succession<br>succession of succession and succession and succession<br>succession of succession and succession and succession<br>succession and succession and succession and succession<br>succession and succession and succession and succession<br>succession and succession and succession and succession<br>succession and succession and succession and succession and succession<br>succession and succession and succession and succession and succession and succession<br>succession and succession and succession and succession and succession and succession and succession and succession<br>and succession and succession and suc |
| Thermon Content of the Content of the Content of th                                                                                                    | in locar a locar a loc                                                                                                    | Secretarian<br>Internet port<br>distribution<br>and advantation<br>on adda franceston<br>on adda franceston<br>on adda frances                                                                                                    | James Ca           (H)           (H)                                                                                                    | Nerves perfects to<br>Anne in super it an<br>Person a super it an<br>Person its super its<br>analytic filing and<br>the super its<br>Colorise a super its<br>Colorise a super its<br>Colorise a super its<br>Colorise a super its<br>Colorise a super its<br>Colorise a super its<br>Colorise a super its<br>Colorise a super its<br>Colorise a super its<br>Colorise a super its<br>Colorise a super its<br>Colorise a super its<br>Colorise a super its                                                                                                    | Description<br>of second second s                                                                                     |
| ··· Jacoba Cole<br>u u u u u u u u u u u u u u u u u u u                                                                                                     | Lower is lowers<br>Trained to lowers<br>Trained to lowers<br>Trained to lowers<br>Trained to lowers<br>Trained to lowers<br>Trained to lowers<br>Trained to lowers<br>Trained to serve that<br>Trained to serve that                                                                                                    | Sweighte<br>14 anterie<br>mit anterie<br>anterie<br>anterie<br>en unde feiture trage blane<br>mit den by Blane blane<br>mit den blane trage blane<br>mit den gebie<br>anterie<br>en den se oper d'anterie<br>anterie<br>en face a la sege d'anterie per di<br>se face a la sege d'anterie per di<br>se face a la sege d'anterie per di<br>se face a la sege d'anterie per di<br>se face a la sege d'anterie per di                                                                                                    | January           January           January <td< td=""><td>The second second secon</td><td>Description<br/>of secondary<br/>of secondary<br/>or the of dates that<br/>are them in a date of labors request produ-<br/>and growthe from secondary produ-<br/>table strength to an and office that them<br/>are relate from product (or hum, and), here<br/>are relate from product (or hum, and), here<br/>are relate from product (or hum, and), here<br/>are relate from product (or hum, and), here<br/>are relate from product (or hum, and), here<br/>are relate from product (or hum, and), here<br/>are relate from product (or hum, and), here<br/>are relate from product (or hum, and), here<br/>are relate from product (or hum, and), here<br/>are relate from product (or hum, and), here<br/>are related on the secondary of a secondary<br/>and (lation).</td></td<> | The second second secon                                                                                                    | Description<br>of secondary<br>of secondary<br>or the of dates that<br>are them in a date of labors request produ-<br>and growthe from secondary produ-<br>table strength to an and office that them<br>are relate from product (or hum, and), here<br>are relate from product (or hum, and), here<br>are relate from product (or hum, and), here<br>are relate from product (or hum, and), here<br>are relate from product (or hum, and), here<br>are relate from product (or hum, and), here<br>are relate from product (or hum, and), here<br>are relate from product (or hum, and), here<br>are relate from product (or hum, and), here<br>are relate from product (or hum, and), here<br>are related on the secondary of a secondary<br>and (lation).                                                                                                    |
| Internet<br>Internet<br>Int                                                                                           | de<br>Joseph Interna<br>Schedt<br>Joseph Fein Intern<br>Theog for Joseph<br>Theog for Joseph<br>Theog for Joseph<br>Theographic Interna-<br>Patient - Landon I<br>International Control<br>Patient - Landon I<br>Schedt - Landon I<br>Schedt - Landon                                                                                                    | Transpire<br>statistic<br>statistic                                                                       | James Call           211           213           114           116           116           116           116           116           116           116           116           116           116           116           116           116           116           116           116           116           116           116           116           116           116           116           116           116           116           116           116           116           116           116           116           116           116           116           116           116           116           116           116           116           116           116           116           116           116           116 <td>Nerves periors of<br/>Arms a spectra to<br/>Arms a spectra to<br/>Arms a spectra to<br/>arms to long some<br/>arms to long some<br/>arms to long some<br/>arms to long some<br/>arms to long some<br/>arms to<br/>arms ar arms to<br/>arms ar arms to<br/>arms arms arms arms arms arms arms arms</td> <td>Procession<br/>of secondary<br/>of secondary<br/>of the office of the secondary<br/>of the office of the secondary<br/>of the office of the secondary<br/>secondary spectry many research<br/>and a research or an end of the school<br/>of the research or an order the school<br/>of the research or an order the school<br/>of the research or an order the school<br/>of the research or an order the school<br/>of the research or an order the school<br/>of the research or an order the school<br/>of the research or an order to the<br/>research or a lower or law valency to the<br/>research or a lower or law valency to the<br/>research or an order of the school of the school<br/>of the school of the school of the school<br/>of the school of the school of the school<br/>of the school of the school</td>                                                                                                    | Nerves periors of<br>Arms a spectra to<br>Arms a spectra to<br>Arms a spectra to<br>arms to long some<br>arms to long some<br>arms to long some<br>arms to long some<br>arms to long some<br>arms to<br>arms ar arms to<br>arms ar arms to<br>arms arms arms arms arms arms arms arms                                                                                                    | Procession<br>of secondary<br>of secondary<br>of the office of the secondary<br>of the office of the secondary<br>of the office of the secondary<br>secondary spectry many research<br>and a research or an end of the school<br>of the research or an order the school<br>of the research or an order the school<br>of the research or an order the school<br>of the research or an order the school<br>of the research or an order the school<br>of the research or an order the school<br>of the research or an order to the<br>research or a lower or law valency to the<br>research or a lower or law valency to the<br>research or an order of the school of the school<br>of the school of the school of the school<br>of the school of the school of the school<br>of the school of the school                                                                                                    |

#### **Utilities Available**

**PDF Convertor utility V 1.4 L** – To convert **Form 16/16A** into PDF this utility is required . System specifications to run this utility are JAVA 8 update 45, JRE 1.7 or above , Pop up blocker should be enabled .

**Transaction Based Report PDF Convertor V1.1** – To convert Transaction based Report into PDF this utility is required . System specifications to run this utility are JAVA 8 update 45, JRE 1.7 or above , Pop up blocker should be enabled.

**Form 27D PDF Convertor 1.0** – To convert Form 27D into PDF this utility is required . System specifications to run this utility are JAVA 8 update 45, JRE 1.7 or above , Pop up blocker should be enabled.

**TRACES Justification Report Utility V 2.1** – To convert Justification from. txt format to .xls format this utility is required . System specifications to run this utility are MS Excel 2007-2010, Macro enabled

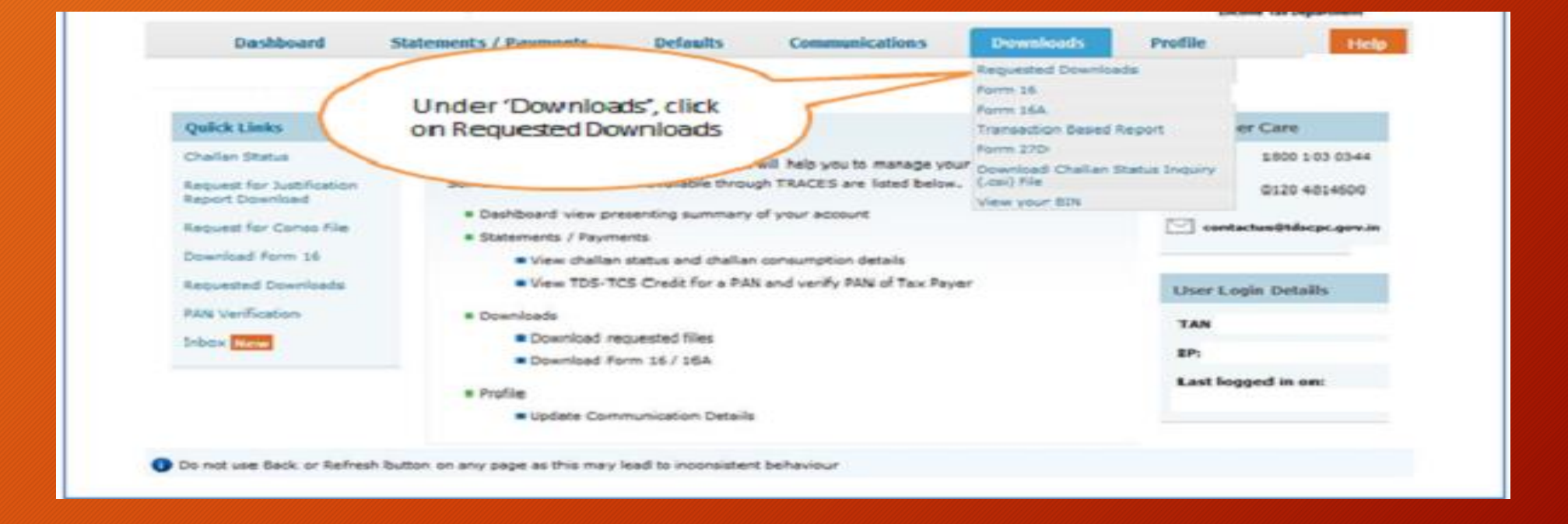

Files Requested For Download Please download and use latest utility version(2.6) for Justification report requests. Please download and use the latest PDF Generation Utility version (1.1) for Form-27D.

#### 0

#### Attention Deductors:

To generate Form 16/16A, Transaction Based Report, 27D in PDF format, Justification Report in excel format and Offline Correction Utility in excel format, you will need

Click here to download utilities

rough ESigner in Chrome, IE 10+ and Firefox browser, you will need TRACES WebSocket ESigner Utility V2.0.

thirty days, once the file is downloaded

Click here to download the utility. To work on/open offline correction input file, you will need winzip 17 or below installed in your system.

#### Please select one of the below Search Options

To work on/open offline correction input file, you will need winzip 17 or below installed in your system.

Please check if Pop up blocker is disabled in your browser settings or not. If not please disable the same for using this functionality

| Request Number | ○ Date: | ○ View All |  |
|----------------|---------|------------|--|
| Request Number |         | Go         |  |

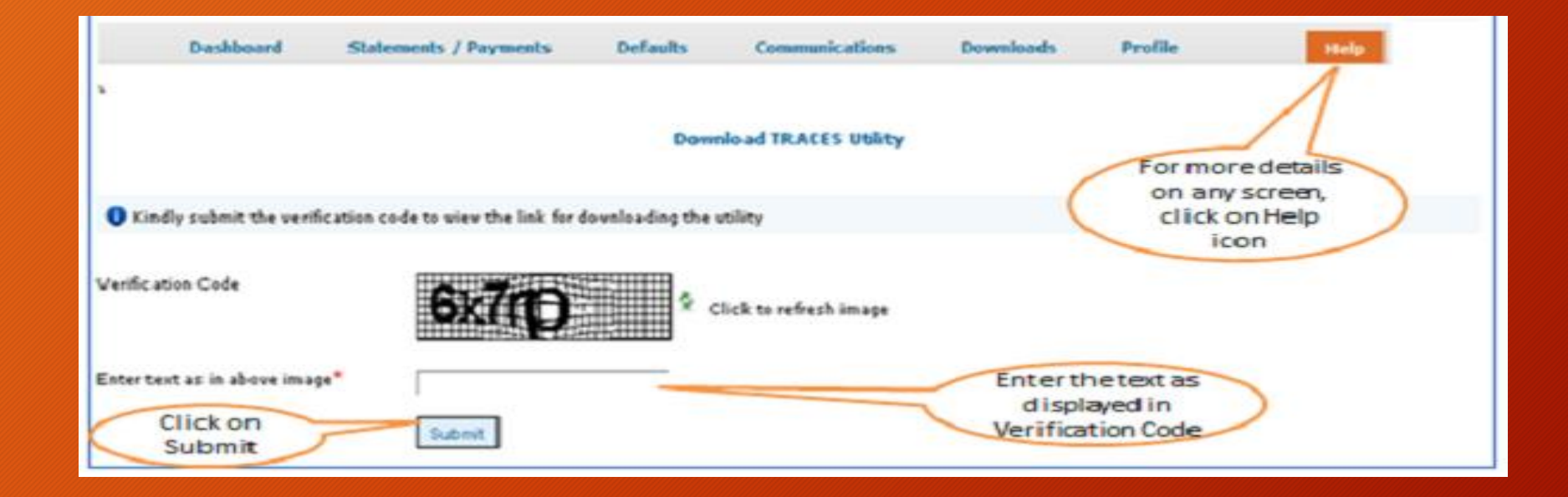

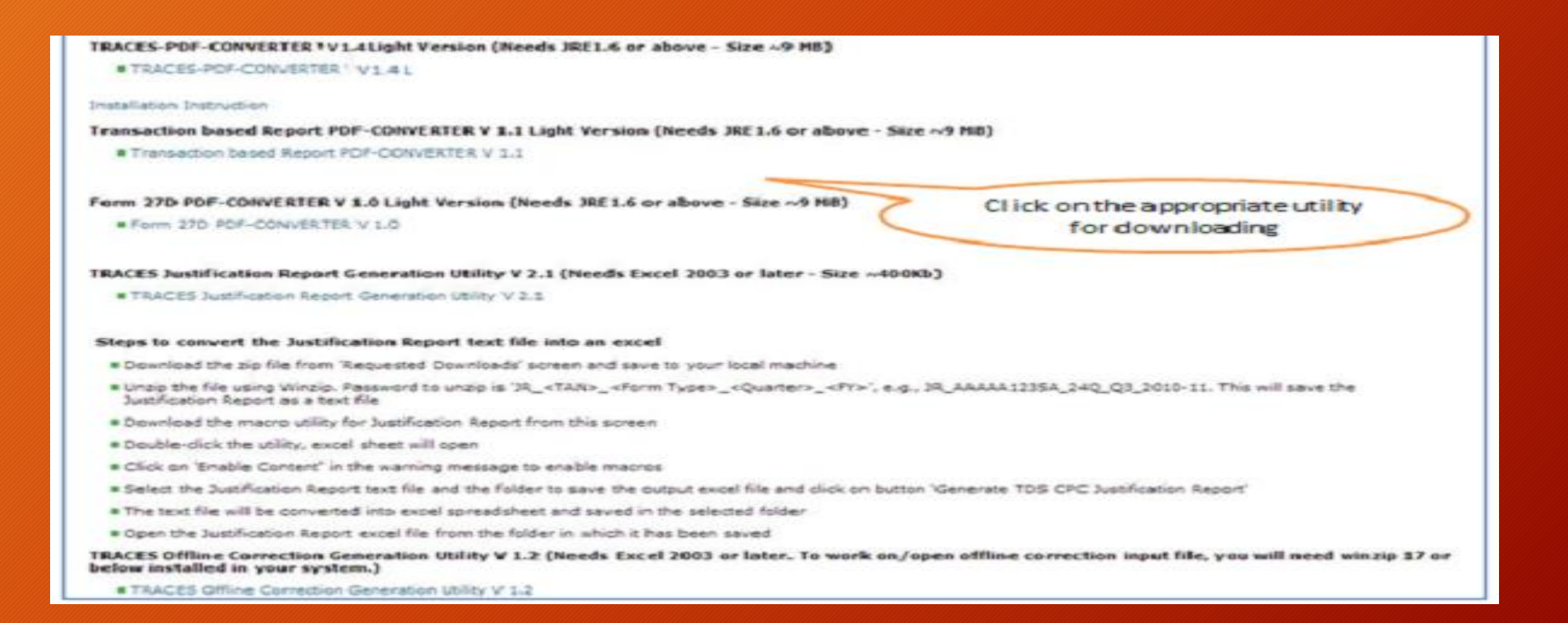

CPC (TDS) has introduced the convenience of online facility of PAN Verification on TRACES. With this feature, we will be able to validate the PANs with confidence for the purpose of recording and reporting your transactions in the TDS statements correctly.

Reporting of correct data has been made mandatory by CPC (TDS). Reporting of invalid PANs results into Short Deduction defaults in processed TDS statements.

- Helps in generating correct TDS Certificates for the deductees.
- The taxpayer is able to avail correct TDS Credits in time.

| Но                                                 | me    About Us   Contact U                                     | s   e-Tutorials ∥ Related Links →   Lo                                                          | gout                                         | Search In - Keyw                                         | vord 🔍             | AAA                             | English 🔻                                                               |
|----------------------------------------------------|----------------------------------------------------------------|-------------------------------------------------------------------------------------------------|----------------------------------------------|----------------------------------------------------------|--------------------|---------------------------------|-------------------------------------------------------------------------|
| TDS Centralized Processing Cell TDS Reconciliation |                                                                |                                                                                                 | <b>S</b><br>Analysis and C                   | orrection Enabling System                                |                    | G<br>Inco                       | सतुवमेव अपले<br>सतुवमेव अपले<br>overnment of India<br>me Tax Department |
|                                                    | Dashboard                                                      | Statements / Payments                                                                           | Defaults                                     | Communications                                           | Downloads          | Profile                         | Help                                                                    |
| Weld                                               | come (                                                         | Statement Status                                                                                |                                              |                                                          |                    | Login Date: 20                  | -Dec-2019, 04:12 PM                                                     |
|                                                    |                                                                | Challan Status<br>Challan Status for Statement<br>View TDS / TCS Credit                         | Please check Notic                           |                                                          | ices from          |                                 |                                                                         |
|                                                    | Quick Links                                                    | PAN Verification                                                                                |                                              |                                                          |                    | Custome                         | r Care                                                                  |
|                                                    | Challan Status<br>Request for Justification<br>Report Download | Request for Conso File<br>Validate Lower Deduction Certificate<br>u/s 197<br>Request for Refund | application that v<br>available through      | will help you to manage your<br>TRACES are listed below. | TDS / TCS account. | Toll-Free:                      | 1800 103 0344<br>0120 4814600                                           |
|                                                    | Request for Conso File<br>Download Form 16                     | Track Refund Request<br>Declaration for Non - Filing of<br>Statements                           | s<br>atus and challan d                      | consumption details                                      | _                  |                                 |                                                                         |
|                                                    | Requested Downloads                                            | Declaration To Deposit Lower TDS<br>Request for OLTAS Challan<br>Correction                     | Credit for a PAN and verify PAN of Tax Payer |                                                          |                    | User Login Details<br>TAN / PAN |                                                                         |
|                                                    | Inbox New                                                      | Track Oltas Challan Correction<br>Request                                                       | ested files                                  |                                                          |                    |                                 |                                                                         |
|                                                    | Register at E-Filing Site N                                    | Request for 26A/27BA<br>Track request for 26A/27BA                                              | 16 / 16A                                     |                                                          |                    | Last logg                       | ed in on:                                                               |
|                                                    | Request for OLTAS Challar<br>Correction<br>New                 | Update Comm                                                                                     | unication Details                            |                                                          |                    | 20-Dec-20                       | 119 at U3:23 PM                                                         |

Tax Payer Grievance Tickets

#### Option 1

| Home    About Us   Contact Us   e-Tutorials    Related Links +   Logout                                                                                                    | Search In - Keyword        | A A A         | English •                                                  |  |  |  |
|----------------------------------------------------------------------------------------------------|----------------------------|---------------|------------------------------------------------------------|--|--|--|
| TDS Reconciliation Analysis and Correction                                                                                                    | n Enabling System          | In            | Require area<br>Government of India<br>come Tax Department |  |  |  |
| Dashboard Statements / Payments Defaults Con                                                                                                    | munications Down           | loads Profile | Help                                                       |  |  |  |
| Welcome                                                                                                    |                            | Login Date: 2 | 0-Dec-2019, 04:12 PM                                       |  |  |  |
| PAN Verificat                                                                                                    | ion                        |               |                                                            |  |  |  |
| <ul> <li>Information about PAN and corresponding Form Type is being captured and can be used to compare the second second se</li></ul> | generate reports in future |               |                                                            |  |  |  |
| PAN Details                                                                                                    |                            |               |                                                            |  |  |  |
| Status Active Name                                                                                                    |                            |               |                                                            |  |  |  |
| Download Consolidated TAN - PAN File                                                                                                    |                            |               |                                                            |  |  |  |
| Financial Year*Select  Form Type*Select Go                                                                                                    |                            |               |                                                            |  |  |  |

**Option 2** To verify multiple PANs together, you can download a Consolidated TAN-PAN File. Enter Financial Year and select the Form Type – All, <u>24Q</u>, <u>26Q</u>, <u>27Q</u>, <u>27EQ</u>. Click on Go.

| Home    About Us   Contact Us   e-Tutorials    Related Links -   Lo                 | gout                 | Search In - Key               | word C   |
|-------------------------------------------------------------------------------------|----------------------|-------------------------------|----------|
| TDS Centralized Processing Cell                                                     | S<br>Analysis and Co | prrection Enabling Syster     | n        |
| Dashboard Statements / Payments                                                     | Defaults             | Communications                | Download |
| Welcome                                                                             | PAN Ve               | erification                   |          |
| Search PAN                                                                          |                      |                               |          |
| Information about PAN and corresponding Form Type is being ca PAN* Form Type*Select | ptured and can be    | used to generate reports in f | uture    |
| Download Consolidated TAN - PAN File                                                |                      | 1                             |          |
| Financial Year* 2019-20 ▼ Form Type* 27Q                                            | ▼ Go                 |                               |          |
|                                                                                     |                      |                               |          |

1.KYC Validation using DSC Option 1: <u>KYC Validation</u> <u>using DSC</u> 2.KYC validation without using the DSC Option 2: Complete the <u>KYC</u> <u>validation without</u> <u>using the DSC</u>

|                                                                                                   |                                                                  | ssing Cell   1D                                                          | S Reconciliati                                                                                     | on Analysis ar                                                          | nd Correction Enabling System                                                                                                    |                                                                         | Government of India<br>Income Tax Department                                   |                     |
|---------------------------------------------------------------------------------------------------|------------------------------------------------------------------|--------------------------------------------------------------------------|----------------------------------------------------------------------------------------------------|-------------------------------------------------------------------------|----------------------------------------------------------------------------------------------------|-------------------------------------------------------------------------|--------------------------------------------------------------------------------|---------------------|
| 1.1                                                                                               | Dashboard !                                                      | Statements /                                                             | Payments                                                                                           | Defaults                                                                | Communications                                                                                                    | ownloads                                                                | Profile Help                                                                   |                     |
|                                                                                                   |                                                                  |                                                                          |                                                                                                    | Files Requ                                                              | uested For Download                                                                                                    |                                                                         |                                                                                |                     |
| Request I                                                                                         | Number O Date                                                    | • View A                                                                 |                                                                                                    | Opti<br>(Sear<br>view a                                                 | ion 1) or Request Date<br>ch Option 2 or option 3<br>ill to view the download<br>request                                            | itatus as 'Availabl                                                     | Click on a row to select<br>file can be downloaded<br>if the status is Availab | t it,<br>only<br>le |
| CIICK OL                                                                                          |                                                                  |                                                                          |                                                                                                    |                                                                         |                                                                                                    |                                                                         |                                                                                |                     |
| Request<br>Date                                                                                   | Request Number                                                   | Financial<br>Year                                                        | Quarter                                                                                            | Form Type                                                               | File Processed                                                                                                    | Status                                                                  | Remarks                                                                        |                     |
| Click of<br>Date<br>2-jan-2015                                                                    | Request Number                                                   | Financial<br>Year<br>2014-15                                             | Quarter .                                                                                          | Form Type                                                               | File Processed<br>Consolidated TAN-PAN File                                                                                         | Status<br>Submitted                                                     | Remarks                                                                        |                     |
| Click of<br>Date<br>2-jan-2015<br>2-jan-2015                                                      | Request Number<br>399507<br>399506                               | Financial<br>Year<br>2014-15<br>2014-15                                  | Quarter<br>Q3                                                                                      | Form Type<br>ALL<br>26Q/ 27Q                                            | File Processed<br>Consolidated TAN-PAN File<br>Bulk Form 16A File                                                                   | Status<br>Submitted<br>Available                                        | Remarks                                                                        |                     |
| Click of<br>Request<br>Date<br>2-jan-2015<br>2-jan-2015<br>2-jan-2015                             | Request Number<br>399507<br>399506<br>399505                     | Financial<br>Year<br>2014-15<br>2014-15<br>2014-15                       | Quarter<br>-<br>Q3<br>Q3                                                                           | Form Type<br>ALL<br>26Q/ 27Q<br>26Q/ 27Q                                | File Processed<br>Consolidated TAN-PAN File<br>Bulk Form 16A File<br>Bulk Form 16A File                                             | Status<br>Submitted<br>Available<br>Available                           | Remarks                                                                        |                     |
| Request<br>Date<br>2-jan-2015<br>2-jan-2015<br>2-jan-2015<br>2-jan-2015                           | Request Number<br>399507<br>399506<br>399505<br>399504           | Financial<br>Year<br>2014-15<br>2014-15<br>2014-15<br>2014-15            | Quarter<br>Q3<br>Q3<br>Q3<br>Q3                                                                    | Form Type<br>ALL<br>26Q/27Q<br>26Q/27Q<br>26Q/27Q                       | File Processed<br>Consolidated TAN-PAN File<br>Bulk Form 16A File<br>Bulk Form 16A File<br>Bulk Form 16A File                       | Submitted<br>Available<br>Available<br>Available                        | Remarks                                                                        |                     |
| Circk of<br>Request<br>Date<br>2-jan-2015<br>2-jan-2015<br>2-jan-2015<br>1-jan-2015<br>1-jan-2015 | Request Number<br>399507<br>399506<br>399505<br>399504<br>399503 | Financial<br>Year<br>2014-15<br>2014-15<br>2014-15<br>2014-15<br>2014-15 | Quarter           Q3           Q3           Q3           Q3           Q3           Q3           Q3 | Form Type<br>ALL<br>26Q/27Q<br>26Q/27Q<br>26Q/27Q<br>26Q/27Q<br>26Q/27Q | File Processed<br>Consolidated TAN-PAN File<br>Bulk Form 16A File<br>Bulk Form 16A File<br>Bulk Form 16A File<br>Bulk Form 16A File | Status<br>Submitted<br>Available<br>Available<br>Available<br>Available | Remarks                                                                        |                     |
| Circk of<br>Request<br>Date<br>2-jan-2015<br>2-jan-2015<br>2-jan-2015<br>1-jan-2015               | Request Number<br>399507<br>399506<br>399505<br>399504<br>399503 | Financial<br>Year<br>2014-15<br>2014-15<br>2014-15<br>2014-15<br>2014-15 | Quarter<br>Q3<br>Q3<br>Q3<br>Q3<br>Q3                                                              | Form Type<br>ALL<br>26Q/ 27Q<br>26Q/ 27Q<br>26Q/ 27Q<br>26Q/ 27Q        | File Processed<br>Consolidated TAN-PAN File<br>Bulk Form 16A File<br>Bulk Form 16A File<br>Bulk Form 16A File<br>Bulk Form 16A File | Status<br>Submitted<br>Available<br>Available<br>Available<br>Available | Remarks ,                                                                      |                     |
| Crick of<br>Request<br>Date<br>2-jan-2015<br>2-jan-2015<br>2-jan-2015<br>1-jan-2015               | Request Number<br>399507<br>399506<br>399505<br>399504<br>399503 | Financial<br>Year<br>2014-15<br>2014-15<br>2014-15<br>2014-15<br>2014-15 | Quarter<br>-<br>Q3<br>Q3<br>Q3<br>Q3<br>Q3                                                         | Form Type<br>ALL<br>26Q/27Q<br>26Q/27Q<br>26Q/27Q<br>26Q/27Q<br>26Q/27Q | File Processed<br>Consolidated TAN-PAN File<br>Bulk Form 16A File<br>Bulk Form 16A File<br>Bulk Form 16A File<br>Bulk Form 16A File | Status<br>Submitted<br>Available<br>Available<br>Available<br>Available | Remarks<br>,<br>View 1 - 5 of 5                                                |                     |

| Sr. No. | PAN Number | PAN Name (as per Statement) | PAN Name (as per PAN Master) | Form Type |
|---------|------------|-----------------------------|------------------------------|-----------|
| 1       | AAAAA0002A | TRUTK                       | ISHER                        | 26Q       |
| 2       | AAAAA0003A | TRUTK                       | ISHER                        | 27Q       |
| 3       | AAAAA0004A | күк                         | ATUL                         | 26Q       |
| 4       | AAAAA0005A | КҮК                         | ATUL                         | 27Q       |
| 5       | AAAAA0006A | HR                          | VEENA                        | 26Q       |
| 6       | AAAAA0007A | HR                          | VEENA                        | 27Q       |
| 7       | AAAAA0008A | YYKYU                       | PRASAD AGRAWAL               | 26Q       |
| 8       | AAAAA0009A | YYKYU                       | PRASAD AGRAWAL               | 27Q       |
| 9       | AAAAA0010A | RT                          | BEHRAM JEHANGIR              | 26Q       |
| 10      | AAAAA0011A | RT                          | BEHRAM JEHANGIR              | 27Q       |
| 11      | AAAAA0012A | ADD 194DA                   | LAHU PATIL                   | 26Q       |
| 12      | AAAAA0013A | NEW DEDUCTEE1               | LAHU PATIL                   | 27Q       |

Challan ITNS 281 is issued, when the taxpayer deposits TDS and TCS.

**Due dates for payment of TDS** 

•TDS deducted on payments (excluding the purchase of property): 7th of the subsequent month.

•TDS deducted on the purchase of property: 30th of the subsequent month.

•TDS deducted in the month of March: 30th April.

In case of delay in deposit of tax, an interest is levied at the rate of 1.5% per month or part of the month from the date of deduction.

#### **Process of Filing Challan ITNS 281**

There are two processes for filing Challan ITNS 281:

•Online process

•Offline process

#### **Online Process**

Go to the <u>tin-nsdl</u> website and select Challan No./ ITNS 281. At the time of payment of taxes the following details have to be filled in Challan ITNS 281.

•Select the Deductees: Select the appropriate deductee i.e. on whose behalf the payment has been deducted. There are two options:

- 0020: Company deductees
- 0021: Non-company deductees

•Assessment Year (AY): The relevant AY for which the payment is being made. As an example, If the payment is made on 30th June 2017 (i.e. relating to FY 2017-18), the relevant AY will be 2018-19

•Tax Deduction Account Number (TAN): TAN is 10-digit alphanumeric number issued to the persons who are required to deduct or collect tax.

#### •Type of Payment:

- 200: should be selected if the TDS/ TCS is a regular transaction
- 400: should be selected if the payment is being made for a demand raised by the income tax authorities.

#### •Type of Payment:

- 200: should be selected if the TDS/ TCS is a regular transaction
- 400: should be selected if the payment is being made for a demand raised by the income tax authorities.

•Nature of Payment: The section under which TDS/TCS has been deducted has to be selected from the drop-down list.

•Details of Payment: Enter the income tax, surcharge and late filing fees (if applicable). also needs to be entered along with the date and bank branch.

Post-filling in all the details, click on submit to bank and you will be redirected to your bank's portal to process the payment. Once the transaction is successfully processed, a challan counterfoil shall be displayed containing the <u>CIN</u> No., payment details, and bank name through which e-payment has been made.

#### **Offline Process**

For the offline process, the taxpayer can make the payment by personally visiting the bank and submitting a challan. A note has to be taken that the payment can be made via cheque or cash. On submission of the challan, bank will issue a counterfoil receipt back-stamped as a proof of submission.

#### **Process to Check the status of Challan ITNS 281**

•For the taxpayers to check the status of the Challan online, you can go to the <u>tin-nsdl</u> portal. There are two modes to view the status:

- CIN based view
- TAN based view

•To view the status through the CIN based mode, enter the following details from your challan:

- BSR code
- Challan date
- Challan serial number
- Amount

•To views the status through the TAN based mode, enter the following details from your challan:

- TAN
- Challan date

Once challan is paid to the credit of the Government , it will be utilized for setting off the liability of each month in a quarter in the Quarterly Return.

The unconsumed balance of the challan can be verified from traces portal

There are two ways to check: a. Using the Challan Status facility on traces portal b. Using the List of Unconsumed Challans , Link is available on Dashboard of traces

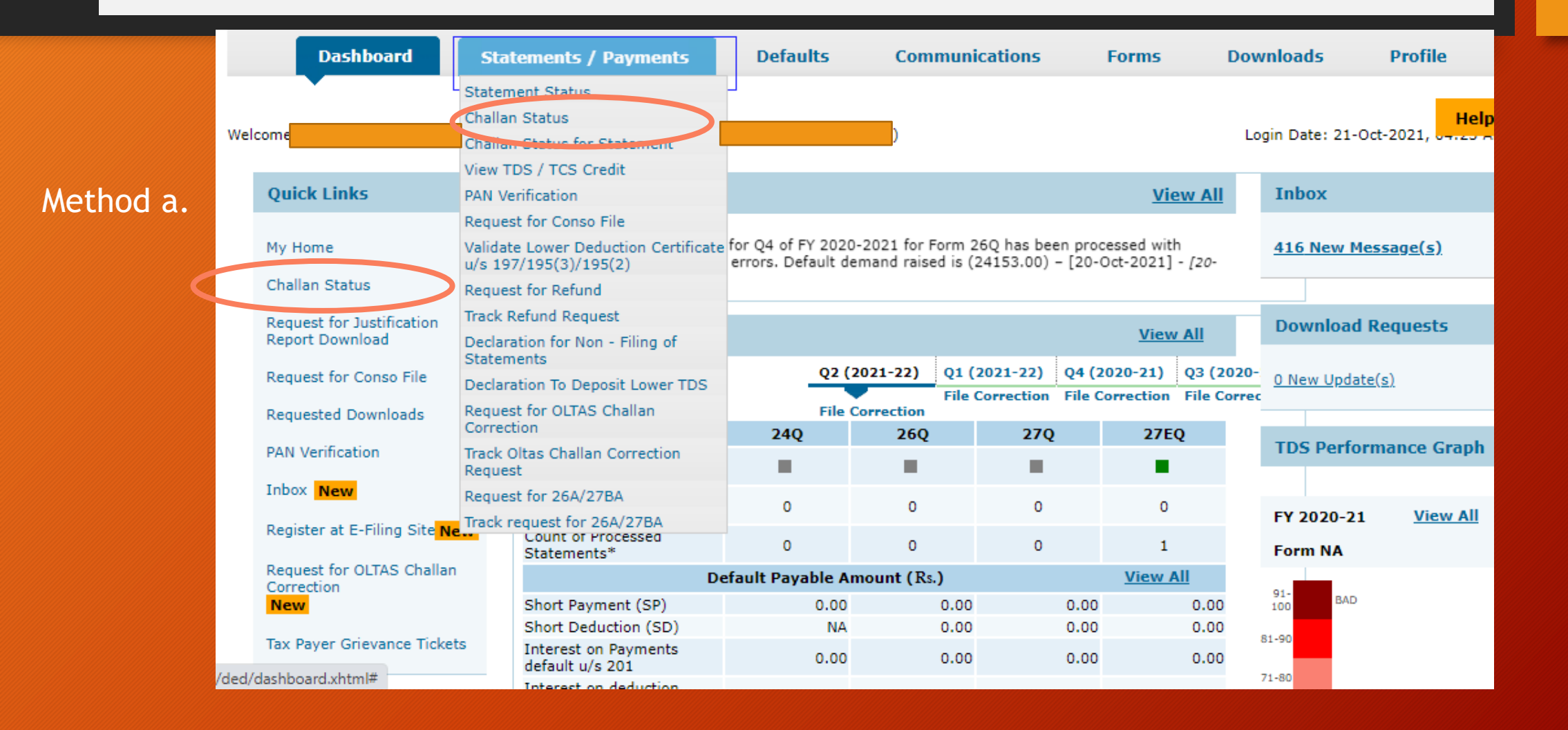

#### Method a.

| Period of payment     O CIN     Search Option                 | Choose Period of Payment<br>option to proceed further | Click on " Go " after<br>selecting period of payment |
|---------------------------------------------------------------|-------------------------------------------------------|------------------------------------------------------|
| Challan Deposit Date From<br>(dd-mmm-yyyy; e.g., 12-Dec-1980) | n 01-Jul-2015 📧 To 31-Aug-20                          | 015 Challan Status Al 💿 Go                           |
| Challan Details                                               |                                                       | Status of challan                                    |
| Date Of Deposit                                               | Challan Serial Number                                 | Challan Status                                       |
| 07-Aug-2015                                                   | 50279                                                 | Claimed                                              |
| 07-Aug-2015                                                   | 12495                                                 | Claimed                                              |
| 06-Aug-2015                                                   | 11517                                                 | Claimed                                              |
| 06-Aug-2015                                                   | 11476                                                 | Claimed                                              |
| 06-Aug-2015                                                   | 11491                                                 | Claimed                                              |
| 06-Aug-2015                                                   | 29485                                                 | Claimed                                              |
| 06-Aug-2015                                                   | 30886                                                 | Claimed                                              |
| 06-Aug-2015                                                   | 30544                                                 | Claimed                                              |
| 06-Aug-2015                                                   | 30717                                                 | Claimed                                              |
| 06-Aug-2015                                                   | 30629                                                 | Claimed                                              |
|                                                               | Page 1 of 4 and a                                     | View 1 - 10 of 37                                    |
| View Consumption Details                                      |                                                       |                                                      |

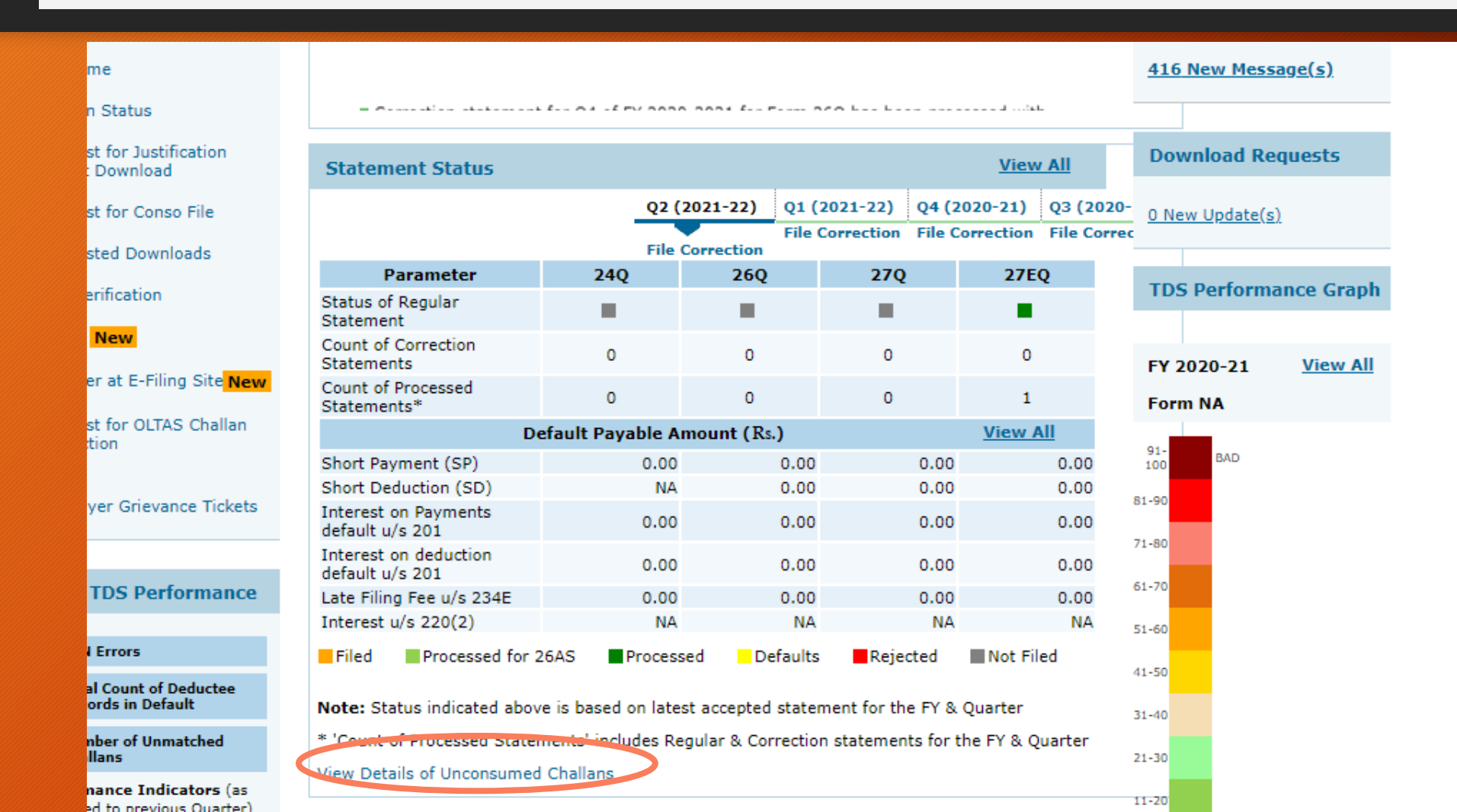

#### Method b.

Here only unconsumed challans will be visible

#### TDS/TCS TAX CHALLAN RECIEPT

| TAX Applicable                                     | Non Company Dedu          | Non Company Deductees(0021) |          | CHALLAN NO. /<br>ITNS 281 |  |  |
|----------------------------------------------------|---------------------------|-----------------------------|----------|---------------------------|--|--|
| TAN                                                | Asses                     | sment Year                  | 2022-23  |                           |  |  |
| Full Name                                          |                           |                             |          |                           |  |  |
| Address                                            |                           |                             |          |                           |  |  |
| Type of Payment   TDS/TCS PAYABLE BY TAXPAYER(200) |                           |                             |          |                           |  |  |
| Nature of Payment                                  | PAYMENT OF EMPLO<br>(92B) | YEES OTHER                  | THAN GO  | OVT EMPLOYEES             |  |  |
| DETAIL                                             | S OF PAYMENT              | Paid in Cash /              | Debit to | INTERNET                  |  |  |
| TAX                                                | 362216                    | A/c / Cheque                | No.:     |                           |  |  |
| Surcharge                                          | 0                         | Drawn on                    |          |                           |  |  |
| Education Cess                                     | 0                         |                             |          |                           |  |  |
| Interest                                           | 0                         |                             |          |                           |  |  |
| Penalty                                            | 0                         |                             |          |                           |  |  |
| Others                                             | 0                         |                             |          |                           |  |  |
| Fee under sec. 234E                                | E 0                       |                             |          |                           |  |  |
| Total                                              | 362216                    |                             |          |                           |  |  |
|                                                    |                           |                             |          |                           |  |  |
|                                                    |                           |                             |          |                           |  |  |
|                                                    |                           | Date Of Tend                | er:      | 07/09/2021                |  |  |
|                                                    |                           | Realization D               | ate      | 07/09/2021                |  |  |
|                                                    |                           | Challan Seria               | l No.    | 47838                     |  |  |
| Rupees Three Lakh                                  | Sixty-Two Thousand Two Hu | indred Sixteen              | Only.    |                           |  |  |
| • • • • • • • • • • • • • • • • • • • •            |                           |                             |          |                           |  |  |

# Incorrect Details in Challan

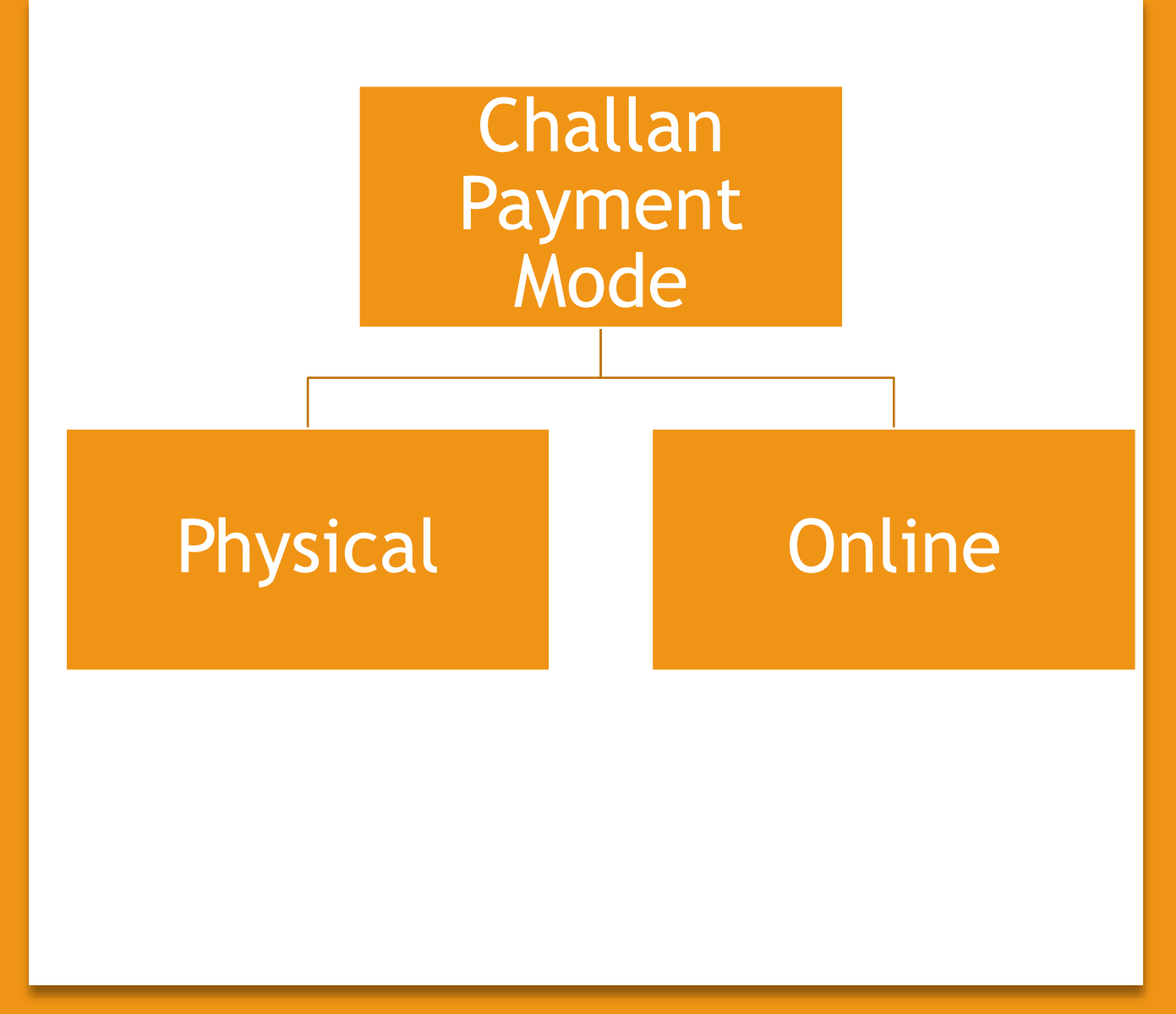

# In case of Offline Deposit of Challan , following changes can be asked from the Bank to be done ,within 7 days of deposit

# Incorrect Details in Challan

| SI.<br>No. | Type of Correction on Challan | Period for correction request (in days)   |
|------------|-------------------------------|-------------------------------------------|
| 1          | PAN/TAN                       | Within 7 days from challan deposit date   |
| 2          | Assessment Year               | Within 7 days from challan deposit date   |
| 3          | Total Amount                  | Within 7 days from challan deposit date   |
| 4          | Major Head                    | Within 3 months from challan deposit date |
| 5          | Minor Head                    | Within 3 months from challan deposit date |
| 6          | Nature of Payment             | Within 3 months from challan deposit date |

### Incorrect Details in Challan

| Format of  | of appl                     | ication to bank for challan corr   | ection to be req  | uested by the taxp | ayer               |  |  |
|------------|-----------------------------|------------------------------------|-------------------|--------------------|--------------------|--|--|
| То         |                             |                                    |                   |                    |                    |  |  |
| The Bran   | ch Mar                      | nager,                             |                   |                    |                    |  |  |
|            |                             | (Address of Branch)                |                   |                    |                    |  |  |
| Taxpayer   | Detail                      | s :                                |                   |                    |                    |  |  |
| Taxpayer   | Name                        | :                                  |                   |                    |                    |  |  |
| Taxpayer   | Addre                       | ss :                               |                   |                    |                    |  |  |
| Taxpayer   | TAN/I                       | PAN :                              |                   |                    |                    |  |  |
| Name of    | Author                      | ized Signatory :                   |                   |                    |                    |  |  |
| (in case o | f non-i                     | ndividual taxpayer)                |                   |                    |                    |  |  |
| Sub : Rec  | luest fo                    | or Correction in Challan No: 280/2 | 281/282/283 [Str  | ike out which ever | is not applicable] |  |  |
| Sir/Mada   | m,                          |                                    |                   |                    |                    |  |  |
| I request  | you to                      | make corrections in the challan da | ata as per follow | ing details :      |                    |  |  |
| Challan    | Details                     |                                    |                   |                    |                    |  |  |
| BSR Co     | de                          | Challan Tender Date (Cash/Chec     | que Deposit Date  | :)                 | Challan Sl. No.    |  |  |
|            |                             |                                    |                   |                    |                    |  |  |
|            |                             | •                                  |                   |                    | •                  |  |  |
| Sl. No.    | Fields                      | in which correction required       | Please Tick       | Original Details   | Modified Details   |  |  |
| 1.         | TAN/                        | PAN (10 digit)                     |                   |                    |                    |  |  |
| 2.         | Asses                       | sment Year (YYYY)                  |                   |                    |                    |  |  |
| 3.         | Major Head code (4 digit)   |                                    |                   |                    |                    |  |  |
| 4.         | Minor Head code (3 digit)   |                                    |                   |                    |                    |  |  |
| 5.         | Nature of Payment (3 digit) |                                    |                   |                    |                    |  |  |
| 6.         | Total                       | Amount (13 digit)                  |                   |                    |                    |  |  |
| Note: Ple  | ase ticl                    | against the relevant fields where  | changes are req   | uired.             |                    |  |  |
|            |                             |                                    |                   |                    |                    |  |  |
### Incorrect Details in Challan

Documents to be Provided along with the Request to Bank:

•The taxpayer has to submit the request form for correction (in duplicate) to the concerned bank branch

•The taxpayer has to attach copy of original challan counterfoil

•In case of non-individual taxpayers, the original authorization with seal of the non-individual taxpayer is required to be attached with the request form.

•A separate request form is to be submitted for each challan

# Incorrect Details in Challan

- For rectifications in challans paid through online mode (internet challan), taxpayer may contact their concerned Assessing Officer (AO) of the Income Tax Department (ITD).
- An application is made to the AO for changing the details of the challans, along with the details mentioned in case of Phyzical Challan to Bank
- On successful change, the correct challan will reflect on traces portal and the same will be available for set off of Liability.
- In case the challan is still not appearing then grievance may be raised on traces portal.

### **Excess Payment of Challans**

#### There are two ways to deal with it:

1. For Deductor's convenience, CPC (TDS) has established processing logic in the system that can accept a Single Challan for different assessment year. In case tax has been deposited more than the required tax deducted at source for a particular Assessment Year, the excess amount of tax can be claimed in the following quarters of the relevant year. The balance amount if any, can be carried forward to the next year for claim in the TDS statement.

Example: If excess payment of Tax has been made in Quarter 1 of financial year 2020-21, the same can be used for Quarter 2,3&4 of F.Y. 2020-21 as well as for Q1 to Q4 of F.Y.2021-22. The excess amount of tax paid in Q1 of F.Y.2013-14 can also be used for payment of tax default of Q1 to Q4 of F.Y.2019-20.

2. If after following the process of adjusting challan in next financial year, still partial amount is remaining in this challan, then you can apply for the refund of excess TDS deducted or paid. Or some people who do not wanted to adjust the amount in next year can straight away apply for refund.

### **Excess Payment of Challans**

#### There are two ways to deal with it:

1. For Deductor's convenience, CPC (TDS) has established processing logic in the system that can accept a Single Challan for different assessment year. In case tax has been deposited more than the required tax deducted at source for a particular Assessment Year, the excess amount of tax can be claimed in the following quarters of the relevant year. The balance amount if any, can be carried forward to the next year for claim in the TDS statement.

Example: If excess payment of Tax has been made in Quarter 1 of financial year 2020-21, the same can be used for Quarter 2,3&4 of F.Y. 2020-21 as well as for Q1 to Q4 of F.Y.2021-22. The excess amount of tax paid in Q1 of F.Y.2013-14 can also be used for payment of tax default of Q1 to Q4 of F.Y.2019-20.

2. If after following the process of adjusting challan in next financial year, still partial amount is remaining in this challan, then you can apply for the refund of excess TDS deducted or paid. Or some people who do not wanted to adjust the amount in next year can straight away apply for refund.

The Income Tax Department (TDS CPC) issues a demand notice whenever the TDS is short deducted or short payment is made, or late filling is done.

The demand notice is generally password protected. The password is **first four characters of TAN in capital letters, an underscore sign (\_) and date of filing** of regular TDS/TCS statement in DDMMYYYY format.19-Dec-2019

**Online TDS/TCS or Demand Payment with Challan ITNS 281** 

a) Some Important Information

•Challan No. ITNS 281 is used by the Deductors to deposit <u>Tax Deducted at source/Tax</u> <u>Collected Source</u> (TDS/TCS) and Demand Payment.

**Type of Payment:** 

- 200 (TDS/TCS payable by Taxpayer)
- 400 (TDS/TCS payable regular Assessment).

**Note:** In case of Online Demand Payment Deductor can select Minor Head 400 (TDS/TCS Regular Assessment).

2. How to Check Total Outstanding Demand

Brief steps to check total online outstanding demand are as under:

Step 1: Login on Traces website as deductor.

Ctop 9. Olight on "Deabhaard"

•User can click on "Financial Year" against Processed Demand (Justification available from CPC) to view demand details and navigate to "Default Summary".

**Step 5:** User can view the "Default Summary" across quarters and form types in a financial year.

**Step 6:** User can click on particular quarter and can proceed with Online correction by clicking on the link "Request for Correction".

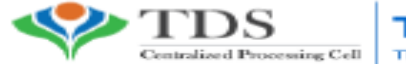

TRACES TDS Reconcliation Analysis and Correction Enabling System

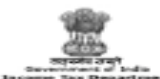

\*98/LN

टी डी एस सी पी सी, आयकर भवन, सेक्टर-3, वैशाली, गाज़ियाबाद, उत्तर प्रदेश-201010 TDS CPC, Aaykar Bhawan, Sector - 3, Vaishali, Ghaziabad, U.P. - 201010

टेलीफोन: 0120 - 4814600 (टोल फ्री): 18001030344 Telephone: 0120 - 4814600 (Toll Free): 18001030344 वेबसेल : www.tdscpc.gov.in ई-सेल आईडी : contactus@tdscpc.gov.in Website: <u>www.tdscpc.gov.in</u> Email ID: <u>contactus@tdscpc.gov.in</u>

INTIMATION U/S 154 OF THE INCOME TAX ACT, 1961

आयकर अधिनियम 1961 की धारा 154 के अधीन पत्र

|                                                                                                    |                                                                                                    |                                                                                                    | नाम व पता<br>बीसी ईंग्ज्रॉमिनेशन्ज़ & ईंग्लीश सा<br>छठी मंचिल, वन होरिज़ोन सेंटर<br>गोल्फ कॉरस रोड, डीएलएफ फेज-)<br>सेक्टर 43,गुड़गांव - 122002, हर<br>9958266641               | विसिंस इडिया पाईवेट हि<br>V<br>याणा                                                                | ਸ਼ੋਸਿਟੇਤ                                             |  |
|----------------------------------------------------------------------------------------------------|----------------------------------------------------------------------------------------------------|----------------------------------------------------------------------------------------------------|----------------------------------------------------------------------------------------------------|----------------------------------------------------------------------------------------------------|------------------------------------------------------|--|
| विवरण प्रकार                                                                                                    | टोकन क्रमांक                                                                                                    |                                                                                                    | पत्र-संदर्भ संख्या                                                                                                    | आदेश की तिथि                                                                                       | प्राप्ती तिथि                                        |  |
| Statement Type                                                                                                    | Token Number                                                                                                    |                                                                                                    | Communication Reference No.                                                                                                    | Order Pass Date                                                                                    | Date of Filing                                       |  |
| भूलसुधार                                                                                                    | 4100XXXXXXXX8915                                                                                                    |                                                                                                    | TDS/2021/26Q/D/100041800819                                                                                                    | 29-Jul-2021                                                                                        | 29-Jul-2021                                          |  |
| Correction                                                                                                    |                                                                                                    |                                                                                                    |                                                                                                    |                                                                                                    |                                                      |  |
| टीडीएस / टीसीएस फार्म                                                                                                    | टैन                                                                                                    | वित्तीय वर्ष                                                                                             | तिमाही                                                                                                    | प्रोसेसड भूलसुधार विवरणी (विवरणियों)                                                               |                                                      |  |
| संख्या                                                                                                    |                                                                                                    | F.Y.                                                                                                    | Quarter                                                                                                    | की गणना                                                                                            |                                                      |  |
| TDS / TCS Form Number                                                                                                    |                                                                                                    | 2020-21                                                                                                  | क्यू4                                                                                                    | Count of Correction Statement(s)                                                                   |                                                      |  |
| 26 क्यू                                                                                                    |                                                                                                    |                                                                                                    | Q4                                                                                                    | Processed                                                                                          |                                                      |  |
| 26Q                                                                                                    |                                                                                                    |                                                                                                    |                                                                                                    | 2                                                                                                  |                                                      |  |
|                                                                                                    | गाओी ) के संदर्भ में Reference to the previous intimation(s)                                                                                                    |                                                                                                    |                                                                                                    |                                                                                                    |                                                      |  |
| विवरण प्रकार                                                                                                    | टोकन क्रमांक                                                                                                    |                                                                                                    | पत्र-संदर्भ संख्या                                                                                                    | आदेश की तिथि                                                                                       |                                                      |  |
| Statement Type                                                                                                    | Token Number                                                                                                    |                                                                                                    | Communication Reference No.                                                                                                    | Order Pass Date                                                                                    |                                                      |  |
| नियसित                                                                                                    | 0834XXXXXXXX2101                                                                                                    |                                                                                                    | TDS/2021/26Q/D/100041280934                                                                                                    | 04-Jul-2021                                                                                        |                                                      |  |
| Regular                                                                                                    |                                                                                                    |                                                                                                    |                                                                                                    |                                                                                                    |                                                      |  |
| भूलसुधार±                                                                                                    | 4100XXXXXXX6944                                                                                                    |                                                                                                    | TDS/2021/26Q/D/100041308600                                                                                                    | 07-Jul-2021                                                                                        |                                                      |  |
| Correction*                                                                                                    |                                                                                                    |                                                                                                    | 7 7                                                                                                    |                                                                                                    |                                                      |  |
| <ol> <li>आपके द्वारा उपर व<br/>A sum of ₹ <u>5,10,820</u></li> <li>जैसा कि उपरोक्त प<br/>साथ पठित धारा 15<br/>पर आपके खाते में</li> </ol> | फॉलस में दर्शाए गए क्योरे के सं<br>0.00 has been determined to be ;<br>1र विचार करते हुए दी डी एस/<br>54 के अधीन राशि नियत की न<br>उपलब्ध हैं। देय राशि के संसिप् | बंध में ₹ <u>5.10.82/</u><br>payable by you in<br>/ टी सी एस विव<br>गई है। चूकों के ब<br>त सार का उल्लेख | 0.00 राशि लिश्चित की गई है। जिसव<br>respect of the statement(s) filed as p<br>रणी (विवरणियाँ) के संबंध में आयक<br>यौरे 'प्रामाणिकता रिपोर्ट, में दिए गए<br>ब नीचे इस प्रकार है: | म भूगतान आपके दवारा<br>er details given above<br>र अधिनियस 1961 की<br>हे जो कि ट्रेसिज ( <u>ww</u> | िकिया जाना है।<br>1 धारा 200ए के<br>w.tdscpc.gov.in) |  |

**Reason for Demand** 

•Data entry mistakes are committed, while reporting tax payments in the respective TDS statements.

•Mistake in Challan such as interest Is not considered

•Actually, paid less due to some miscalculations of TDS on transactions

**Implications due to above mistakes** 

•Intimation from TDS CPC for short Payment

•Non processing of Conso file request

**Solutions for Short Payment of TDS:** 

There are two options to solve this issue:

**<u>1. Through Conso file Request on TRACES:</u>** 

If there is a "Short Payment defaults" on account of unmatched challans for the relevant quarter, the deductor would be provided with online view of all available unconsumed challans, which can be tagged with deductees, to close the above default.

Following are key information to be noted in this regard:

•CPC(TDS) mandates to close the above default by **tagging unconsumed challans**, if available in CPC(TDS) system, **through online correction** (without digital signature).

•In case there is **no available challan** for consumption, the deductor is required to **first deposit the due tax** in the bank and then the same challan will be available for tagging in CPC(TDS) system after around 3-4 days of deposit.

•The **Online Correction facility of TRACES needs to be used** for closure of the Short Payment default.

•Once the challan is suitably tagged, CPC(TDS) shall suo moto reprocess the cases thereby reducing the Short Payment default by equivalent amount.

#### What Actions to be taken:

•During submission of request for Conso File, a message will be displayed, if there are Short Payment defaults in the TDS statement and instructions will be provided to submit Online Correction.

•Details of defaults will be provided during Online Correction process.

•In case of insufficient challans, please use **Challan ITNS 281 to pay** the demand or use any other Challan, which has adequate balance available.

•Submit an Online Correction using the functionality on TRACES to tag the challans with deductee rows. Login to TRACES and navigate to "Defaults" tab to locate "Request for Correction" from the drop-down list.

#### **Online Challan Corrections:**

•A list of all Matched and Unmatched challans can be viewed by clicking the appropriate tab.

- •Unmatched challans can be corrected and tagged to Deductee rows in the statement.
- •The corrections in TDS statements can be raised even without Digital Signature.

•Correct KYC information needs to be submitted for the purpose of validation.

•All previous corrections pertaining to the statement should have been processed and the processing status can be verified from the Dashboard.

#### **<u>2. Direct Request for Correction:</u>**

1. Use **Challan ITNS 281 to pay the demand** with your relevant Banker, if there are no challans available for consumption. Please wait for 2/3 days for the challan to be updated with **TRACES**.

2. Please **download the Justification Report** from our portal **TRACES** to view your latest outstanding demand.

3. Please use the **Online Corrections** facility on **TRACES** to submit corrections, to payoff/ close the demand.

4. To avail the facility, please Login to **TRACES** and navigate to **Defaults** tab to locate **Request for Correction** from the drop-down list. You can refer to our e-tutorials for necessary help.

5. In case of **Short Payment Defaults due to Unmatched Challans, please use Tag Unmatched Challan** facility using Online Corrections.

6. In case of **Short Payment Defaults due to Insufficient Challans, please use Move Deductee** facility using Online Corrections. With use of this feature, **a portion of the Deductee Rows can now be moved** to any other Unconsumed OLTAS challan with adequate balance.

#### From,

Xxxxxxx-500000.

To,

Income Tax officer,

Ward (xx),

Sir/Madam,

Sub: - Reply to Notice U/s 156.

Ref: - xx/xxx/xxxx/xxxx/

Dated:xx/xx/xxxx

This is to inform that as for the above reference no we have made a revised return for the 1st quarter of <u>F.Y</u>-xxxx-xx. Here we are <u>enclosing a</u> copy of provisional receipt along with a Challan copy for your further reference. Please do the needful in the matter and oblige.

Thanking you,

Yours faithfully,

(2000000000000000)

Draft Letter that can be written to AO for removing the demand, or in case of incorrect demand. Attach the documentary evidence along with the letter like

- Acknowledgement of original Return
- Proof of Revised Return
- Challan Paid for setting off the demand.

Reporting Portal is used for checking the applicability of Section 206AB and to check whether the PAN Number is linked with the Aadhar Number

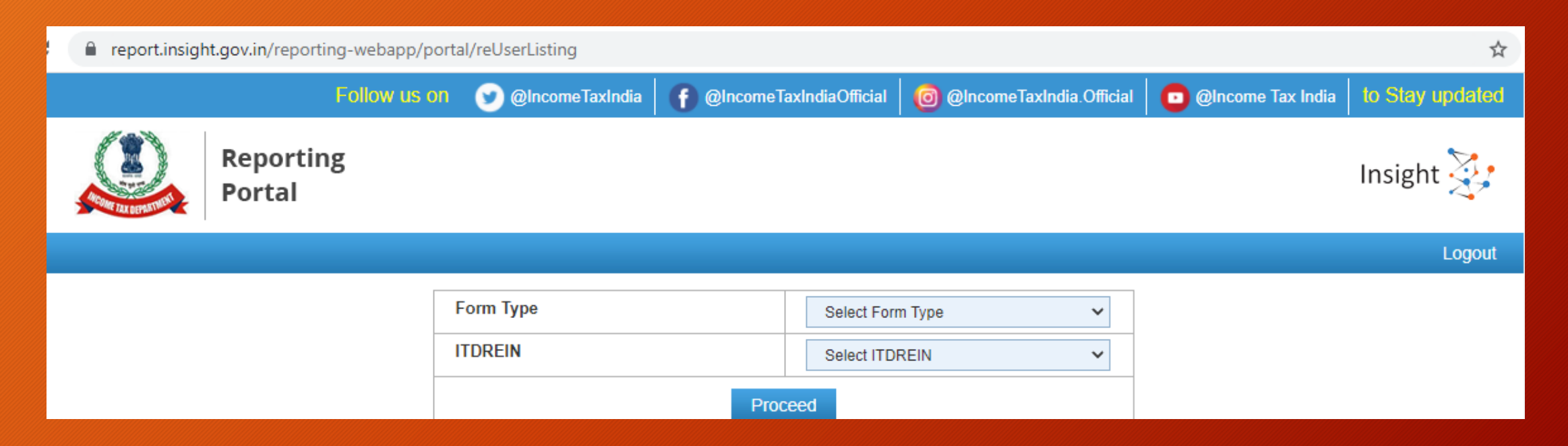

Reporting Portal is used for checking the applicability of Section 206AB and to check whether the PAN Number is linked with the Aadhar Number

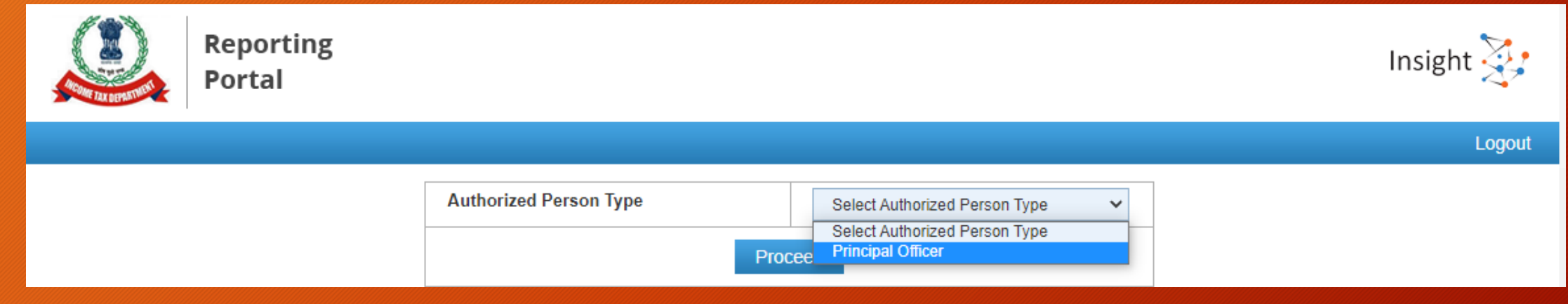

|                                                                                                    | Follow us on 📀 @IncomeTaxIndia 👔 @IncomeTaxIndiaOfficial 🎯 @IncomeTaxIndia.Official                                                                                                    | @Income Tax India to Stay updated                                                                       |
|----------------------------------------------------------------------------------------------------|----------------------------------------------------------------------------------------------------|----------------------------------------------------------------------------------------------------|
| Reporting<br>Portal                                                                                                    |                                                                                                    | Insight 🏹                                                                                               |
| Home Profile Compliance Check                                                                                             | Requests Messages Resources e-Campaign History Help Feedback                                                                                                    | •                                                                                                    |
| Welcome                                                                                                    |                                                                                                    | Logout                                                                                                  |
| Compliance Check for Section<br>206AB & 206CCA                                                                            | News & Updates  • 22-06-2021 Directorate of Systems notifies procedure for Compliance Check for Section 206AB & 206CCA functionality Click Here                                                                                                    | Current Poll<br>How useful are the resources of<br>reporting portal(training material and<br>chat bot)? |
| Overview<br>Registration<br>Login<br>Reporting Entity & User Profile<br>Statement of Financial Transactions<br>(Form 61A) | <ul> <li>21-06-2021         CBDT Circular regarding use of functionality under section 206AB and 206CCA of the Income-tax Act, 1961.         <u>Click Here.</u> </li> <li>21-06-2021         CBDT Order u/s 138(1)(a)(i) of Income-tax Act, 1961 ,for furnishing information of     </li> </ul> | Average     Need Improvement     Excellent     Good     Submit                                          |
| Resources                                                                                                    | "Specified Persons" as per section 206AB & 206CCA to "Tax Deductor/Tax Collector" through the functionality "Compliance Check for Section 206AB &                                                                                                    | Current Poll Result                                                                                     |

Compliance Check for Section 206AB & 206CCA

Compliance Check for Section 206AB & 206CCA

俞

| AN Search Bulk Search                                                    |                    |                         |                                     |  |
|--------------------------------------------------------------------------|--------------------|-------------------------|-------------------------------------|--|
| PAN *                                                                    | EVBPK9813F         |                         |                                     |  |
| Captcha Code                                                             | 90688              | •                       |                                     |  |
| Enter Captcha Code *                                                     | ENTER              |                         |                                     |  |
|                                                                          | Search             |                         |                                     |  |
|                                                                          |                    |                         |                                     |  |
| Search Result of PAN : EVBPK9813F on 20-10-2021 (Financial Year 2021-22) |                    |                         |                                     |  |
| Name                                                                     | PAN Allotment Date | PAN-Aadhaar Link Status | Specified Person u/s 206AB & 206CCA |  |
| JXXA KXXXXXA KXXXXR                                                      | 10-01-2017         | Linked                  | No                                  |  |

Compliance Check for Section 206AB & 206CCA

Compliance Check for Section 206AB & 206CCA

PAN Search Bulk Search

合

|   | Refres          |                |            |         |           |              | Refresh            |
|---|-----------------|----------------|------------|---------|-----------|--------------|--------------------|
|   | Upload Date     | Financial Year | Request ID | Records | User Name | Status       | Last Activity Date |
| 1 | 28-07-2021      | 2021-22        | 151366     | 6       |           | Link Expired | 30-07-2021         |
| 2 | 22-07-2021      | 2021-22        | 144023     | 74      |           | Link Expired | 24-07-2021         |
| 3 | 20-07-2021      | 2021-22        | 142471     | 3131    |           | Link Expired | 23-07-2021         |
| 4 | 16-07-2021      | 2021-22        | 135311     | 1779    |           | Link Expired | 18-07-2021         |
|   | View 1 - 4 of 4 |                |            |         |           |              |                    |

Download CSV Template Upload CSV

| Upload CSV                 | ×       |   |  |  |  |
|----------------------------|---------|---|--|--|--|
| ITDREIN                    |         |   |  |  |  |
| Entity Name                |         |   |  |  |  |
| User Name                  |         |   |  |  |  |
| User Role                  |         |   |  |  |  |
| Entity Category            | Company |   |  |  |  |
| Financial Year*            | 2021-22 | · |  |  |  |
| Choose file No file chosen |         |   |  |  |  |
| No file chosen iubmit      | Cancel  |   |  |  |  |

# Thank You

CA JAYA KRISHNA KAPOOR 9643543535 , jayakk15@gmail.com